# ChartSmart EMR User's Manual

# **Table of Contents**

| Logging In                                           | 3  |
|------------------------------------------------------|----|
| Patient Selection                                    | 4  |
| Search                                               |    |
| Basic Functions of ChartSmart                        | 6  |
| Changing Date & Time                                 | 8  |
| Patient Banner                                       | 9  |
| Order Entry Tabs                                     | 10 |
| Lab                                                  | 11 |
| Radiology                                            | 14 |
| Pharmacy                                             | 15 |
| Interaction Alerts                                   | 16 |
| Scheduled Orders                                     | 17 |
| One-Time Orders                                      | 18 |
| PRN and IV/IV Piggy Orders                           | 19 |
| Sliding Scale Insulin Orders                         | 20 |
| PCA Medications                                      | 22 |
| Immunizations                                        | 23 |
| Vitamins/Herbal Supplement Orders                    | 24 |
| Ancillary Department: PT/OT/ST, Dietary, Respiratory | 25 |
| Order Review                                         | 27 |
| Physician Order Sheet (POS)                          | 29 |
| Documentation                                        | 30 |
| Admission History                                    | 30 |
| Entering Home Medications Information                | 32 |
| Allergy Information                                  | 34 |
| Adult Nursing Assessment                             | 39 |
| Care Plans                                           | 41 |

| Assessment Scales: Basic Functions and Features | 44 |
|-------------------------------------------------|----|
| Braden Scale                                    | 45 |
| Wounds                                          | 47 |
| Vital Signs                                     | 55 |
| Intake/Output                                   | 58 |
| Electronic Medication Administration Record     | 60 |
| Order Verification                              | 60 |
| Medication Administration                       | 62 |
| Changing Administration Time                    | 63 |
| EMAR Links                                      | 64 |
| PRN Administration                              | 64 |
| Sliding Scale Administration                    | 66 |
| Call MD Feature                                 | 68 |
| IV/IV Piggy                                     | 69 |
| PCA Medication Administration                   | 71 |
| Home Medications in EMAR                        | 72 |
| Administration History                          | 73 |
| Care Card                                       | 74 |
| Patient Info                                    | 77 |
| Health Hx                                       | 79 |
| Visit Hx                                        | 80 |
| Diagnosis                                       | 80 |
| Problem List                                    | 82 |
| Height/Weight                                   | 83 |
| Immunizations                                   | 84 |
| Internal Patient Messaging                      | 85 |

# **Logging In**

| Chart                  | Smart emr                |
|------------------------|--------------------------|
| Please Login with your | Employee ID and Password |
| I Am A Patient:        |                          |
| Employee ID:           | flnightingale1           |
| Password:              | •••••                    |
|                        | TOGIN                    |
| Nursing                | Custom Software Systems  |

To log in: The Employee ID will consist of letters and numbers. The password must be at least six characters in length, will require one capital letter and at least one number.

Enter user login, type in the password, and click the Log In button. An error entering the password will create the following message:

#### Invalid credentials: -3 attempts left out

The system allows three attempts to enter the password correctly. If entered incorrectly three consecutive times, the system will place a lock on the account and a hospital or system administrator must unlock it before continuing.

Successful log in will take user to the Patient Selection screen.

# **Patient Selection**

Patients may be selected by department or by Look Up.

|        | Selection    |                 |        |            |                                                                 |             |   |
|--------|--------------|-----------------|--------|------------|-----------------------------------------------------------------|-------------|---|
| Select | t Department | Medical Surgery | ~      | or Look Up | <select sea<="" th=""><th>nch Option&gt;</th><th></th></select> | nch Option> |   |
| Patie  | nt List: Med | lical Surgery   |        |            |                                                                 |             |   |
|        | ANDERSON     | I ALL           | EN     |            |                                                                 |             | ^ |
|        | ABRAMCZY     |                 | I      |            |                                                                 |             | ٩ |
|        | ENRIGHT      | ANI             | I L    |            |                                                                 |             |   |
|        | LAMPHERE     | ANT             | HONY M |            |                                                                 |             |   |
|        | KELLY        | BEN             | JAMIN  |            |                                                                 |             |   |
|        | CRAFT        | BET             | ТҮ     |            |                                                                 |             |   |
|        |              | CAT             | HERINE |            |                                                                 |             |   |
|        | MORENUS      | -               |        |            |                                                                 |             |   |

**To Search by Department**: Access a department via the drop down list. Click on the department and a list of all patients currently in that department will appear in the Patient List.

To create a Patient List: Select patient name(s) via the Patient List and click "Add to My Patient List."

| Patient Selection<br>Select<br>Department | <please departm<="" select="" th=""><th>nent 💙 or Lo</th><th>ok Up <si< th=""><th>elect Search<br/>Search</th><th>Option&gt;</th><th><b>v</b></th></si<></th></please> | nent 💙 or Lo | ok Up <si< th=""><th>elect Search<br/>Search</th><th>Option&gt;</th><th><b>v</b></th></si<> | elect Search<br>Search | Option>               | <b>v</b> |
|-------------------------------------------|----------------------------------------------------------------------------------------------------|--------------|---------------------------------------------------------------------------------------------|------------------------|-----------------------|----------|
| My Patient List                           |                                                                                                    |              |                                                                                             |                        |                       |          |
| LastName                                  | FirstName                                                                                                    | Room #       | DOB                                                                                         | Primary Dx             | Select for<br>Removal | ^        |
| ABAJIAN HULICK                            | DARLEEN                                                                                                    |              | 01/01/1994                                                                                  |                        |                       |          |
| ALPAUGH                                   | ROBERT F                                                                                                    |              | 09/03/1937                                                                                  |                        |                       | =        |
| ANDERSON                                  | ALLEN                                                                                                    |              | 06/11/2008                                                                                  |                        |                       |          |
| ASHER                                     | BRYNNA                                                                                                    |              | 1/11/1994                                                                                   |                        |                       |          |
|                                           | POTANNA                                                                                                    |              | 06/07/2001                                                                                  |                        |                       |          |
| BLINEBRY                                  | DRIANNA                                                                                                    |              |                                                                                             |                        |                       |          |

All patient names chosen will populate onto this list. Each subsequent login will default to the created list.

To remove a patient from the list: Select the name of the patient and then click "Remove from My Patient List."

| astName        | FirstName | Room # | DOB        | Primary Dx | Select for<br>Removal |
|----------------|-----------|--------|------------|------------|-----------------------|
| ABAJIAN HULICK | DARLEEN   |        | 01/01/1994 |            | ☑ 🔶                   |
| ALPAUGH        | ROBERT F  |        | 09/03/1937 |            |                       |
| ANDERSON       | ALLEN     |        | 06/11/2008 |            |                       |
| ASHER          | BRYNNA    |        | 1/11/1994  |            |                       |
| BLINEBRY       | BRIANNA   |        | 06/07/2001 |            |                       |
| BONE           | BEVERLY A |        | 03/03/1939 |            |                       |

#### To Search by Look Up:

Click on the drop down list to select the search option.

| or Look Up | Name                                  | * |  |  |
|------------|---------------------------------------|---|--|--|
|            | <select option="" search=""></select> |   |  |  |
|            | Name                                  |   |  |  |
|            | Visit Number                          |   |  |  |
|            | DOB                                   |   |  |  |
|            | MRN                                   |   |  |  |
|            | SSN                                   |   |  |  |

Complete the information and click Search.

| or Look Up | Name 🗸   |
|------------|----------|
|            | Anderson |
|            | Search   |

Click on selection box and then "Add to My Patient List" to complete your unique patient list.

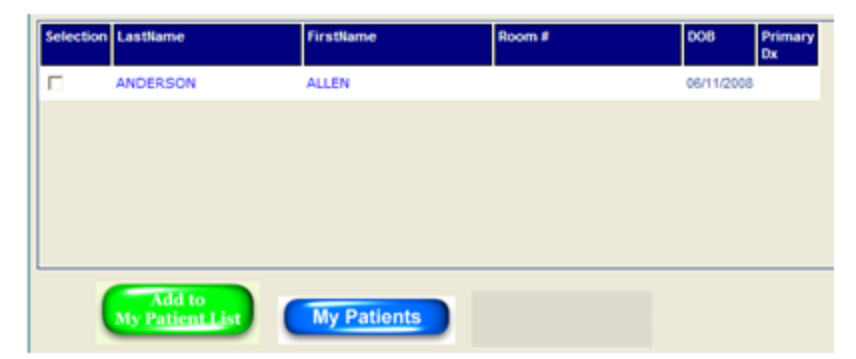

## **Basic ChartSmart Functions**

ChartSmart is a very easy and user-friendly system of electronic documentation and order entry. Throughout the system there are drop-down boxes, text boxes, check boxes and radial buttons.

#### **Drop-Down Boxes**

To use the drop down function, click on the down arrow located to the right of the box and highlight the choice. If a choice is made in error, repeat the step and click on the correct choice.

|                |            |   | Admis       | sion Data            |   |    |
|----------------|------------|---|-------------|----------------------|---|----|
|                |            |   | Admitted    | < Select >           | ~ |    |
| Admission Data |            |   | Arrived     | < Select >           |   | ור |
| Admitted       | < Select > | * | Arriveu     | Admitting Office     |   | J  |
| From           |            |   | Information | Emergency Department |   |    |
| Arrived        | < Select > | * | _ morma     | Clinic               |   | F  |
|                |            |   | Information | Doctor's Office      |   |    |

#### **Text Boxes**

Text boxes are available to add more specific information on a patient. Text boxes have infinite character storage so narratives are not limited. A scroll bar will appear once a certain amount of space has been populated.

| CNS Notes:                   |   |  |
|------------------------------|---|--|
| Pt c/o headache on exertion. | ~ |  |
|                              | ~ |  |

#### **Checkboxes and Radio Buttons**

Checkboxes are quick and easy ways to document assessments and treatments. If a box has been checked by mistake, click that box again and the checkmark will disappear. Click on the correct choice.

| LOC / Orientation<br>Check all that apply   |   |
|---------------------------------------------|---|
| Alert (Responds readily)                    | ^ |
| Oriented to person, place, time & situation |   |
| Oriented to person                          |   |
| Coriented to place                          | ≡ |
| Oriented to time                            |   |
| C Oriented to situation                     |   |
| Confused at times                           |   |
| Confused at all times                       |   |
| Disoriented                                 | ~ |
| <                                           | > |

Radio buttons allow one answer or another. Once a radio button has been clicked, you must select one of the provided choices.

| Pupillary Response / Hand Grips |                        |           |  |  |  |
|---------------------------------|------------------------|-----------|--|--|--|
| ⊙ Equal C Uneq                  | 🗹 Irregular            |           |  |  |  |
| Left Reaction to                | Left Reaction to Light |           |  |  |  |
| ⊙ Yes C No                      |                        | ✓ Dilated |  |  |  |
| Right Reaction t                | o Light                |           |  |  |  |
| ⊙ Yes O No                      | Constricted            | ✓ Dilated |  |  |  |

The system was designed to use logic. Since the Pupil Equality was assessed as "Equal," and "Dilated" was chosen for the Left Eye, the system automatically grays out "Constricted" and selects "Dilated" for the Right Eye. This saves clicks and time.

#### **Grayed Out Areas**

Areas that do not pertain to the patient stay, or become, grayed out. This saves time in documentation as the nurse may quickly move on to the next area.

| ─ Do you have challe | enges when learning? |
|----------------------|----------------------|
| Hearing Problem      | Legally Blind        |
| 🗖 Deaf Left Ear      | Trouble Speaking     |
| 🗖 Deaf Right Ear     | Can't Understand     |
| Vision Problem       |                      |
|                      |                      |

Additionally, some forms open up but stay grayed out until the previous box has been completed. This ensures not only thorough documentation but a thorough assessment on the patient as well.

| Tube Placement         | Peri-Drain/Tube Area         | Suction                 |
|------------------------|------------------------------|-------------------------|
| Maintained             | No redness or swelling noted | Continuous wall suction |
| Chest Tube measured    | Ecchymosis                   | Water-filled suction    |
| Chest Tube seal intact | Erythema                     | Dry suction             |
|                        | Excoriation                  |                         |
|                        | Maceration                   |                         |
|                        | Red                          |                         |
| <u>~</u>               | 🗌 Warm to touch              | ~                       |
| <                      | <                            | < >                     |

# **Changing Date/Time**

To change the date, click on the calendar icon to the right of the Change Date/Time box.

| Change Date/Time    | _ |  |
|---------------------|---|--|
| 02/11/2010 07:00 AM | • |  |

A calendar will pull up. Once a date has been selected, the new date will be highlighted, the calendar will disappear, and the desired date will appear in the Date/Time field.

| <b>↔ ← Feb 2010 → →</b> |             |    |    |    |    |    |  |  |
|-------------------------|-------------|----|----|----|----|----|--|--|
| Su                      | Мо          | Tu | We | Th | Fr | Sa |  |  |
|                         | 1           | 2  | 3  | 4  | 5  | 6  |  |  |
| 7                       | 8           | 9  | 10 | 11 | 12 | 13 |  |  |
| 14                      | 15          | 16 | 17 | 18 | 19 | 20 |  |  |
| 21                      | 22          | 23 | 24 | 25 | 26 | 27 |  |  |
| 28                      |             |    |    |    |    |    |  |  |
| 0                       | 07 : 00 🗛 🗸 |    |    |    |    |    |  |  |

| Change Date/Time    |  |
|---------------------|--|
| 02/11/2010 07:00 AM |  |

To exit out and not make a change, click on the X at the bottom right hand corner of the calendar.

To change the time, highlight the current time and type in the desired time. Change AM/PM as needed.

Anything recorded on the flow sheet up until clicking SAVE will have the newly chosen date and time stamp recorded in the patient's record. On a report level, it will state the time the nurse has chosen for documentation but will also state the actual time the documentation occurred.

## **Patient Banner**

When a patient name has been selected from the Patient List, the record then opens up for use.

The Patient Banner contains at-a-glance important information:

Patient Identifiers: Name, Date of Birth, Medical Record Number, Visit Number, Gender

Vital Signs: The most recent set of Vital Signs with Date/Time stamp

Physician names: Attending Physician and Consulting Physician names are visible for easy reference

Additional: Height/Weight, Smoking Status, Diagnosis, Room #, Alerts, Diet, Glucose Reading, Code Status, and Isolations appear for quick views

| BONE BEVERLY A                            | MRN: 1178859                                                                                | Visit N                                                            | o: 110337                                                                                                    | 57 Room:                                                                                                    | NONE                | DOB:                                  | 03/03/193                                                                   | 39 Gender: F                                                                    | emale          | LOG OUT              | [-] |
|-------------------------------------------|---------------------------------------------------------------------------------------------|--------------------------------------------------------------------|----------------------------------------------------------------------------------------------------|----------------------------------------------------------------------------------------------------|---------------------|---------------------------------------|-----------------------------------------------------------------------------|---------------------------------------------------------------------------------|----------------|----------------------|-----|
| Diet: Attending Physicia                  | an: AGALIOTIS                                                                               | No Con                                                             | sulting Phy                                                                                                    | /sician                                                                                                    |                     | C                                     | Code Statu                                                                  | s: Full Code                                                                    | No S           | moking Status        |     |
| 2 Drug Allergies: 4 Sure<br>Slim,A/B Otic | 1 Food Aller<br>Bananas                                                                     | gies:                                                              | No Enviro<br>Allergies                                                                                                    | onmental                                                                                                    | 2 Al<br>Pati        | e <mark>rts:</mark> Co<br>ent,Dia     | onfidential<br>betic                                                        | 1 Isol<br>Airbo                                                                 | ations:<br>rne | Acute<br>appendiciti | s   |
| Last Temp: 101(F)                         | Last BP: 134/9                                                                              | 8                                                                  | Last Pulse                                                                                                    | e: 76                                                                                                    | Last F              | Resp: 14                              | 4                                                                           | Admit Wt: N/A                                                                   | La             | st Wt: 108           |     |
| 02/28/11 14:53                            | 02/28/11 14:5                                                                               | 3                                                                  | 02/28/11                                                                                                    | 14:53                                                                                                    | 02/2                | 8/11 1                                | 4:53                                                                        | Admit Ht: N/A                                                                   | 02             | 2/28/11 14:53        |     |
|                                           | BONE B<br>Diet: Att<br>2 Drug A<br>Slim,A/B<br>Last Tem<br>02/28/11<br>Order Et<br>Discharg | EVER<br>ending<br>lergie<br>Otic<br>p: 1010<br>14:53<br>htry<br>je | LY A<br>Physicia<br>s: 4 Sure<br>Allergen<br>(F) Reaction<br>Severity<br>Entered<br>Or<br>Allergen<br>Reaction<br>Severity<br>Comparison | MRN: 1176<br>an: AGALIO<br>1 Food<br>: 4 Sure Slim<br>:: Urticaria<br>:: Mild<br>Date: 1/10/20<br>:: A/B Otic<br>1: Depression,<br>:: Mild | 859<br>TIS<br>Aller | Visit I<br>No Cor<br>gies:<br>3:16 PM | No: 11033<br>nsulting F<br>No Env<br>Allergi<br>Last Pu<br>02/28/<br>n EMAF | 3757 Roor<br>Physician<br>rironmental<br>es<br>Ise: 76<br>11 14:53<br>R Reports |                |                      |     |
|                                           | Radiol                                                                                      | ogy                                                                | Entered<br>                                                                                                    | Date: 1/5/20                                                                                                    | 11 1:09:            | 43 PM                                 |                                                                             |                                                                                 |                |                      |     |

Allergies: Drug, Food, and Environmental allergens are noted. More detailed information about allergies may be found by holding your cursor over the allergen.

To Minimize banner: Click the [-] symbol on the right side of the banner:

 BONE BEVERLY A
 MRN: 1178859
 Visit No: 11033757
 Room: NONE
 DOB: 03/03/1939
 Gender: Female
 LOG OUT
 [+]

 Order Entry
 Order Review
 Documentation
 EMAR
 Reports
 Patient Info
 Patient Summary
 Care Card
 Floor Charges

Minimized banner has Patient Identification information only and allows larger viewing area of flow sheets.

**To Maximize banner:** Click the [+] symbol.

Switch patient: Click on patient name and return to the patient list.

Leave ChartSmart: Click the red "Log Out" button. Do not click X.

# **Order Entry**

Orders are added by department (Lab, Radiology, etc) and will populate into an Order Chart by department. Submit as a whole to save time, or submit as each order set is completed.

| Laborator     | y Order Cha   | art                  |             |         |         |       |                |              |                  |                 |              |                     |                        |
|---------------|---------------|----------------------|-------------|---------|---------|-------|----------------|--------------|------------------|-----------------|--------------|---------------------|------------------------|
| Remove<br>All | Ordered<br>By | Order Na             | me Pric     | ority f | Frequer | ncy S | pecime<br>Type | n Sp<br>Inst | ecial<br>ruction | Star<br>Date/Ti | t<br>ime     | Nurse<br>Collected  | Collected<br>Date/Time |
|               | AGALIOTIS     | CBC WITH<br>DIFFEREN | TIAL Stat   |         |         | В     | lood           |              |                  | 03/29/2         | 011          |                     |                        |
| Radiology     | Order Char    | t                    |             |         |         |       |                |              |                  |                 |              |                     |                        |
| Remove<br>All | Ordered<br>By | Order<br>Name        | Priority    | Trans   | sport   |       | IV             | 0            | 2 Sp<br>Instr    | ecial<br>uction | Re<br>Pr     | ason For<br>ocedure | Start<br>Date/Time     |
|               | AGALIOTIS     | CHEST<br>2-VIEW      | Routine     | Wheel   | chair Y | es    |                | No           |                  |                 | post<br>rese | t lung<br>ection    | 03/29/2011<br>17:00    |
| Pharmacy      | Order Cha     | rt                   | _           |         |         |       |                |              |                  |                 |              |                     |                        |
| Remove<br>All | Ordered<br>By | Order<br>Name        | Orde<br>Typ | er D    | )osage  | Unit  | Flow<br>Rate   | Route        | Frequ            | ency            | Reas<br>Proc | son For<br>cedure   | Start<br>Date/Time     |
|               | AGALIOTIS     | Demerol              | Schedu      | iled 5  | 0       | mg    |                | Inj          | РМ               |                 |              |                     | 03/29/2011<br>16:00    |
|               |               |                      | Sub         | mit O   | rders   |       |                | Canc         | el Orde          | ers             |              |                     |                        |

To cancel an order in the cart, click on the order and then "Cancel Orders." The following screen will appear:

| Pharmacy      | Order Char    | t             |               |            |        |              |             |           |                         |                     |
|---------------|---------------|---------------|---------------|------------|--------|--------------|-------------|-----------|-------------------------|---------------------|
| Remove<br>All | Ordered<br>By | Order<br>Name | Order<br>Type | Dosage     | Unit   | Flow<br>Rate | Route       | Frequency | Reason For<br>Procedure | Start<br>Date/Time  |
|               | AGALIOTIS     | Demerol       | Scheduled     | 50         | mg     |              | Inj         | РМ        |                         | 03/29/2011<br>16:00 |
|               |               |               | Do            | you really | / want | to cance     | el this oro | der?      |                         |                     |
|               |               |               |               | Ye         | 5      | ٩            | lo          |           |                         |                     |
|               |               |               | Submit        | Orders     |        |              | Cance       | el Orders |                         |                     |

Click the appropriate choice and the order will be deleted. Submit the remaining orders.

## Lab Order Entry

There are two lists available for Lab orders:

Top list: Contains the most frequently ordered labs for a specific unit, such as Med-Surg or OB. This list is the default list.

Alpha list: Contains all lab orders for the hospital.

Text box: For a more precise search, type in the specific order via the text box.

For example, if you want to search for a Urinalysis, type "urin" in the free text field and press enter. That will bring up all urinalysis orders for you to select.

| urin                       |
|----------------------------|
| Top List                   |
| URINALYSIS                 |
| URINALYSIS WITH MICRO      |
| URINALYSIS WITHOUT MICRC   |
| URINE 24 HR HEAVY METAL(A  |
| URINE 24 HR HEAVY METAL(LI |
| URINE 24 HR HEAVY METAL(M  |
| URINE 24HR HEAVY METAL(CI  |
| Alpha List                 |

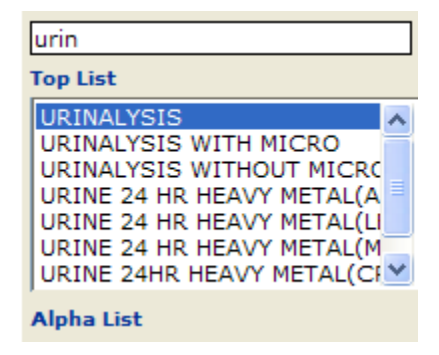

Single click the desired lab test and the order form will appear:

| Ordered By:<br>RISER EMIL                                     | V                                                                                                    |                   | (2)      |
|---------------------------------------------------------------|----------------------------------------------------------------------------------------------------|-------------------|----------|
| Priority<br>Stat<br>Now<br>Routine<br>Timed<br>Call MD Result | Frequency<br>Every 12 Hours<br>Every 4 Hours<br>Every 6 Hours<br>Every Other Day<br>Four Times a Day<br>Once a Day<br>One Time | Start Date / Time | URINALYS |
|                                                               |                                                                                                    |                   |          |

The order screen gives the ordering physician's name and lists the name of the lab in RED.

Multiple orders for the same Specimen Type may be ordered together. For example, single click on CBC and it will populate onto the order screen. Go back and click on Hemoglobin & Hematocrit and those tests will populate as well. Add more blood tests or continue with order.

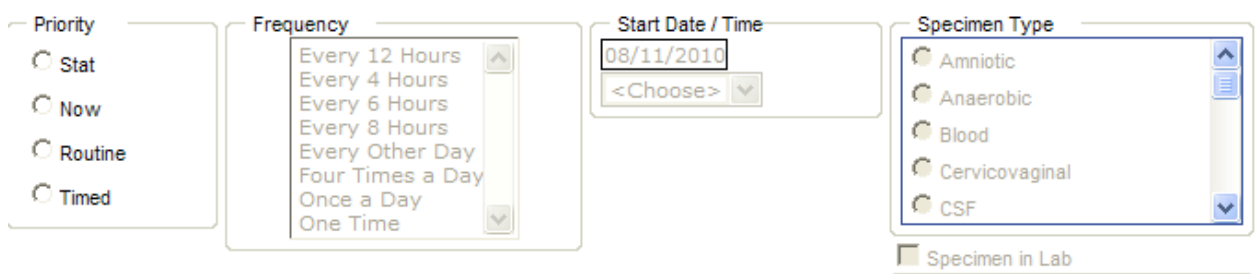

#### **CBC WITH DIFFERENTIAL, HEMOGLOBIN & HEMATOCRIT**

#### **Stat and Now Orders**

After selecting tests, go to Priority and click "Stat." The system will not ask for the Frequency or the Start Date/Time as they do not pertain to Stat or Now orders. The Specimen Type is the only other required field.

A completed Stat order will appear as follows:

| tat Urine,(                                                                                                    | Cath                                                                                                    |                   | URINALYS      |
|----------------------------------------------------------------------------------------------------|----------------------------------------------------------------------------------------------------|-------------------|---------------|
| <ul> <li>Priority</li> <li>Stat</li> <li>Novv</li> <li>Routine</li> <li>Timed</li> <li>Call MD Result</li> </ul> | Frequency<br>Every 12 Hours<br>Every 4 Hours<br>Every 6 Hours<br>Every 8 Hours<br>Every 0 ther Day<br>Four Times a Day<br>Once a Day<br>One Time | Start Date / Time | Specimen Type |
| -Special Instructions                                                                                            |                                                                                                    |                   |               |

If this is a specimen that Nursing will collect put a check mark in the box and enter the date and time of the collection. If this is an order where the specimen collection will take place in the future enter the date when the collection will take place. This order will then move over to the Care Card to remind the nurse that an item is due for collection.

#### **Routine and Timed Orders**

Go to Priority and click "Routine." All fields including Frequency, Start Date/Time and Specimen Type will be required. For Lab orders which will occur for more than one day, select number of days for test to run. Choose Start Date/Time, Specimen Type, and Nurse or Lab to Collect (if desired) Add to Cart. The order will now populate into the cart.

To change the date/time a test is to begin, click on the Calendar icon and select date. Then change the time via the drop-down feature.

| Routine                                             | Once a Day | 2 Days                                                                                                    | Blood                                    | CBC WITH AUTO DIFF                                                                                                    |
|-----------------------------------------------------|------------|----------------------------------------------------------------------------------------------------|------------------------------------------|----------------------------------------------------------------------------------------------------|
| Priority<br>C Stat<br>C Now<br>C Routine<br>C Timed | Free       | Every 8 Hours<br>Every 0 ther Day<br>Four Times a Day<br>Once a Day<br>One Time<br>Other<br>Three Times a Day<br>Twice a Day<br>Select Number of Days | Start Date / Time<br>03/24/2011<br>18:00 | Specimen Type<br>Amniotic<br>Anaerobic<br>Blood<br>Cervicovaginal<br>CSF<br>Specimen in Lab<br>Nurse To Collect<br>Lab To Collect |

Specimen in Lab: Check this box if the lab has already been collected and sent to lab. Nursing Collect: Click on this feature if Nursing has collected or will collect the specimen Lab Collect: Click on this feature if Lab has collected the specimen.

Add this order to the cart:

| Laborator     | y Order                          |                             |          |            |                  |                        |                     |                    |                        |
|---------------|----------------------------------|-----------------------------|----------|------------|------------------|------------------------|---------------------|--------------------|------------------------|
|               | Laboratory Order has been added. |                             |          |            |                  |                        |                     |                    |                        |
| Laborato      | ry Order Ch                      | art                         |          |            |                  |                        |                     |                    |                        |
| Remove<br>All | Ordered<br>By                    | Order<br>Name               | Priority | Frequency  | Specimen<br>Type | Special<br>Instruction | Start<br>Date/Time  | Nurse<br>Collected | Collected<br>Date/Time |
|               | AGALIOTIS                        | CBC<br>WITH<br>AUTO<br>DIFF | Routine  | Once a Day | Blood            |                        | 03/24/2011<br>18:00 |                    |                        |
|               | AGALIOTIS                        | CBC<br>WITH<br>AUTO<br>DIFF | Routine  | Once a Day | Blood            |                        | 03/25/2011<br>18:00 |                    |                        |
|               |                                  |                             | Subn     | nit Orders |                  | Cancel O               | rders               |                    |                        |

There are now two iterations of this order broken out from that one entry. As entered, the order will take place each day for the next two days at 18:00.

The nurse may now Submit, Cancel, or Continue with orders for other departments. Orders for other departments will populate into the order cart under the appropriate categories, such as Pharmacy or Radiology.

## **Radiology Order Entry**

To enter a Radiology order, click on the Radiology button to see the Radiology items for the facility.

Top lists are common to a certain department, such as Med-Surg or OB. Alpha Listings are for the entire facility.

Tests may be typed in via the text box. Type "chest" into the text box, press enter and the answer choices will appear.

| 11                         | chest                                                                                                    |                             |
|----------------------------|----------------------------------------------------------------------------------------------------|-----------------------------|
|                            | Top List                                                                                                 | J                           |
|                            | CHEST 1-VIEW<br>CHEST 2-VIEW<br>CHEST 4- VIEW<br>CHEST FLUOROSCOPY<br>CHEST-LORDOTIC<br>CHEST-TOMOGRAPHY |                             |
| Clicking on Chest 2- View, |                                                                                                    | the following page appears: |
|                            | Alpha List                                                                                               |                             |

| Ordered By:<br>ALPERT M                       | ~                 | Reason for Procedure:<br>Infection                                                     |                     | ۲                    |
|-----------------------------------------------|-------------------|----------------------------------------------------------------------------------------|---------------------|----------------------|
|                                               |                   | CHEST 2-VIEW                                                                           |                     |                      |
| Priority<br>Stat<br>Now<br>Routine<br>C Timed | Start Date / Time | Transport:<br>C Ambulatory w/assist<br>C Wheelchair<br>C Stretcher<br>C Not Applicable | V?<br>© Yes<br>© No | 02?<br>○ Yes<br>ⓒ No |
| Special Instructions                          |                   |                                                                                        | ~                   | Verbal Order         |

The name of the order appears in the center. Select Priority. For a Stat or Now order, the Start Date/Time field does not apply and remains grayed out. Check Transport, IV, and O2 as appropriate. The final step is to enter the reason for procedure. With the order completed, Add to the Cart or Cancel. A text box is available for special instructions as needed.

#### **Pharmacy Order Entry**

Medications are divided into two lists: Top List and Alpha List. The Top list contains medications common to a specific department in the hospital, such as Med-Surg. The Alpha list contains medications used hospital-wide.

A text box is available as a quick search feature. Type the first few letters of a medication and press Enter. Then click on the correct medication and continue with the order.

| albuterol                                                                                                    |
|----------------------------------------------------------------------------------------------------|
| Top List                                                                                                    |
| Albuterol Sulfate<br>Ipratropium-Albuterol<br>Levalbuterol HCl<br>Levalbuterol HCl (Bulk)<br>Levalbuterol Tartrate |

## Drug/Drug and Drug/Allergy Alerts

When a medication is selected, the system will give an Alert if there is a drug-drug or drugallergy interaction.

Click "Cancel" and the order screen will be removed.

Click "OK" and a drug monograph will appear giving information on this interaction plus the ability to cancel or override the order.

| Drug - Allergy Interaction                                                                                                    |                                                                                                    |                                                                                                    |                                              |
|----------------------------------------------------------------------------------------------------|----------------------------------------------------------------------------------------------------|----------------------------------------------------------------------------------------------------|----------------------------------------------|
|                                                                                                    |                                                                                                    |                                                                                                    |                                              |
|                                                                                                    |                                                                                                    |                                                                                                    |                                              |
|                                                                                                    |                                                                                                    |                                                                                                    |                                              |
|                                                                                                    |                                                                                                    |                                                                                                    |                                              |
|                                                                                                    |                                                                                                    |                                                                                                    |                                              |
| -                                                                                                    |                                                                                                    |                                                                                                    |                                              |
|                                                                                                    |                                                                                                    | <b></b>                                                                                                    |                                              |
|                                                                                                    |                                                                                                    |                                                                                                    |                                              |
|                                                                                                    | 4                                                                                                    |                                                                                                    |                                              |
| Drug - Allergy Interaction                                                                                                    |                                                                                                    | ~~                                                                                                    |                                              |
| The use of Tylenol Oral Suspension 80 MG/0.8ML (Acetaminoph<br>Tylenol Oral Tablet 325 MG (Acetaminophen) may result in an a<br>166.67 MG/5ML (Acetaminophen) may result in an allergic react<br>(Acetaminophen) may result in an allergic reaction based on a re | hen) may result in an allergic reaction bas<br>allergic reaction based on a reported histo<br>tion based on a reported history of allergy<br>eported history of allergy to Tylenol (Aceta | sed on a reported history of allergy to Tylenol (Acetaminophen<br>ry of allergy to Tylenol (Acetaminophen). The use of Tylenol C<br>to Tylenol (Acetaminophen). The use of Tylenol Oral Liquid 5<br>aminophen). | i). The use of<br>Dral Liquid<br>500 MG/15ML |

After referring to the monograph, user may "X" out of the form and cancel the order attempt. Click "Override" and type in a reason for overriding in the box, and the order screen for this medication will become available to the user.

### **Scheduled Orders**

To enter a scheduled order, type the medication name into the text box and press enter. After selecting the medication, the following screen will appear:

| Pharmacy Or | der        |                                                   |  |
|-------------|------------|---------------------------------------------------|--|
| Ordered By: | AGALIOTIS  | <b>v</b>                                          |  |
|             |            | Albuterol Sulfate                                 |  |
|             | Order Type | <order type=""></order>                           |  |
|             | Dose       | <dosage> 💙 <unit> 💙</unit></dosage>               |  |
|             | Route      | <route></route>                                   |  |
|             | Frequency  | <pharmacy frequency=""> Type Free Text</pharmacy> |  |

Order Type: Utilize the drop-down feature to select Scheduled, PRN, etc.

The next field is the Dose and Unit field. A drop down box offers dosages that pertain to that specific drug.

The dosages that pull are those that currently exist within the pharmacy formulary. If the order dose is not available from this list, click on "Type Free Text." Any information previously filled in will disappear.

| 2.5               | ~ |
|-------------------|---|
| <dosage></dosage> |   |
| 0.63              | [ |
| 1.25              | F |
| 2                 | - |
| 2.5 mg            |   |
| 200               |   |
| 4                 |   |
| 8                 |   |
| 90                |   |

Activate drop-down lists to complete the order with Route, Frequency, and Start Date/Time.

To enter orders manually:

Select the "Type Free Text" link on the order form. The following order form will appear:

| Albuterol Sulfate |           |      |  |
|-------------------|-----------|------|--|
| Order Type        | Scheduled | *    |  |
| Dose              |           |      |  |
| Route             |           |      |  |
| Frequency         |           | Back |  |

To go back, select the Back link beside the Frequency field. All information filled in previously will reappear.

| Albuterol Sulfate |                   |                  |  |
|-------------------|-------------------|------------------|--|
| Order Type        | Scheduled         | ×                |  |
| Dose              | 2.5               | mg/5 mL 💙        |  |
| Route             | Inhl              | ×                |  |
| Frequency         | Three times a Day | ✓ Type Free Text |  |

Once completed, add this order to the cart.

#### **One Time Orders**

To enter a One Time order, select "One Time" from the Order Type section. Frequency will auto-populate "one time." Select Start Date/Time to complete the order and Add to the Cart.

|                         |                          | Lasix      |   |                |  |
|-------------------------|--------------------------|------------|---|----------------|--|
| Order Type              | One Time                 |            | * |                |  |
| Dose                    | 40                       | 💌 mg       |   | ~              |  |
| Route                   | By Mouth                 |            | * |                |  |
| Frequency               | One Time                 |            | * | Type Free Text |  |
| 🗆 Use Standard Times    | Start Date<br>Start Time | 02/09/2010 |   |                |  |
| □ Ve                    | rbal Order               |            |   |                |  |
| Comments / Instructions |                          |            |   |                |  |

#### **PRN Orders**

Select PRN Meds from the Order Type. This selection will prompt a "PRN reason" drop down box. Select the appropriate reason and complete the order.

|                         | Tylenol / Codeine No. 3        |  |  |
|-------------------------|--------------------------------|--|--|
| Order Type              | PRN Meds                       |  |  |
| Dose                    | 300/30 💌 mg 💌                  |  |  |
| Route                   | By Mouth                       |  |  |
| Frequency               | Every 4 hours Y Type Free Text |  |  |
| PRN Reason              | <prn reason=""></prn>          |  |  |
|                         | Verbal Order                   |  |  |
| Comments / Instructions |                                |  |  |

## **IV/IV Piggy Orders**

To enter an IV/IV Piggy order, select the medication additive from the formulary (i.e. Potassium Chloride).

To make this an IV/IV Piggy order, select IV/IV Piggy from the Order Type drop down menu.

| Order Type | IV/IV Piggy        | IV/IV Piggy 💌 |        |   |
|------------|--------------------|---------------|--------|---|
| Dees       | 20                 | ~             | MEQ/ML | ¥ |
| Dose       | Flow Rate (ml/hr): |               |        |   |

Next, select dose and frequency from the respective drop-downs:

| Order Type | IV/IV Piggy                 | ~               |
|------------|-----------------------------|-----------------|
| Dose       | 20<br>Flow Rate (ml/hr): 75 | MEQ/ML V        |
| Frequency  | Continuous Infusion I\      | / Ype Free Text |

There is still an option to enter free text information by selecting the "Type Free Text" link to the right of the frequency field.

Enter the date and time the IV should start:

| Start Date | 02/09/2010 |
|------------|------------|
| Start Time | 12:00 💙    |

The final step is to tell the system to dissolve this

medication in 1000 ml of Normal Saline. To do this, enter this information into the Comments/Instructions field at the bottom of the screen. These instructions will be read, along with the rest of the order, by Pharmacy.

- Comments / Instructions-

1000 ml of NS

Add the completed order to the cart.

#### **Sliding Scale Insulin Orders**

To enter a sliding scale insulin order, first choose the type of insulin.

Type in the name of the insulin and press the enter key.

Click on the correct medication.

| Ν | Novolin                                     |
|---|---------------------------------------------|
| Γ | op List                                     |
| I | Novolin 70/30                               |
| I | Novolin 70/30 Innolet                       |
|   | Novolin 70/30 Penfill 3 Ml Cartrid <u>o</u> |
|   | Novolin N                                   |
|   | Novolin N Innolet                           |
|   | Novolin N Penfill 3 Ml Cartridge            |
|   | Novolin R                                   |
|   | Novolin R Innolet                           |
| I | Novolin R Penfill 3 Ml Cartridge            |
|   |                                             |
|   |                                             |
|   |                                             |
|   |                                             |
|   |                                             |

The order will default to a one-time order. Change this by clicking on the Order Type drop down menu and selecting Sliding Scale.

|            | Novolin R                            |                |
|------------|--------------------------------------|----------------|
| Order Type | <order type=""> 🗸</order>            |                |
| Dose       | <order type=""><br/>One Time</order> | ~              |
| Route      | Scheduled<br>IV/IV Piggy             |                |
| Frequency  | PRN Meds<br>Sliding Scale            | Type Free Text |

After selecting Sliding Scale as the order type, there are three options. Enter a sliding scale set up by the hospital, enter a sliding scale set up by the physician, or enter an entirely new sliding scale from beginning to end.

| der Type | Sliding Sca                                                     | le            | ~                          |                                                                                 |                          |
|----------|-----------------------------------------------------------------|---------------|----------------------------|---------------------------------------------------------------------------------|--------------------------|
|          | One Time<br>Scheduled<br>IV/IV Piggy<br>PRN Meds<br>Sliding Sca | le            | Slidin<br>Sliding<br>Enter | Sliding Scale (Hospital)<br>Sliding Scale (ALPERT M)<br>Enter New Sliding Scale |                          |
|          |                                                                 | P             | Novolin R                  |                                                                                 |                          |
| Order T  | уре                                                             | Sliding Scale | *                          |                                                                                 |                          |
| Select S | Sliding Scale                                                   | HospSS        | *                          | Sliding Scale (                                                                 | (Hospital)               |
|          |                                                                 |               |                            | Sliding Scale (A<br>Enter New Slid                                              | CKINS PAT)<br>ling Scale |
| From     |                                                                 | То            |                            | Unit                                                                            | ^                        |
| 0        |                                                                 | 200           |                            | 0                                                                               |                          |
| 201      |                                                                 | 250           |                            | 2                                                                               |                          |
| 251      |                                                                 | 300           |                            | 4                                                                               | =                        |
| 301      |                                                                 | 350           |                            | 6                                                                               |                          |
| 351      |                                                                 | 400           |                            | 8                                                                               |                          |
|          |                                                                 |               |                            |                                                                                 |                          |
| <        |                                                                 |               |                            |                                                                                 | ~                        |

#### "Call MD" Feature

The "Call MD" feature may be added to any Sliding Scale order. When ordered, this will appear on the EMAR and will trigger an alert for the nurse when an out-of-range blood glucose value is entered (see EMAR).

| From           | То  | Unit 🔶    |
|----------------|-----|-----------|
| 0              | 200 | 0         |
| 201            | 250 | 2         |
| 251            | 300 | 4         |
| 301            | 350 | 6         |
| 351            | 400 | 8 Call MD |
|                |     |           |
| BG <60 Call MD |     |           |
| <              |     | >         |

In the body of the sliding scale order form, type in the details to notify the physician. Add order to the cart and SAVE.

## **PCA Medications**

To enter a PCA Medication, select a PCA Medication from the formulary by single-clicking.

| Morphine                                                                                                    |
|----------------------------------------------------------------------------------------------------|
| Top List                                                                                                    |
| Apomorphine<br>Morphine (Bulk)<br>Morphine (PF)<br>Morphine (PF) in 0.9 % NaCl<br>Morphine (PF) in D5W<br>Morphine Concentrate<br>Morphine in D5W<br>Morphine in NaCl 0.9 %<br>Morphine Liposomal (PF)<br>Morphine-Naltrexone |

The order screen will appear:

|                 |                | Morphine       |   |  |
|-----------------|----------------|----------------|---|--|
| Order Type      | PCA Infusion   | *              |   |  |
| Route           | PCA With Basal | ~              |   |  |
| Enter PCA Proto | col            | VS Q2H         | 1 |  |
| Basal Rate      |                | Lockout Time   |   |  |
| Hourly Limit    |                | Initial Volume |   |  |
| Verbal Order    |                |                |   |  |
| Comments / Inst | ructions       |                |   |  |
|                 |                |                |   |  |

Enter the PCA protocol by clicking in the first field and tabbing over to complete each subsequent field. Add the order to the cart.

#### Immunizations

ChartSmart User's Manual

Ordering an Immunization is the same as placing a one time or scheduled order. To place an Immunization order, first select the medication from the formulary.

Type in "Tetanus" and press the enter key. The options listed appear as follows:

To select the order highlight the order and click one time.

| Tetanus                                                                                                  |  |
|----------------------------------------------------------------------------------------------------|--|
| Top List                                                                                                 |  |
| Tetanus<br>Tetanus Immune Globulin<br>Tetanus Toxoid<br>Tetanus Toxoid Fluid<br>Tetanus Toxoid, Adsorbed |  |
| 1                                                                                                    |  |

Complete the order form including the scheduled time for the immunization. The completed order form should look like this:

|                         |                          | Tetanus          |
|-------------------------|--------------------------|------------------|
| Order Type              | One Time                 | ~                |
| Dose                    | 100                      | V ml V           |
| Route                   | Injection                | ~                |
| Frequency               | One Time                 | ✓ Type Free Text |
| 🗌 Use Standard Times    | Start Date<br>Start Time | 02/10/2010       |
| □ Ve                    | rbal Order               |                  |
| Comments / Instructions |                          |                  |

To complete this order, add to the cart.

## **Vitamins/Herbal Supplement Orders**

To place a Vitamin Order, type the name of the Vitamin and press the enter key.

Select the order with a single click and the order form will open up.

| Vitamin A                                                                                                    |
|----------------------------------------------------------------------------------------------------|
| Top List                                                                                                    |
| Vitamin A<br>Vitamin A & Vitamin D Ointment (<br>Vitamin A&D / Zinc Oxide Ointme<br>Vitamin A, D, & C, Fluoride<br>Vitamin A, Vitamin D, Vitamin C<br>Vitamin A, Vitamin D, Vitamin C, |

When complete the order screen will look like this:

|                         | Vitamin A                   |  |
|-------------------------|-----------------------------|--|
| Order Type              | Scheduled 💙                 |  |
| Dose                    | 20 VIITS V                  |  |
| Route                   | By Mouth                    |  |
| Frequency               | Once a Day 🔽 Type Free Text |  |
| 🗌 Use Standard Times    | Start Date 02/10/2010       |  |
| □ Ve                    | rbal Order                  |  |
| Comments / Instructions |                             |  |

To save this order, Add to the Cart.

## Ancillary Departments: PT/OT/ST, Dietary, Respiratory

To enter an order for any of the ancillary departments, simply click on the appropriate button and complete the order form.

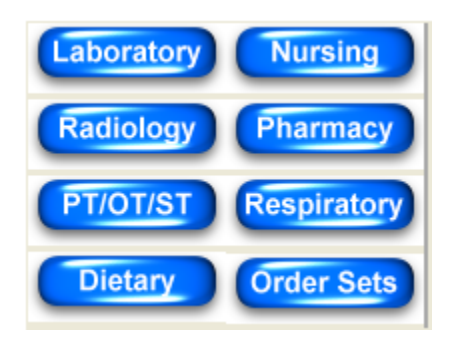

For example, a PT/OT/ST order would be completed as follows:

| Laboratory Nursing   | Add PT/OT/ST Order                   |
|----------------------|--------------------------------------|
| Radiology Pharmacy   | Ordered By: ALPERT M                 |
| PT/OT/ST Respiratory |                                      |
| Dietary Order Sets   | Order                                |
|                      | Frequency <frequency></frequency>    |
|                      | Start Date / Time 02/10/2010 13:00 V |
|                      | Uerbal Order                         |
|                      |                                      |
|                      | Order Type I O ST C OT               |

Enter the Order Type first:

In the next field, type the order name into the order box:

| Order | ROM Exercises |  |
|-------|---------------|--|

Next, enter the Frequency. Select the desired list from a drop down menu. To select the order, highlight the selection and click once.

Complete the Start Date and Time Fields. Leave the date as it is or change by clicking the calendar icon and selecting the desired start date.

Change the start time via the drop-down box. To exit out of the calendar and not make a change, click on the X at the bottom right hand corner of the calendar.

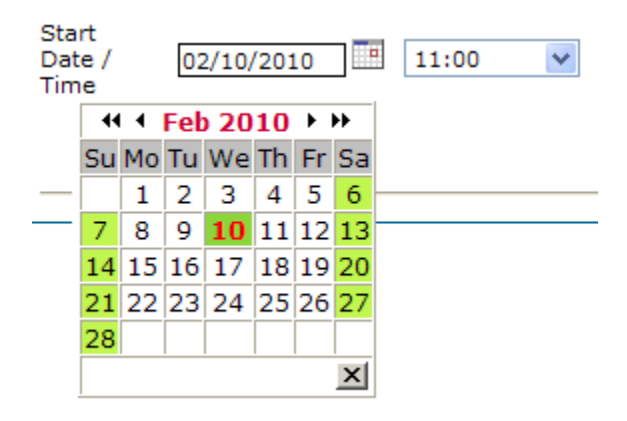

When completely filled out, the order form will look like this:

| Ordered By: ALPER | ГМ            | ٩ |  |
|-------------------|---------------|---|--|
| Order Type        | ⊙pt C st C ot |   |  |
| Order             | ROM Exercises |   |  |
| Frequency         | One Time 💌    |   |  |
| Start Date / Time | 02/10/2010    |   |  |
|                   | Verbal Order  |   |  |
|                   |               |   |  |

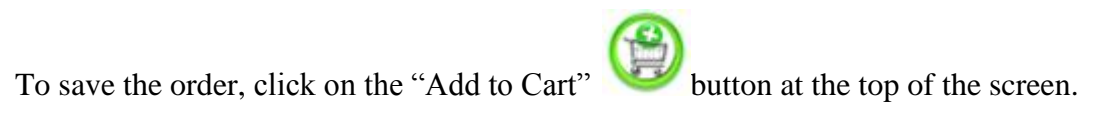

Repeat this same procedure for any of the Ancillary Departments as needed.

## **Order Review**

To see the status of orders placed through NurseSoft, go to the Order Review tab.

to the right of this list.

Order Entry Order Review Documentation EMAR Reports Patient Info Patient Summary Care Card Core Measures

Select which orders are to be viewed. The orders selected will display

- Show All Orders
- C Show Lab Orders
- C Show Rad Orders
- C Show Pharmacy Order
- C Show Nursing Orders
- C Show PT/ST/OT Orders
- C Show Dietary Orders
- C Show Respiratory Orders

The scroll bar on the far right hand side of the screen gives the indication that there are further orders below the items listed. Scroll down to see the hidden orders below.

| Туре     | Cancel<br>All | Order                               | Scheduled<br>Date           | Priority | Frequency  | Status | CP<br>Ordered<br>By | Reason | Instruct | ^ |
|----------|---------------|-------------------------------------|-----------------------------|----------|------------|--------|---------------------|--------|----------|---|
| Dietary  |               | Regular Diet                        | 2/10/2010<br>2:00:00 PM     |          |            | Active |                     |        |          |   |
| Pharmacy |               | Digoxin                             | 2/10/2010<br>7:00:00 PM     |          | Once a Day | Active | ALPERT<br>M         |        |          |   |
| Pharmacy |               | Tetanus                             | 2/10/2010<br>10:37:00<br>AM |          | One Time   | Active | ALPERT<br>M         |        |          |   |
| Pharmacy |               | Novolin R                           | 2/10/2010<br>10:01:00<br>AM |          | One Time   | Active | ALPERT<br>M         |        |          |   |
| Pharmacy |               | Morphine<br>Sulfate For<br>PCA Pump | 2/10/2010<br>10:00:00<br>AM |          |            | Active | ALPERT<br>M         |        |          |   |
| <        | -             | Potassium                           | 2/10/2010                   |          | Continuous | A _41  | ALPERT              |        | 1000     | ~ |

To cancel a submitted order, locate the check box beside the order and click it. A check mark ( $\checkmark$ ) will appear in the box.

| PT/ST/OT  |                                                         | ROM<br>Exercises   | 2/10/2010<br>5:00:00 PM |                 | One Time    | Not<br>Acknowledged |                  |            |  |  |  |
|-----------|---------------------------------------------------------|--------------------|-------------------------|-----------------|-------------|---------------------|------------------|------------|--|--|--|
| Click on  | the Ca                                                  | ncel/Exit bu       | tton at the             | botton          | n of the pa | .ge Ca              | ncel/Ex          | <u>cit</u> |  |  |  |
| The syste | The system will request a reason for this cancellation. |                    |                         |                 |             |                     |                  |            |  |  |  |
| Click the | reasor                                                  | and the sys        | tem will v              | erify th        | ne cancella | ation. C            | Wrong Pa         | tient      |  |  |  |
|           |                                                         |                    |                         |                 |             | C                   | C Wrong Schedule |            |  |  |  |
| Do you re | ally wan                                                | t to cancel this o | order?                  |                 |             | C                   | Wrong Ite        | m          |  |  |  |
|           | Yes                                                     | No                 | C                       | C Pt Discharged |             |                     |                  |            |  |  |  |
| Select "Y | es" an                                                  | d the system       | n will canc             | el the o        | order.      | C                   | Pt Not Ava       | ailable    |  |  |  |

To review the Order details, click on the name of the order to review. The detail screen appears in the following form:

| Order Review                                                                                                    | Result                                                               |                                                                                                    |                                                          |                                                                                                    |                                                       |
|----------------------------------------------------------------------------------------------------|----------------------------------------------------------------------|----------------------------------------------------------------------------------------------------|----------------------------------------------------------|----------------------------------------------------------------------------------------------------|-------------------------------------------------------|
| iginal Order Informa                                                                                                    | tion for :                                                           |                                                                                                    |                                                          | GLUCOSE, CS                                                                                                 | F                                                     |
| Iedical Record Number :<br>Iatient Last Name :<br>Iatient First Name :<br>Iept :<br>Icoom number :<br>Iatient visit Number :<br>em Number :<br>Iatch number :<br>Iorder Number : | 259446<br>ABAJIAN HULICK<br>DARLEEN<br>Radiology<br>102B<br>11070388 | Priority :<br>Frequency :<br>Start Date :<br>Start Time :<br>Iterations :<br>Specimen Type :<br>Nurse Collected :<br>Specimen in Lab : | Stat<br>4/5/2012<br>13:50<br>Cervicovaginal<br>Yes<br>No | Ordered By CP :<br>Entered D/T :<br>Entered By :<br>Cancelled D/T :<br>Cancelled By :<br>Cancelled Reason : | ALEXANDER<br>4/5/2012 1:50:08 PM<br>Steven Summersell |
| special Instructions :                                                                                                    | ion                                                                  | Status :<br>Sched Date/Time :                                                                                                    | Not Acknowledged<br>4/5/2012 1:50:00 PM                  | Acknowledged Date<br>:<br>Acknowledged By :                                                                 | e/Time                                                |
|                                                                                                    |                                                                      | Prin                                                                                                    | t Order Detail                                           | Order Processed D                                                                                           | π:                                                    |

The user can also click the "Result" tab form this page and the user will be able to view all of the results for that particular lab order.

There is also a print function located at the bottom of this screen.

## Physician Order Sheet (POS)

When a physician enters an order into the system, it must first come to ChartSmart through a Physician Order Sheet, or POS. Here, the nursing staff will verify the order and complete the information required to submit that order to the various Ancillary departments.

Highlighted patient names on the Patient List will notify the nurse that there are new orders:

|                 |         |         | Patient ha | as Order(s) to b | e Acknowledg | ged |
|-----------------|---------|---------|------------|------------------|--------------|-----|
| My Patient List |         |         |            |                  |              |     |
| Clarissa        | Windham | 9987099 | 93498677   | 506-90-7654      |              |     |

Select the highlighted patient and the "Physician Order Sheet" will open. Pending orders will display according to department:

| Acknowledge          | Acknowledge - Windows Internet Explorer |             |                 |           |           |           |        |                                  |          |            |            |                |                      |                     |
|----------------------|-----------------------------------------|-------------|-----------------|-----------|-----------|-----------|--------|----------------------------------|----------|------------|------------|----------------|----------------------|---------------------|
| Acknowledge Order(s) |                                         |             |                 |           |           |           |        |                                  |          |            |            |                |                      |                     |
| Laboratory Order     |                                         |             |                 |           |           |           |        |                                  |          |            |            |                |                      |                     |
| Acknowledge          | Ordered                                 | d By        | Order N         | ame       | Physician | Priority  | Freque | ncy Specin                       | en Type  | Special Ir | nstruction | Start Date/Tim | e Nurse Collected    | Collected Date/Time |
| _                    |                                         |             |                 |           |           |           |        | Sele                             | + v      |            |            |                |                      |                     |
|                      | ALPERT M                                |             | CBC WITH DIFFER | ENTIAL    |           | Stat      |        | Bele                             |          |            |            | 08/15/2010     |                      |                     |
|                      | ALPERT M                                |             | HEMOGLOBIN & H  | EMATOCRIT |           | Stat      |        | Sele                             | xt 💙     |            |            | 08/15/2010     |                      |                     |
|                      |                                         |             |                 |           |           |           |        |                                  |          |            |            |                |                      |                     |
| Radiology Order      | r                                       |             |                 |           |           |           |        |                                  |          |            |            |                |                      |                     |
| Acknowledge          | Ordered By                              | Order Nar   | ne Physician    | Priority  | Т         | ransport  |        | IV                               | 9        | 02         | Special I  | nstruction     | Reason For Procedure | Start Date/Time     |
|                      | ALPERT M                                | CHEST 2-VIE | w               | Now       | Select    | <b>v</b>  |        | O <sub>Yes</sub> O <sub>No</sub> | C Yes    | C No       |            | co             | ugh                  | 08/15/2010          |
|                      |                                         |             |                 |           |           | Submit Or | ders   | Car                              | cel/Exit |            |            |                |                      |                     |

Certain orders will require further information to be provided by the nurse such as Specimen Type and Transport to a study. Other orders will require only that a nurse acknowledge the order. Should a physician wish to discontinue an existing pharmacy order, nursing will acknowledge the order via the POS and then discontinue the order via the EMAR module.

Once all orders have been acknowledged by the nurse, the patient's name on the patient list will no longer be highlighted.

# **Documentation**

The following forms are pre-built into the software:

| Admission History           | Glasgow Child Scale      | Pediatric Admission           |
|-----------------------------|--------------------------|-------------------------------|
| Adult Assessment            | Glucose Monitoring       | History                       |
| AIMS Test                   | Hygiene/Dressing         | Pediatric Assessment          |
| Alcohol Screen              | In Case of Death         | Pediatric Developmental       |
| APGAR Scoring for           | Intake Assessment        | Pediatric Discharge Plan      |
| Newborns                    | IV Care                  | Pediatric Discharge           |
| Braden Scale                | Miscellaneous Nurses'    | Summary                       |
| Cardio Treatments           | Notes                    | Physical Therapy<br>Discharge |
| Case Management             | Mucositis Scale          | Ramsey Sedation Scale         |
| Discharge Plan              | Multi-Line IV assessment | Respiratory Therapy           |
| Clinical Participation Note | Neuro Treatments         | Discharge Plan                |
| Discharge Plan              | Neurovascular Checks     | Respiratory Treatments        |
| Dietary Discharge Plan      | Nursing Care             | Restraints                    |
| Drains and Tubes            | Nutrition Hydration      | Richmond Agitation-           |
| Drug Soroon                 | Occupational Therapy     | Sedation Scale                |
| Flimination                 | OR Count                 | Riker Agitation-Sedation      |
| Emmation<br>ED Admission    | OR Operative Flow Sheet  | Scale                         |
|                             | OR Pre-OP Checklist      | Skin Treatments               |
| ER Assessment               | Ortho Treatments         | Smoking Screen                |
| ER Discharge                | Ostomy                   | Social Services Discharge     |
| Fall Risk Assessment        | Pain Assessment          | Speech Therapy Discharge      |
| Family Assessment           |                          | Teaching                      |
| FLACC Behavioral Pain       | Pain Treatments          | Urinary Treatments            |
| GI Treatments               | Pastoral Care            | Wounds                        |
| Glasgow Coma scale          | Patient Activity         |                               |

Flow sheets may be found by clicking the "Documentation" tab and locating the desired form to the left of your screen. These same flow sheets are also located within other forms, such as the Admission History form.

# **Admission History**

The Admission History form appears in broken out sections with links to all the other sections at the top of the page.

|              |                                     |             | Social Work Screen | Fall Risk      |
|--------------|-------------------------------------|-------------|--------------------|----------------|
| Home         | Immunizations/Infectious<br>Disease | PT Screen   | Case Mgmt Screen   | Organ Donation |
| Planning     | Drug Screen                         | OT Screen   | Pastoral           | Valuables      |
| Allergy Info | Smoking Screen                      | ST Screen   | Braden             | Orient to Unit |
| Home Meds    | Alcohol Screen                      | Diet Screen | Pain Risk          | Info Given     |

The current section is the one highlighted in black. The question and answer choices appear below:

| 2/11/20                              | 10 9:59:00 AM                                          |            |             |                                                                                                    |                                              |
|--------------------------------------|--------------------------------------------------------|------------|-------------|----------------------------------------------------------------------------------------------------|----------------------------------------------|
| Admis<br>Admitted<br>From<br>Arrived | <pre>sion Data &lt; Select &gt; &lt; Select &gt;</pre> | ~          | Vital Signs | Verbal Admission History I<br>Patient unable to respond<br>AND no family/friends<br>available for information | nformation Una<br>Check Only if<br>necessary |
| Information                          | ant/Historian<br>n Received From                       | < Select > | ~           | Name                                                                                                    |                                              |
| Past Ho<br>Last Hosp                 | ospital Admissions<br>vital Admission                  | Reason     | < >         | Where                                                                                                    | <<br>>                                       |
|                                      |                                                        | Save       | Next        |                                                                                                    |                                              |

After filling out this section, click Next to save your information and proceed to the next listed section. Alternately, if you wish to choose a screen out of the listed order, click Save and your documentation will be saved without advancing to the next screen. Then click on a link at the top of the screen for the next desired section. For example, click Save and then click the "Drug Screen" link.

|              |                                     |             | SocWk Screen     | Fall Risk      |
|--------------|-------------------------------------|-------------|------------------|----------------|
| Home         | Immunizations/Infectious<br>Disease | PT Screen   | Case Mgmt Screen | Organ Donation |
| Planning     | Drug Screen                         | OT Screen   | Pastoral         | Valuables      |
| Allergy Info | Smoking Screen                      | ST Screen   | Braden           | Orient to Unit |
| Home Meds    | Alcohol Screen                      | Diet Screen | Pain Risk        | Info Given     |

Drug Screen is now the highlighted section and the form that appears below is the drug screen form:

| C Thave never taken street/recreational<br>C Tourrently take street/recreational druc<br>C Thave guit taking street/recreational druc | l drugs<br>ugs<br>trugs |   |                                          |
|----------------------------------------------------------------------------------------------------|-------------------------|---|------------------------------------------|
| Drug Use History     What type drugs do you take?                                                                                     | < Select >              | > | ]                                        |
| Amount per day:                                                                                                    |                         |   | When did you quit taking street drugs?   |
| lave you used within the last 24 hours?                                                                                               | < Select >              | ~ | Drug Has Information and Tosshing        |
| low long have you used street drugs?                                                                                                  | < Select >              | * | Printed information given with teaching. |
| Plan to quit?                                                                                                    | < Select >              | ~ |                                          |
| /hat is your quit date?                                                                                                    | 2/11/2010               |   |                                          |
| Care Provider notified of Posit                                                                                                    | tive Screen             |   | Teaching                                 |

When completely filled out, the form looks like this:

|                                                                                       | al druga                |   | ]                                      |
|---------------------------------------------------------------------------------------|-------------------------|---|----------------------------------------|
| <ul> <li>I mave never taken street/recreation.</li> </ul>                             | arorogs                 |   |                                        |
| C Lhave guit taking street/recreational of<br>C Lhave guit taking street/recreational | drugs                   |   |                                        |
| Drug Lise History                                                                     | alago                   |   | J                                      |
| /hat type drugs do you take?                                                          | Marijuana               | * |                                        |
|                                                                                       |                         |   | When did you quit taking street drugs? |
| mount per day:                                                                        | 1-2                     | * | < Select >                             |
| ave you used within the last 24 hours?                                                | Yes                     | ~ |                                        |
| ow long have you used street drugs?                                                   | 1-5 years               | * | Drug Use Information and Teaching      |
| lan to quit?                                                                          | I have no plans to quit | * |                                        |
| nat is your quit date?                                                                |                         |   |                                        |
| Care Provider notified of Pos                                                         | itive Screen            |   | Teaching                               |
| rovider Name                                                                          | Dr. Alpert              |   | reaching                               |

With the form completed, click the "Next" button to move to the next section. This action will save the data and display the next section of the form. Clicking the "Save" button will save the information and open another drug screen form.

#### Teaching

The "Teaching" button – pictured here: is a link and a reminder to the nurse to enter Teaching information. Once Teaching documentation is completed and Saved the user is taken back to the original form; in this case Admission History.

#### **Home Medications**

Home Medications may be pulled up and edited with each new hospital admission and throughout the patient's stay. The Teaching button is present for quick access to medication teaching.

| Do you take any medici | nes, vitamins or supplements at home?                                                                   |  |
|------------------------|----------------------------------------------------------------------------------------------------|--|
| C No C Yes             | Teaching                                                                                                |  |
| To enter Home Med      | ications Click "Yes" and the Home Medications button appears:<br>ines, vitamins or supplements at home? |  |
| C No • Yes             | Home Medications Teaching                                                                               |  |

The Home Medications button is now active. Click this form and the Home Medication form will open.

|                            | Medication: | Please Select Drug   | *      |
|----------------------------|-------------|----------------------|--------|
|                            | Dosage:     |                      | ~      |
| Use the drop down boxes to | Unit:       |                      | $\sim$ |
| complete an neids.         | Route:      |                      | ~      |
|                            | Frequency:  |                      | ~      |
|                            | Last Taken: |                      | ~      |
|                            | Compliant:  | C Yes C No C Unknown |        |
|                            | Germania    |                      | ~      |
|                            | Comments:   |                      | ~      |

| Medication: | Novolog 70/30 Flexpen | ¥ |
|-------------|-----------------------|---|
| Dosage:     | 70/30                 | ¥ |
| Unit:       | UNITS                 | ¥ |
| Route:      | SubQ                  | ¥ |
| Frequency:  | As Needed             | ¥ |
| Last Taken: | This morning          | ¥ |
| Compliant:  | ⊙ Yes C No C Unknown  |   |
|             |                       | ^ |
| Comments:   |                       |   |
|             |                       | V |

For example, enter an Insulin order as a Home Medication for a diabetic patient.

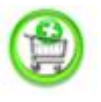

Now add these medications to the cart.

When added, the medication will pull into the cart below.

Medication Cart:

|   | Entered Date         | Medication  | Dosage | Unit  | Route | Frequency | Last Taken   | Compliant | Comments | ~ |
|---|----------------------|-------------|--------|-------|-------|-----------|--------------|-----------|----------|---|
|   | 2/11/2010 2:07:19 PM | Nutropin Aq | 70/30  | UNITS | SubQ  | As Needed | This morning | Yes       |          |   |
|   |                      |             |        |       |       |           |              |           |          |   |
|   |                      |             |        |       |       |           |              |           |          |   |
|   |                      |             |        |       |       |           |              |           |          |   |
|   |                      |             |        |       |       |           |              |           |          |   |
|   |                      |             |        |       |       |           |              |           |          |   |
|   |                      |             |        |       |       |           |              |           |          | ~ |
| < |                      |             |        |       |       |           |              |           |          | Σ |

If the medication is entered in error, click the checkbox beside the order and then click on the

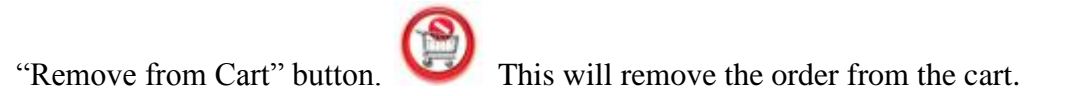

## **Allergy Information**

It is critical to add Allergy information as soon as assessed. Allergy information is needed to ensure Drug/Allergy interactions are alerted to users at the time of Order Entry.

Allergy information may be entered by accessing the Admission History form, the Patient Info tab, or in the Flow Chart section of Documentation.

To enter Allergy Information in the Admission History form, click on the Allergy Info link at the top of the form (this form may also be found independently via the Patient Info Tab).

The following form appears below:

| Allergy Information                                                              |
|----------------------------------------------------------------------------------|
| Allergies to Medicines, Foods or Materials                                       |
| Do you have any allergies to drugs, food or materials (environmental allergies)? |
| € No C Yes                                                                       |
| No Known Allergies                                                               |
| Save Next Cancel/Exit                                                            |

Click "No" and the form will automatically check the "No Known Allergies" checkbox. Click Next to save and move on to the next screen.

Click "Yes" and the Allergies button will appear.

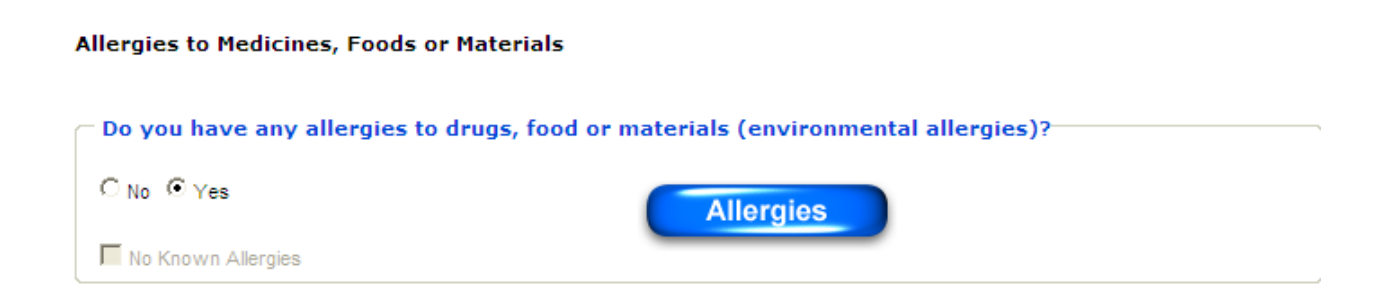

Click on the Allergies button and a new form will populate over the Admission History form.

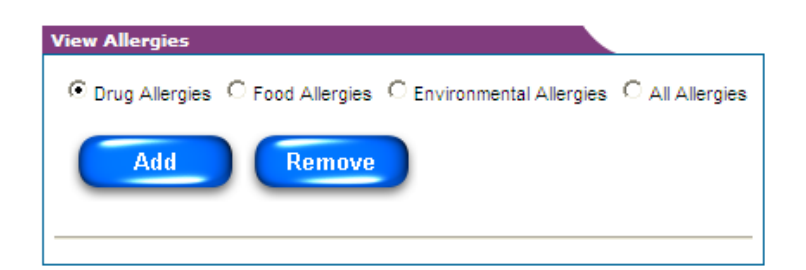

To Add an Allergy: Select Drug Allergies, Food Allergies, or Environmental Allergies and click "Add." The following form will appear:

| DateTime             | : <u>2/11/2010 2:35</u> : | 48 PM            |                    |                        |
|----------------------|---------------------------|------------------|--------------------|------------------------|
|                      | I_ No Known Dr            | ug Allergies     |                    |                        |
|                      | Unable to Ass             | sess             |                    |                        |
| Reason to Assess     | :                         |                  | *                  |                        |
| Allergen             | :Please Select            | Allergen         | *                  |                        |
| Reactions:           |                           |                  |                    |                        |
| Abdominal Pain       | Anaphylaxis               | 🗖 Anemia         | Anorexia           | Arrhythmias            |
| Blurred Vision       | Bradycardia               | CNS Depression   | Confusion          | Constipation           |
| Cramping             | Depression                | Dermatitis       | Diaphoresis        | 🗖 Diarrhea             |
| Difficulty Breathing | 🗌 Dizziness               | Dry Mouth        | 🗌 Dyspepsia        | 🗌 Dysphoria            |
| Dyspnea              | 🗌 Eczema                  | Erythema         | 🗌 Euphoria         | Fainting               |
| Gastric Distress     | Gastric Ulceration        | Headache         | Hives              | Hypertension           |
| Hypotension          | Increased ICP             | Ltching          | Jaundice           | 🗌 Leukopenia           |
| Light-headedness     | 🥅 Metallic Taste          | Muscle Cramps    | 🗆 Nausea           | Nausea and Vomiting    |
| Neutropenia          | Paralytic lleus           | Paresthesias     | 🗌 Peripheral Edema | Photosensitivity       |
| Postural Hypotension | 🗌 Pruritis                | Rash             | 🗌 Renal Failure    | Respiratory Depression |
| C Rhinitis           | Rhinorrhea                | Sedation         | C Seizures         | Swelling               |
| Syncope              | Tachycardia               | Thrombocytopenia | Tingling Sensation | Tinnitus               |
| Urinary Frequency    | Urinary Retention         | Urticaria        | □ Vomiting         | Weakness               |
|                      |                           |                  |                    |                        |
|                      |                           |                  |                    |                        |
| Severity: -          | -Please Select Se         | everity          | *                  |                        |
| Informant: -         | -Please Select In         | formant          | *                  |                        |
| Confidence Level: -  | -Please Select C          | onfidence Level  | *                  |                        |
|                      | Save                      | Ca               | ncel/Exit          |                        |

If unable to assess a patient's allergies and there are no family members available to answer these questions, select: Unable to Assess and enter reason in the text box provided.
| Reason to Assess: |                      | * |
|-------------------|----------------------|---|
|                   | Datient Uprecoonsive |   |
|                   |                      | v |

The system will notify of the need to come back and assess this patient later: Need to address allergies. This will be noted in the Patient Banner as a reminder.

If the patient has verifiable drug allergies begin by first selecting the medication.

Going to the Allergen field, click on the down arrow to the right of the medication. The list of medications will populate the drop down menu. To begin, type the first letter of the drug name, then scroll down until the desired medication is found.

| Drug Allergy Setup | Nutropin AQ                                                                                   |
|--------------------|-----------------------------------------------------------------------------------------------|
| DateTime:          | Nutropin AQ Nuspin<br>Nutropin Depot<br>NuvaRing<br>Nuvigil<br>Nuzon<br>Nybcen<br>Nydcen      |
| Reason to Assess:  | NyQuil<br>NyQuil Hot Therapy<br>NyQuil Liquicaps<br>O-Cal FA<br>O-Cal Prenatal<br>OA 1 Powder |

The selection displays in the box:

| Allergen: | NyQuil | ¥ |  |
|-----------|--------|---|--|
| Allergen: | NyQuil | ¥ |  |

Next, select the patient's reaction(s) to that medication via the checklist provided on that screen.

Address level of severity, informant, and confidence level via the drop down boxes provided.

| Severity:         | Moderate      | ¥ |
|-------------------|---------------|---|
| Informant:        | Patient       | ¥ |
| Confidence Level: | Very Reliable | * |

Once saved, this drug allergy information will appear in the patient banner.

To view complete allergy information in the patient banner, hover the cursor over the Allergy listed and an information box with that information will appear. Move the cursor away and the box disappears.

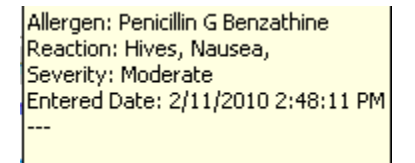

To Remove an Allergy:

First select which type of allergy to remove: Drug, Food, Environmental, or All.

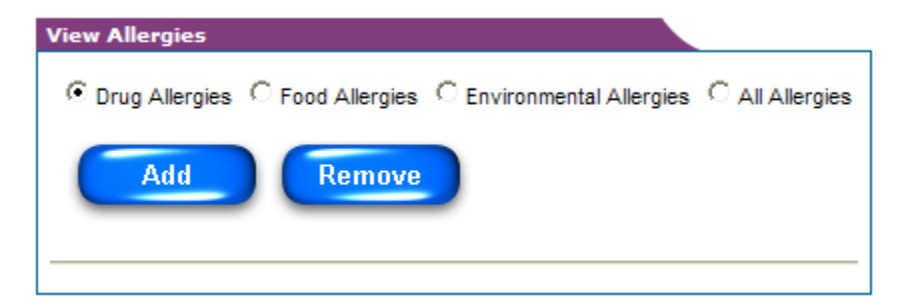

Click Remove and the complete list of allergies in that category will pull up:

| View Allergies |             |             |             |                     |               |                        |
|----------------|-------------|-------------|-------------|---------------------|---------------|------------------------|
| Orug Allergi   | es C Food A | Allergies ( | C Environme | ental Allergies 🔿 A | II Allergies  |                        |
| Allergen       | Reaction    | Severity    | Informant   | Confidence<br>Level | Entered<br>By | Date                   |
| Abilify        | Anaphylaxis | Severe      | Brother     | Very Reliable       | Joe Smith     | 6/8/2010 1:25:08<br>PM |
| Add            |             | emove       |             |                     |               |                        |

Click on the entry to delete and then click Remove.

| View Aller | gies          |            |             |                     |                        |               |               |                          |
|------------|---------------|------------|-------------|---------------------|------------------------|---------------|---------------|--------------------------|
|            |               |            | 5           | Selected records    | have been remo         | oved.         |               |                          |
| Orug A     | Allergies C F | ood Allerg | ies C Envir | onmental Allergies  | C All Allergies        |               |               |                          |
|            | dd            | Remo       | ve          |                     |                        |               |               |                          |
| Allergen   | Reaction      | Severity   | Informant   | Confidence<br>Level | Entered<br>Date/Time   | Entered<br>By | Removed<br>By | Removed<br>Date/Time     |
| Abilify    | Anaphylaxis   | Severe     | Brother     | Very Reliable       | 6/8/2010 1:25:08<br>PM | Joe Smith     | Joe Smith     | 8/26/2010 12:12:57<br>PM |

The allergy has been removed from the active record and placed in a view-only section where it will remain as a permanent part of the record.

Further Allergy entries will now be done in the Patient Info section of the chart.

When a patient chart is initially opened where allergies have not yet been addressed, the following alert will open up in the center of the chart:

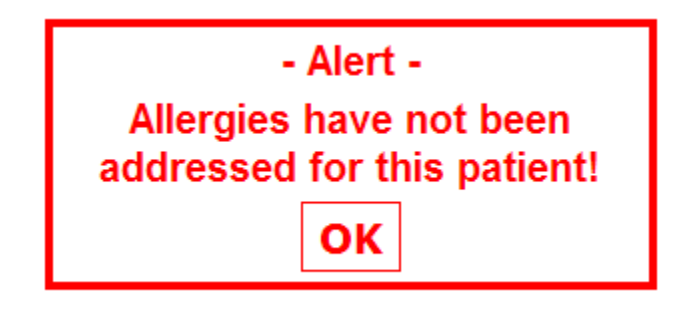

Click "OK" and the Allergy section will open up. Proceed as described earlier. Once Allergies have been addressed for this patient, the alert will no longer pop up.

# **Adult Nursing Assessment**

The Adult Nursing Assessment is broken out into body systems from head-to-toe. The default body system is the Neurological Assessment.

| Neuro                                | Cardio                         | Musculo-Skeletal | GU                      | IV                      | Safety             |
|--------------------------------------|--------------------------------|------------------|-------------------------|-------------------------|--------------------|
| ensory                               | Pulmonary                      | GI               | Integument              | Pain                    | Special Precaution |
|                                      |                                |                  |                         |                         |                    |
|                                      |                                |                  |                         |                         |                    |
| leurologi                            | ical Assessmer                 | nt               |                         |                         |                    |
|                                      |                                |                  |                         |                         |                    |
| - LOC / Orientat<br>Check all that a | tion                           | Emoti            | onal<br>all that apply  |                         |                    |
| Alert (Respond                       | ds readily)                    | Calr             | n 🗌 Restless            |                         |                    |
| Oriented to per                      | erson, place, time & situation | C00              | perative 🗌 Angry        |                         |                    |
| Contented to per                     | rson                           | Нар              | py 🗌 Hostile            |                         |                    |
| Criented to pla                      | ace                            |                  | ooperative L Distressed |                         |                    |
| Coriented to situ                    | uation                         |                  | ious 🗌 No eve cont      | tact                    |                    |
| Confused at tir                      | imes                           | Sad              | Flat affect             |                         |                    |
| Confused at a                        | Il times                       | Cryi             | ng 🗌 Labile             |                         |                    |
| Disoriented                          |                                | 🗸 🗌 🖂 Agit       | ated                    |                         |                    |
| <                                    |                                |                  |                         |                         |                    |
| LOC/Orientation                      | Notes:                         | Emotion          | Notes:                  |                         |                    |
|                                      |                                | <u>^</u>         |                         |                         | <u> </u>           |
|                                      |                                | ~                |                         |                         | ~                  |
|                                      |                                |                  |                         |                         |                    |
| - Pupillary Resp                     | oonse / Hand Grips             | CNS              | Assessment              |                         |                    |
|                                      | /<br>Inequal 🗌 Round 🛛 🗌       | Irregular        | CNS Problems evide      | nt Check all that apply | ,                  |
|                                      |                                |                  |                         |                         |                    |
| Over On                              | i to Light                     |                  | adache                  |                         |                    |
|                                      | Constricted L D                |                  | izures                  |                         |                    |
| Right Reactio                        | on to Light                    |                  | emors                   |                         |                    |
|                                      |                                |                  |                         |                         |                    |

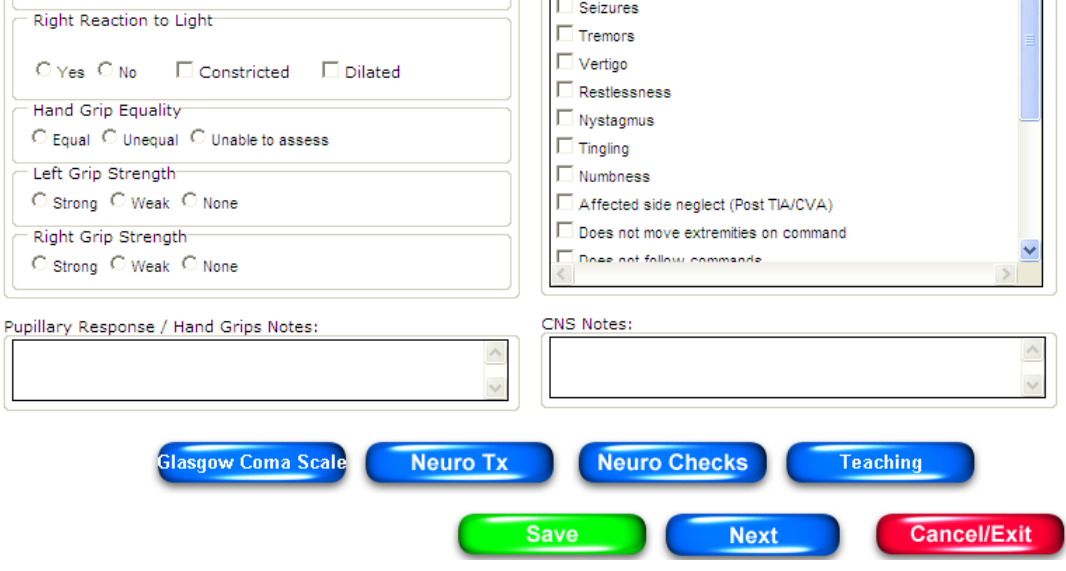

Documentation is completed by clicking on selections as well as free text boxes with unlimited space for narrative notes. Areas that do not pertain will stay or become grayed out, expediting movement throughout the screens.

Once documentation is completed, clicking SAVE or NEXT will record the data as part of the patient's record.

SAVE will save the documentation but not advance to the next body system, allowing the nurse to choose which system to address next.

NEXT will save the documentation and advance to the next body system on the list.

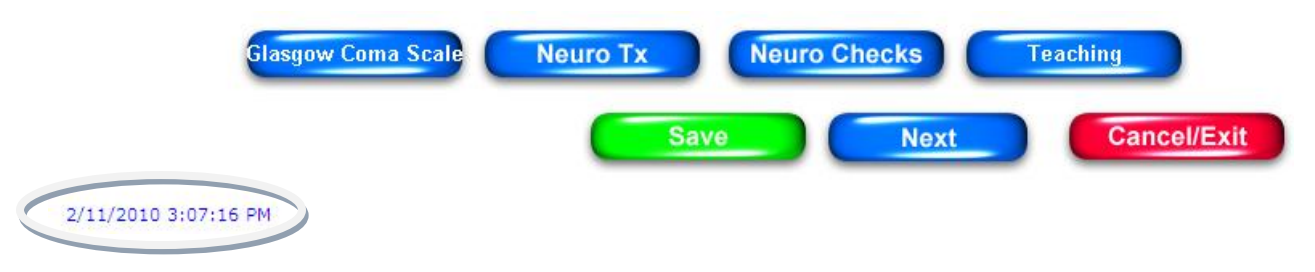

Once saved, the system puts a link at the bottom of the page recording the date and time of the entry (see circled date/time stamp above). This link will provide a review of the documentation entered. If the care provider who authored this documentation is the one reviewing it, there is the ability to modify it. If not authored by that care provider, the documentation is reviewable by another care provider but that care provider cannot modify it.

Throughout the documentation process, there are "NurseMinder" buttons located in flow sheets that open up additional forms that pertain to this area of documentation. For instance, a Neuro Tx button appears at the bottom of the Neurological Assessment screen. These links will open up over the existing screen and once closed, the user will be taken right back to their last screen making navigation very quick and easy.

## Reassessment

When the time comes to reassess the patient during a shift a new option becomes available:

| Neurological Assessment                       |   |                                     |
|-----------------------------------------------|---|-------------------------------------|
|                                               |   | □ No Change From Previous Assessmen |
| C LOC / Orientation                           |   | Emotional                           |
| Check all that apply                          | _ | Check all that apply                |
| Alert (Responds readily)                      | ^ | Calm Restless                       |
| □ Oriented to person, place, time & situation |   | Cooperative Angry                   |
| Criented to person                            |   | Happy Hostile                       |
| Criented to place                             |   | Uncooperative Distressed            |
| Oriented to time                              |   | Combative Withdrawn                 |
| Criented to situation                         |   | Anxious No eye contact              |
| Confused at times                             |   | Sad Flat affect                     |
| Confused at all times                         |   | Crying Labile                       |
| Disoriented                                   | ~ | Agitated                            |
| ٢                                             |   |                                     |

The "No Change From Previous Assessment" feature allows a caregiver to review previous documentation from that shift and choose to save that information if patient status is unchanged.

Click the "No Change From Previous Assessment" checkbox and the previous assessment will appear:

| LOC / Orientation<br>Check all that apply   | Emotional<br>Check all that apply |
|---------------------------------------------|-----------------------------------|
| Alert (Responds readily)                    | Calm Restless                     |
| Criented to person, place, time & situation | Cooperative Angry                 |
| Criented to person                          | Happy Hostile                     |
| Criented to place                           | Uncooperative Distressed          |
| Vriented to time                            | Combative Withdrawn               |
| Oriented to situation                       | Anxious No eye contact            |
| Confused at times                           | Sad Flat affect                   |
| Confused at all times                       | Crying Labile                     |
| Disoriented                                 | Agitated                          |
| <                                           |                                   |
| OC/Orientation Notes:                       | Emotion Notes:                    |
| ×                                           |                                   |

Previous documentation is reviewed and if there has been no change, click SAVE and move on to the next screen. In a report, the documentation will not include "No Change From Previous Assessment," but will include those assessments that had been previously documented.

If an assessment reveals there has been a change in patient status, unclick the "No Change From Previous Assessment" checkbox and the screen will become active for documentation.

You may still access additional links at the bottom of the page as necessary.

## **Care Plans**

To access the Care Plan module, click on the Documentation tab and click on the Care Plan link beneath the list of ChartSmart documentation forms.

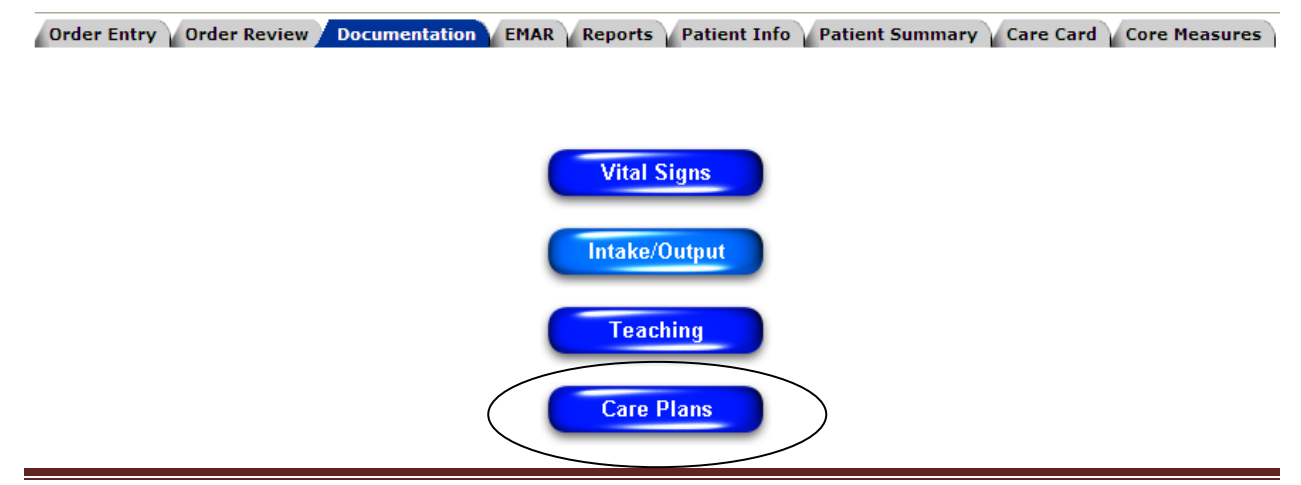

All of the available Nursing Diagnoses pull at the top of the Care Plan form. The remaining fields will populate with information relative to the Diagnosis selected.

| Care Plan                            |                                                                                                    |  |
|--------------------------------------|----------------------------------------------------------------------------------------------------|--|
| Change Date/Time 02/18/2010 01:24 PM |                                                                                                    |  |
| Alteration in Comfort:<br>Pain       | Nursing Diagnosis Alteration in Comfort: Pain Alteration in Family Processes Alteration in Health Maintenance Alteration in Nutrition: More Than Body Requirements Alteration in Nutrition: Less Than Body Requirements                |  |
| Actual or Potential                  | Alteration in Parenting<br>Alteration in Patterns of Urinary Elimination: Incontinence<br>Alteration in Patterns of Urinary Elimination: Retention<br>Alteration in Sensory Perception<br>Alteration in Thought Processes (Geriatrics) |  |

#### Select Diagnosis and proceed with Care Plan.

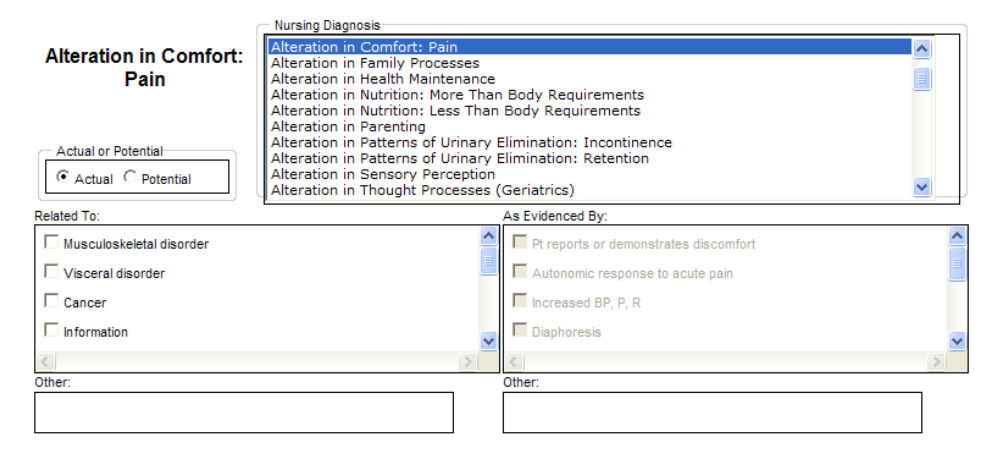

As with other forms, boxes remain inactive (grayed out) until the previous box has been addressed, to ensure that all areas are addressed.

All fields are required in the Care Plan flow sheet. A reminder will prompt the user to address a forgotten area.

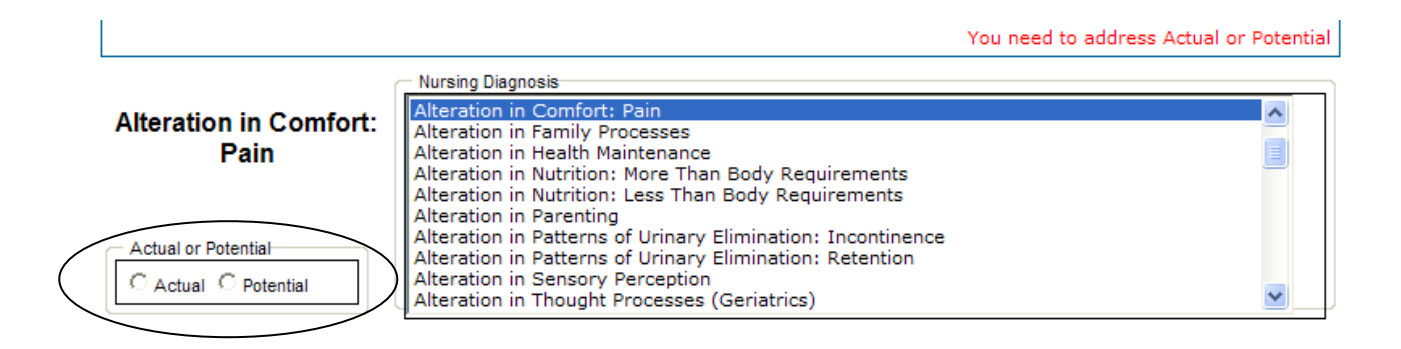

Narrative notations may be made in the text boxes provided.

| Related To:                                                            |   |
|------------------------------------------------------------------------|---|
| Immobility/improper positioning                                        | ~ |
| Information                                                            |   |
| Musculoskeletal disorder                                               | _ |
| Overactivity                                                           | ~ |
| <                                                                      | > |
| Other:                                                                 |   |
| Pt states discomfort while sitting up in chair. Walking relieves pain. |   |

Example of a completed care plan:

|                                                                               | Nursing Diagnosis                                                                                                    |                                                                                                    |                                                                                                    |
|-------------------------------------------------------------------------------|----------------------------------------------------------------------------------------------------|----------------------------------------------------------------------------------------------------|----------------------------------------------------------------------------------------------------|
| Alteration in Comfort:<br>Pain<br>Actual of Potential<br>C Actual C Potential | Alteration in Comfort: Pain<br>Alteration in Family Process<br>Alteration in Health Maintenn<br>Alteration in Nutrition: More<br>Alteration in Nutrition: Less<br>Alteration in Patterns of Urin<br>Alteration in Sensory Perces<br>Alteration in Sensory Perces<br>Alteration in Thought Proces | es<br>ance<br>Than Body Requirements<br>Than Body Requirements<br>any Elimination: Incontinence<br>any Elimination: Retention<br>stion<br>ses (Geniatrics) | <ul> <li>A</li> <li>B</li> <li>B</li> <li>C</li> <li>C</li></ul> |
| Related To                                                                    |                                                                                                    | As Evidenced By                                                                                                    |                                                                                                    |
| Wuscubskeitel disorder     Viscerel disorder     Cancer     Information       |                                                                                                    | Prireports or demonstrates discomfort     P Autonomic response to soute pain     Increased BP, P, R     Disphoresis     Other:                             |                                                                                                    |
| Pan and Outcome:                                                              |                                                                                                    | Nursing Interventions:                                                                                                    |                                                                                                    |
| P The patient will experience relief                                          | fotpan AEB                                                                                                    | Assess characteristics of pain                                                                                                    | 1                                                                                                    |
| The patient will verbalize reports                                            | s of relief of pain<br>omic responses to pain                                                                                                    | Assess severity of pain on a scale of 1-10     Assess frequency of pain                                                                                    |                                                                                                    |
|                                                                               |                                                                                                    | Other                                                                                                    | 1.4                                                                                                    |

When a care plan is saved, it will populate at the bottom of the screen in a box of saved items.

| Select     | Nursing<br>Diagnosis           | Related To     | As Evidenced By                                             | Plan and Outcome                                                                                             | Nursing Interventions                                                                 | 1 |
|------------|--------------------------------|----------------|-------------------------------------------------------------|----------------------------------------------------------------------------------------------------|---------------------------------------------------------------------------------------|---|
| Ē          | Atteration in<br>Comfort: Pain | Anxiety/stress | Abdominal<br>heaviness; Autonomic response<br>to acute pain | The patient will experience relief of<br>pain AEB, The patient will have less<br>autonomic responses to pain | Assess characteristics of<br>pain,Assess frequency of<br>pain,Assess location of pain |   |
| <i>c</i> . |                                |                |                                                             |                                                                                                    |                                                                                       | 3 |

# Assessment Scales: Basic Functions and Features

Throughout the system, there are links for scales such as the Braden Scale, Fall Risk Assessment, FLACC Scale, Glasgow Coma Scale, Pain Risk Assessment and others.

Scales are present in assessment forms such as the Admission History or Adult Assessment and may also be accessed separately via the Flow Chart selection box.

|                 |                                     | Flow Charts                                                                                                    |                                                                                    |                |   |
|-----------------|-------------------------------------|----------------------------------------------------------------------------------------------------|------------------------------------------------------------------------------------|----------------|---|
|                 |                                     | C By Department                                                                                                    | nt                                                                                 |                |   |
|                 |                                     | Show All                                                                                                    |                                                                                    |                |   |
|                 |                                     | Please Select a<br>Admission Hist<br>Adult Assessm<br>Adult Discharg<br>Adult Discharg<br>AIMS Test<br>Alcohol Screen<br>APGAR Scoring<br>Braden Scale f<br>Cardio Treatm | Flow Chart<br>ory<br>ent<br>e Plan<br>e Summa<br>g for Newt<br>or Restrict<br>ents |                |   |
|                 | ۸dmissio                            | Vital Sig                                                                                                    | ns                                                                                 |                |   |
| Change Date/Tir | me                                  | n history                                                                                                    |                                                                                    |                | 1 |
| 8/16/2010 11:4  | 4:32 AM                             |                                                                                                    |                                                                                    |                |   |
|                 |                                     |                                                                                                    | Social Work Screen                                                                 | Fall Risk      |   |
| Home            | Immunizations/Infectious<br>Disease | PT Screen                                                                                                    | Case Mgmt Screen                                                                   | Organ Donation |   |
| Planning        | Drug Screen                         | OT Screen                                                                                                    | Pastoral                                                                           | Valuables      |   |
| Allergy Info    | Smoking Screen                      | ST Screen                                                                                                    | Braden                                                                             | Orient to Unit |   |
| Home Meds       | Alcohol Screen                      | Diet Screen                                                                                                    | Pain Risk                                                                          | Info Given     |   |

All risk assessment scales operate in the same manner:

- Each scale consists of a series of assessment questions.

- Each answer has a corresponding numeric value which the system will auto-populate. Note below, "No Impairment" has been selected and has a numeric value of "4." The system auto populates the "4" into the Sensory Score.

| Braden Scale for Predicting Pressure Sore Risk                                                                                                    |
|----------------------------------------------------------------------------------------------------|
| Braden Scale for Predicting Pressure Sore Risk<br>Copyright. Barbara Braden and Nancy Bergstrom, 1988. Reprinted with permission.<br>Change Date/Time<br>8/16/2010 12:21:25 PM                                             |
| Sensory Perception                                                                                                    |
| Sensory Perception                                                                                                    |
| Ability to respond meaningfully to pressure-related discomfort                                                                                                    |
| • NO IMPAIRMENT = 4 Responds to verbal commands. Has no sensory deficit which would limit ability to feel or voice pain or discomfort.                                                                                     |
| C SLIGHTLY LIMITED = 3 Responds to verbal commands but cannot always communicate discomfort or the need to be turned OR has some sensory impairment which limits ability to feel pain or discomfort in 1 or 2 extremities. |
| C VERY LIMITED = 2 Responds only to painful stimuli, cannot communicate discomfort by moaning or restlessness OR has a sensory impairment limiting ability to feel pain or discomfort over 1/2 of body.                    |
| C COMPLETELY LIMITED = 1 Unresponsive (does not moan, flinch, or grasp) to painful stimuli, due to diminished LOC or sedation OR limited ability to feel pain over most of body.                                           |
| Sensory Score=4                                                                                                    |

- The system will identify any questions that have been missed and alert you to complete.
- Activity Not Entered Please Address Activity

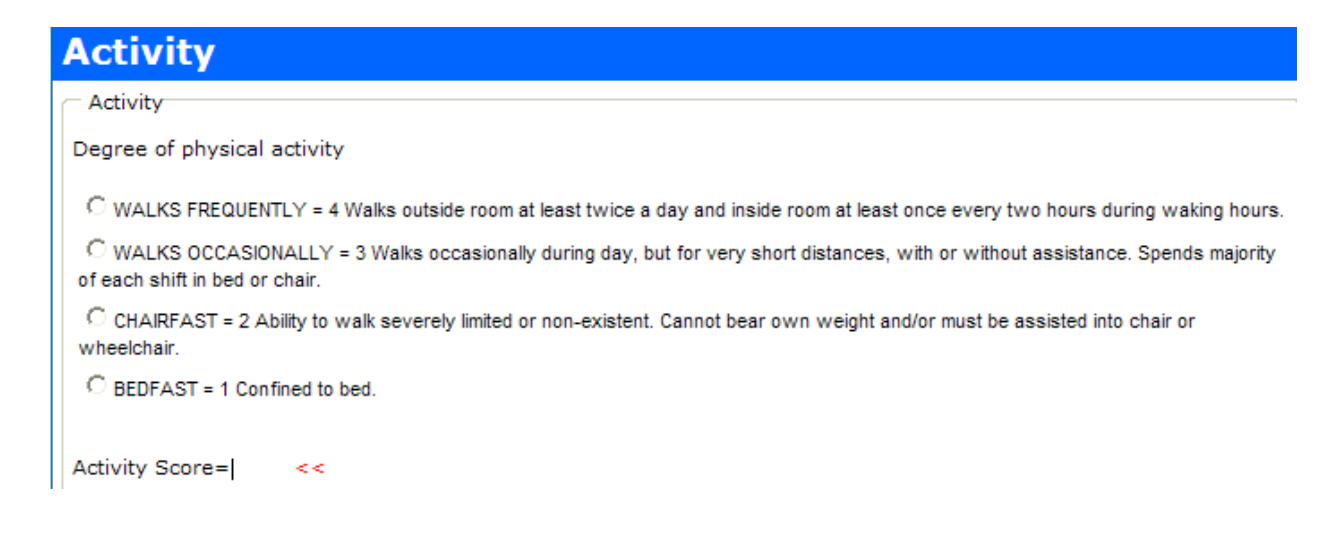

- Once complete, the system will compute the final assessment score for you, thereby eliminating calculation errors.
- Once a score has been calculated, a list of suggested nursing interventions will be given (such as with the Braden Scale and Fall Risk Assessment) based on that score.
- Risk assessments should be completed within 24 hours of admission and repeated as needed throughout the hospital stay.

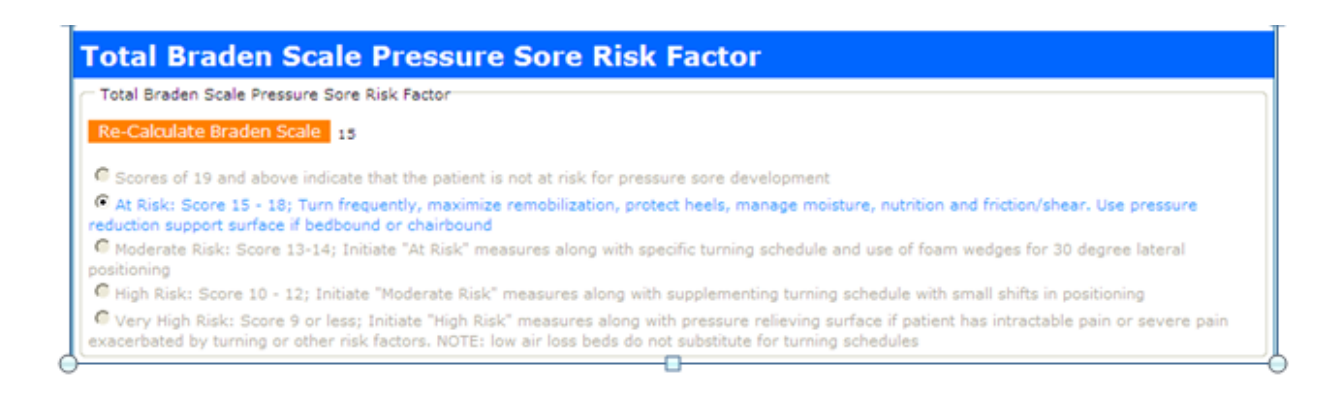

## Wound Assessment

The Wound Assessment flow sheet may be accessed individually via the flow chart selection box or through the Integumentary and Musculo-skeletal links of the Adult Assessment flow sheet.

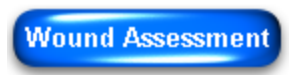

Body forms are gender-specific and will open up as per the patient's noted gender. There is the ability to turn this body 360 degrees. To do this, click on the drop down menu and select the desired view.

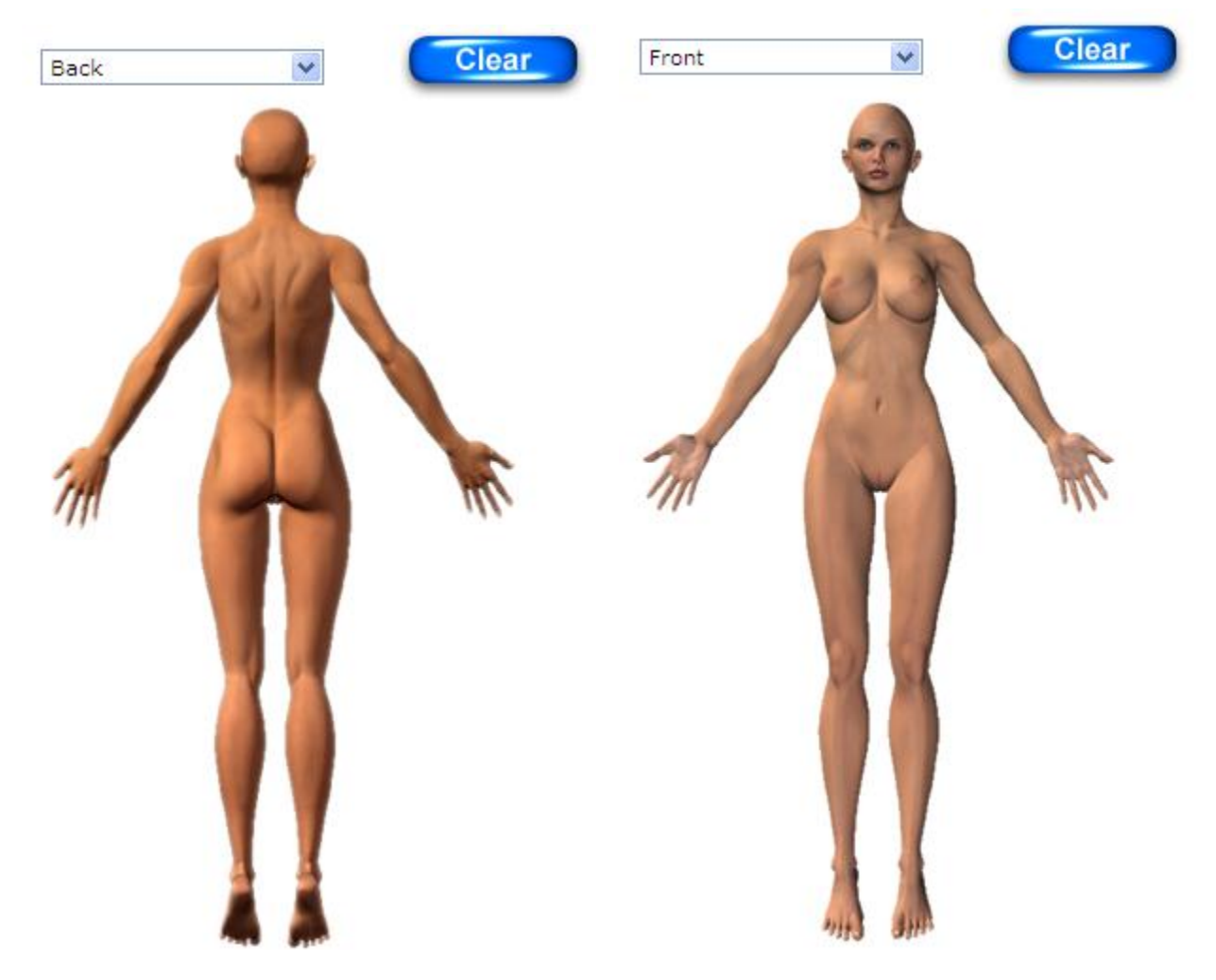

The new position will display.

To identify a wound site, click on the affected body site. A numeral will appear to number the wound.

The Wound Location will display to the right of the body.

Select Wound Type on the left. This will determine the information that will populate to further specify the type of wound or means of closure.

## Wound Assessment

| Back Clear | Wound Location:                                                   | Posterior Coccyx                           |
|------------|-------------------------------------------------------------------|--------------------------------------------|
|            | C Surgical<br>C Lesion<br>Decubitus<br>Burn<br>Body Modifications | Length(cm)       Width(cm)       Depth(cm) |

# **Surgical Wounds:**

| Wound Location:                                                                                           | Posterior Coccyx                                                   |
|----------------------------------------------------------------------------------------------------|--------------------------------------------------------------------|
| Wound Type                                                                                                | Means of Closure                                                   |
| <ul> <li>Surgical</li> <li>Lesion</li> <li>Decubitus</li> <li>Burn</li> <li>Body Modifications</li> </ul> | C Sutures<br>C Staples<br>C Surgical Glue<br>C No Means of Closure |
|                                                                                                    | Length(cm) Width(cm) Depth(cm)                                     |

Surgical wound selection elicits Means of Closure to open up. Notice Length and Width are available for documentation; however, Depth is not necessary to record for a surgical wound.

| Wound Type           | Means of Closure               |
|----------------------|--------------------------------|
| Surgical             | C Sutures                      |
| C Lesion             | Staples                        |
| C Decubitus          | C Surgical Glue                |
| C Burn               | C No Means of Closure          |
| C Body Modifications |                                |
|                      |                                |
|                      |                                |
|                      |                                |
|                      |                                |
|                      | Length(cm) Width(cm) Depth(cm) |
|                      |                                |

The surgical wound has Staples documented as a means of closure.

The user will have the ability to upload a picture of the wound, if a picture of the wound has been saved to the computer.

 $1^{st}$  the use will need to use the dropdown box to specify the wound for the picture being uploaded.

The "select" dropdown will populate the # corresponding with every wound that has been documented.

Once a wound is selected, the user can use the attach button to attach a picture the same way as attaching a document to an email.

| Upload Documents                                                                                                    |        |
|----------------------------------------------------------------------------------------------------|--------|
| Please click on Browse to attach a document:                                                                        |        |
| Select from the currently available wounds to attach the image (Only used to associate multiple images to 1 wound): | Select |
| Attach<br>Please click on attach:                                                                                   |        |

Continue with documentation of care and assessment of the wound area.

| Wound Area            |                                |                             |          |                                        |       |                |   |
|-----------------------|--------------------------------|-----------------------------|----------|----------------------------------------|-------|----------------|---|
| Sutures intact        | Edges are well approximat      | ed                          |          |                                        |       |                | ^ |
| Sutures not intact    | Edges are not approximate      | d                           |          |                                        |       |                |   |
| Staples intact        | Dehiscence                     |                             |          |                                        |       |                |   |
| Staples not intact    | No odor                        |                             |          |                                        |       |                |   |
| Steri-strips in place | Foul odor                      |                             |          |                                        |       |                | _ |
|                       |                                |                             |          |                                        |       |                | > |
|                       |                                |                             |          |                                        |       |                |   |
| Wound Drainage/Exu    | udate                          |                             |          | Peri-Wound Area                        |       |                |   |
| No drainage noted     | 🗌 Draining blood-ting          | jed fluid                   |          | $\square$ No redness or swelling noted | 🗆 Re  | d              |   |
| Scant drainage/exuda  | ate 🛛 🗖 Draining bloody flu    | id                          |          | Ecchymosis                             | 🗆 Wa  | arm to touch   |   |
| Minimal drainage/exu  | date 🗌 Draining greenish       | fluid                       |          | Erythema                               | □ Sw  | vollen         |   |
| Moderate drainage/ex  | kudate 🛛 🗖 Draining purulent f | fluid                       |          | Excoriation                            | 🗆 Pai | inful          |   |
| Copious drainage/exu  | udate 🔲 No odor                |                             |          | Maceration                             |       |                |   |
|                       |                                |                             |          |                                        |       |                |   |
|                       |                                | 1                           |          |                                        |       |                |   |
|                       |                                |                             |          |                                        |       |                |   |
| Dressing and Wound    | Care                           |                             |          |                                        |       | Solutions Used |   |
| No dressing, open to  | air                            | Dressing change per MD ord  | lers     |                                        |       | Normal Saline  |   |
| Gauze dressing        |                                | Steri-strips applied        |          |                                        |       | Betadine       |   |
| C Occlusive dressing  |                                | Aseptic technique during wo | ound car | re                                     |       |                |   |
| Dressing clean, dry a | und intact                     | Sutures removed per MD ord  | lers     |                                        |       |                |   |
| Dressing reinforced,  | MD to perform 1st drsg change  | Staples removed per MD ord  | ers      |                                        |       |                |   |

| Wound Notes      |          |      |             |             |
|------------------|----------|------|-------------|-------------|
|                  |          |      |             | ~           |
|                  |          |      |             |             |
|                  |          |      |             | ~           |
| Drains and Tubes | Teaching |      |             |             |
|                  | Review   | Save | Cancel/Exit | Zoom to Top |

Narrative notes may be charted via the infinite text box. Use this text box to record method of wound measurement and other pertinent data.

Other assessments may be documented or reviewed via the buttons provided.

Click SAVE to enter your documentation, otherwise click Cancel/Exit to exit the flow chart without saving data.

Notice the numbered wound is now Red. This is to signify an active wound.

Wound Type and Means of Closure are now grayed out and cannot be changed. Once a wound has been identified as a specific type of wound, it will always be known as that wound type even after it has been healed.

|         | Wound Location:    | Posterior Coccyx    |
|---------|--------------------|---------------------|
|         | Wound Type         | Means of Closure    |
| 3 31/14 | Surgical           | C Sutures           |
|         | C Lesion           | Staples             |
|         | C Decubitus        | Surgical Glue       |
|         | C Burn             | No Means of Closure |
|         | Body Modifications |                     |
|         |                    |                     |
|         |                    |                     |
|         |                    |                     |
|         |                    |                     |

# **Decubitus Ulcers**

Information for Decubitus Ulcers is entered in the same way as Surgical Wounds.

Identify the location of the wound on the body.

Identify the Wound Type as Decubitus. This will open up a box labeled Decubitus Stage. Select the correct stage based on the wound assessment.

| The system will base           | Wound Type                         |                    | Decubitus Stage                                                   |
|--------------------------------|------------------------------------|--------------------|-------------------------------------------------------------------|
| further assessment             |                                    |                    |                                                                   |
| questions on the               | C Surgical                         |                    | C Stage I - Redness, no skin break                                |
| information entered.           | C Lesion                           |                    | Stage II - Blister, abrasion or skin break                        |
|                                | Decubitus                          |                    | C Stage III - Skin break; subcutaneous tissue exposed             |
|                                | C Burn                             |                    | C Stage IV - Skin break; subcutaneous tissue, muscle/bone exposed |
|                                | C Body Modifi                      | cations            | C Stage V - Eschar: Dark, hard necrotic tissue                    |
|                                |                                    |                    | C Stage VI – Unstageable                                          |
|                                |                                    |                    |                                                                   |
|                                |                                    |                    |                                                                   |
|                                |                                    |                    |                                                                   |
| Record the size and a          | lenth                              |                    |                                                                   |
| of the wound In the            | lepin                              |                    | Length(cm) Width(cm) Depth(cm)                                    |
| Wound Care Notes a             | t the                              |                    | 2 2 1                                                             |
| bottom of the form             | note                               |                    | Zoom to Save/Cance                                                |
| the method of measu            | rement used                        |                    |                                                                   |
| the method of measu            | rement used.                       |                    |                                                                   |
| Wound Area                     |                                    |                    |                                                                   |
| Abrasion                       |                                    | Dehiscence         | <u>.</u>                                                          |
| Skin tear                      |                                    | Granulation tissue | e present at wound bed                                            |
| Skin break with subcutaneous   | tissue exposed                     | 🗌 Slough present a | it wound bed                                                      |
| Skin break; subcutaneous tiss  | ue exposed and muscle/bone visible | No odor            |                                                                   |
| Eschar present: dark, hard, ne | ecrotic tissue covering wound      | Foul odor          | 2                                                                 |
| Wound Drainage/Exudate         |                                    |                    | Peri-Wound Area                                                   |
| No drainage noted              | Draining blood-tinged fluid        | ^                  | □ No redness or swelling noted ☑ Red                              |
| C Scant drainage/exudate       | Draining bloody fluid              |                    | Ecchymosis 🗹 Warm to touch                                        |
| Minimal drainage/exudate       | 🗖 Draining greenish fluid          |                    | Erythema 🗹 Swollen                                                |
| Moderate drainage/exudate      | 🗖 Draining purulent fluid          |                    | Excoriation Painful                                               |
| Copious drainage/exudate       | 🗖 No odor                          |                    | Maceration                                                        |
|                                | <b>T</b> - · ·                     | ×                  |                                                                   |
|                                |                                    | · · ·              |                                                                   |

# Wound Location: Posterior Sacrum

| Dressing and Wound Care                             |                                            |          | Solutions Used                   |
|-----------------------------------------------------|--------------------------------------------|----------|----------------------------------|
| 🗖 No dressing, open to air 🔽 Dressing clean, d      | ry and intact                              |          | Normal Saline                    |
| Gauze dressing Dressing change                      | E Betadine                                 |          |                                  |
| Hydrocolloidal dressing 🛛 Wet to dry dressing       | Dankin's Solution                          |          |                                  |
| Coclusive dressing Aseptic technique                | e during wound care                        |          |                                  |
|                                                     |                                            |          |                                  |
|                                                     |                                            |          |                                  |
|                                                     |                                            |          |                                  |
| Interventions                                       |                                            |          | Patient Response                 |
| Increase nutrition and hydration                    | Protecting elbows and heels                | <u>^</u> | No complaints at this time       |
| Keep skin clean and dry                             | Using foam wedges                          |          | Tolerated procedure well         |
| 🗌 Use paper tape                                    | Using pressure-reduction support           | =        | C Reports procedural pain        |
| Tape removal done slowly                            | 🗌 Head of bed kept at less than 30 degrees |          | Refused dressing change          |
| $\square$ Use absorbant dressings to absorb exudate | Lift sheet used during turning             |          | Compliant with nursing regimen   |
| Use debriding products                              | Toileting offered during turning schedule  |          | Voices understanding of teaching |
| Pack wound to increase proper healing               | Pads used to wick moisture away from skin  | ~        | ~                                |
| <                                                   |                                            | >        | < >                              |

With the wound

Review assessment complete, click

Save

Cancel/Exit

Save to record this as part of the patient's permanent record.

For further documentation on this wound, click on the wound and the assessment area will open up.

When the wound heals, document this by clicking into the "Healed" box just below the size boxes.

| Wound Location:                                                                                          | Posterior Sacrum                                                                                                    |
|----------------------------------------------------------------------------------------------------|----------------------------------------------------------------------------------------------------|
| Wound Type                                                                                               | Decubitus Stage                                                                                                    |
| <ul> <li>Surgical</li> <li>Lesion</li> <li>Decublus</li> <li>Burn</li> <li>Body Modifications</li> </ul> | <ul> <li>Stage I - Redness, no skin break</li> <li>Stage II - Blister, abrasion or skin break</li> <li>Stage II - Skin break; subcutaneous tissue exposed</li> <li>Stage IV - Skin break; subcutaneous tissue, muscle/bone exposed</li> <li>Stage V - Eschar: Dark, hard necrotic tissue</li> <li>Stage VI - Unstageable</li> </ul> |
|                                                                                                    | Length(cm) Width(cm) Depth(cm) Zoom to Save/Cancel                                                                                                    |

When healed, the wound will turn green and is no longer an active wound. No further documentation may be entered on a healed wound. If the wound were to reoccur, click as close as possible to that same wound site and a new number will appear.

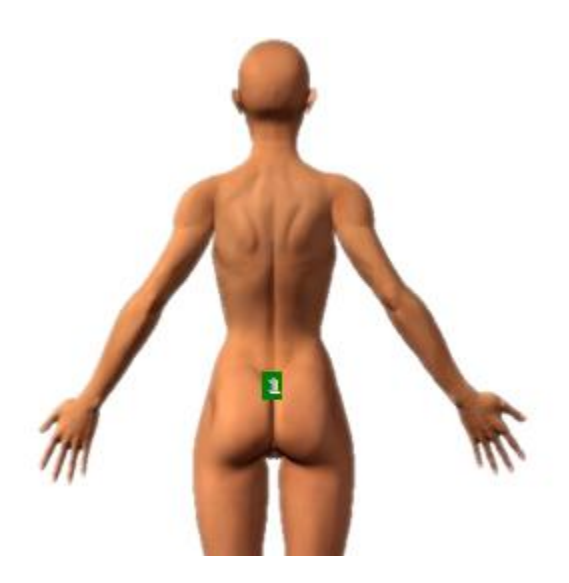

For review of care on all wounds or to Remove documentation, click on the Review button and the following screen will appear:

| 1 | Nound              | s Review                |           |     |        |                     |           |                                                        |                |               |               |                                        |                         |                              |
|---|--------------------|-------------------------|-----------|-----|--------|---------------------|-----------|--------------------------------------------------------|----------------|---------------|---------------|----------------------------------------|-------------------------|------------------------------|
|   | Wounds Review      |                         |           |     |        |                     |           |                                                        |                |               |               |                                        |                         |                              |
|   | Select             | Date/Time               | Employee  | No. | Healed | Location            | Category  | Туре                                                   | Length<br>(cm) | Width<br>(cm) | Depth<br>(cm) | Wound<br>Area                          | Drainage                | Peri-Wound                   |
|   |                    | 2/11/2010<br>4:36:40 PM | Joe Smith | 1   | No     | Posterior<br>Sacrum | Decubitus | Stage II -<br>Blister,<br>abrasion<br>or skin<br>break | 2              | 2             | 1             | Fluid-<br>filled<br>blister^No<br>odor | No<br>drainage<br>noted | Red^Warm to<br>touch^Swoller |
|   |                    | 2/11/2010<br>4:43:35 PM | Joe Smith | 1   | Yes    | Posterior<br>Sacrum | Decubitus | Stage II -<br>Blister,<br>abrasion<br>or skin<br>break | 0              | 0             | 0             |                                        |                         |                              |
|   | <                  |                         |           |     | Ĩ      | Ш                   |           |                                                        |                |               |               |                                        |                         | >                            |
|   | Remove Cancel/Exit |                         |           |     |        |                     |           |                                                        |                |               |               |                                        |                         |                              |

Click on the appropriate checkbox to remove an entry, if necessary. Only the user who entered the information may remove it. Other users will have read-only access.

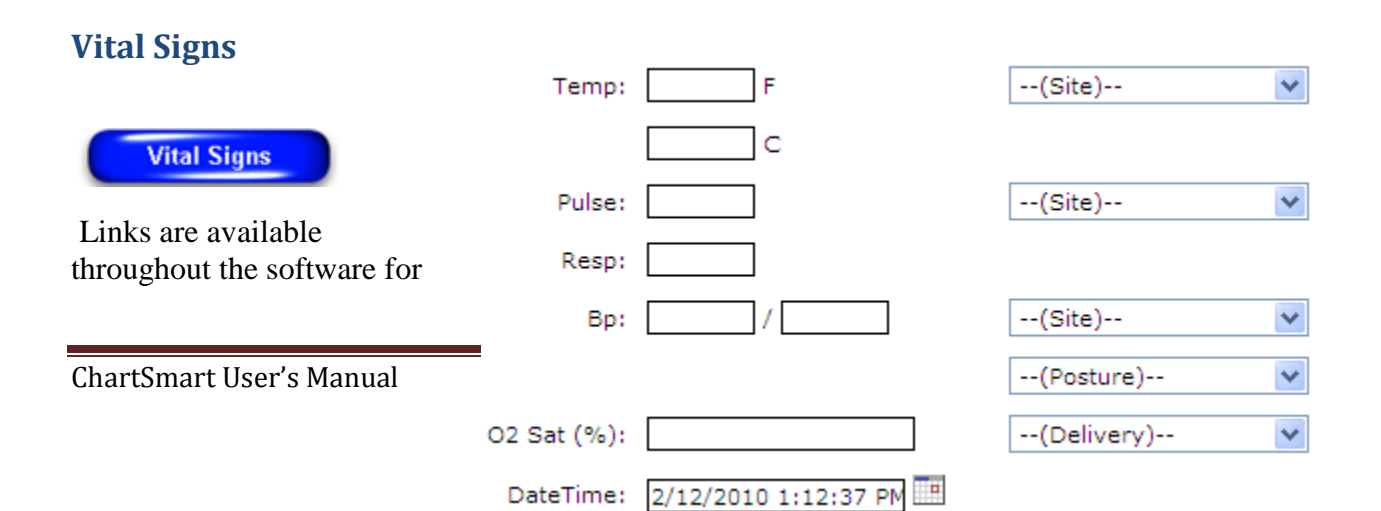

easy access to this much-used function.

To access, click on the link once and the form will open up.

To enter a set of Vital Signs type in the value then hit the TAB key.

If there is a required site for that value, the TAB key will move to that field.

To enter a site, Tab over to the desired box and either use the down arrow on the computer keyboard, or click on the drop down arrow on the screen and make the selection from that menu.

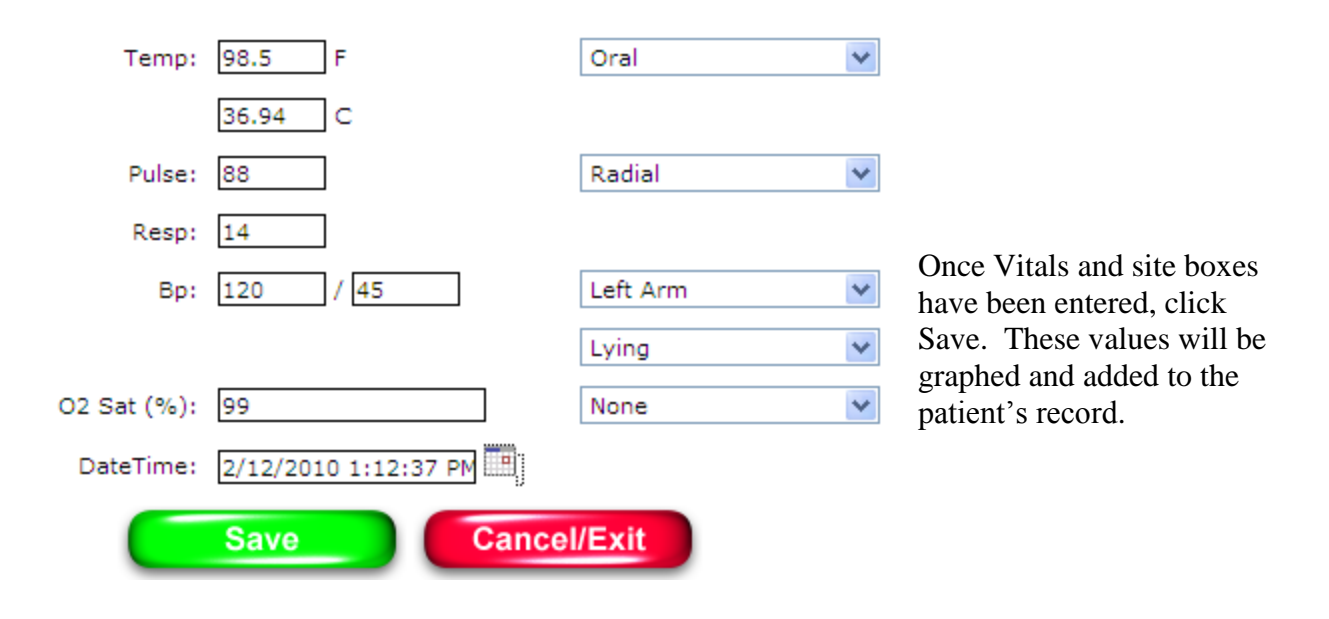

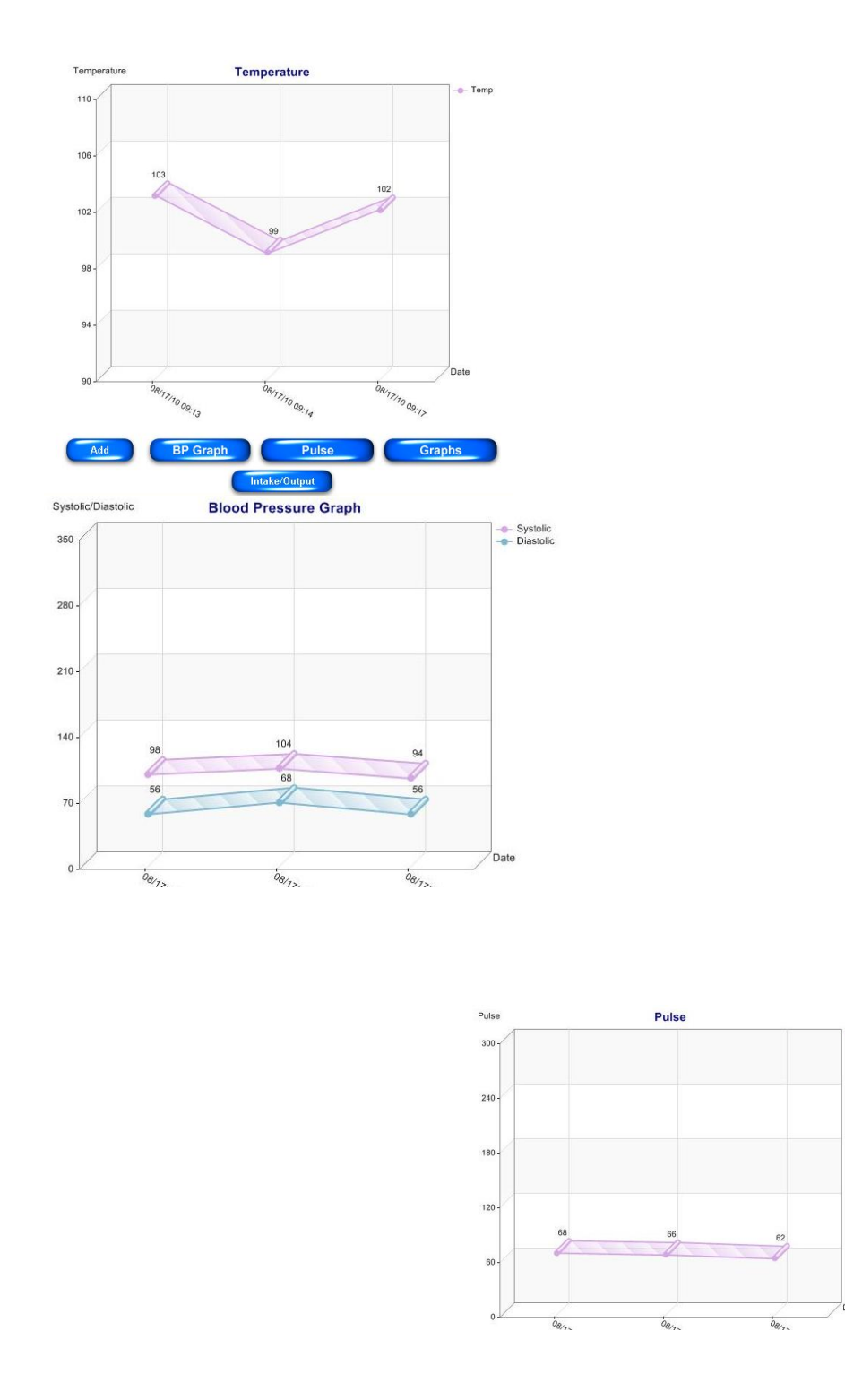

Vitals are graphed by Temperature, BP, and Pulse. Graphs may be viewed separately by clicking the corresponding buttons. View all graphs at once by clicking Graphs button.

Pulse

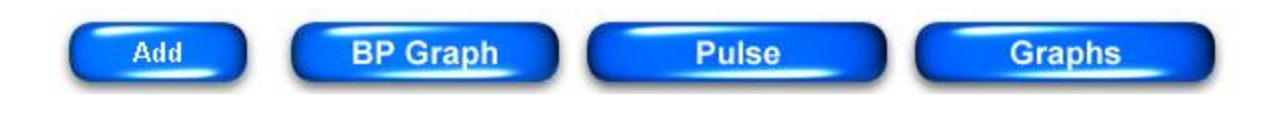

Vital sign information can be graphed in 5-day increments. Via calendar icons, user may choose begin and end dates and a graph showing the Vital Signs of those days will appear.

| ital Signs Info         |       |      |     |    |             |    |     |            |
|-------------------------|-------|------|-----|----|-------------|----|-----|------------|
| et Date Range for Graph |       |      |     |    |             |    |     |            |
| om: 09/15/2010 10:07 AM | Го:   |      |     |    |             |    | Upo | date Graph |
|                         |       | Mar  | 201 | 1  | <b>}</b> }} |    |     |            |
| remperature             | Su Mo | o Tu | We  | Th | Fr          | Sa |     |            |
|                         |       | 1    | 2   | 3  | 4           | 5  |     | -@- Temp   |
| 110-                    | 6 7   | 8    | 9   | 10 | 11          | 12 |     | 18         |
|                         | 13 14 | 4 15 | 16  | 17 | 18          | 19 |     |            |
|                         | 20 21 | 1 22 | 23  | 24 | 25          | 26 |     |            |
|                         | 27 28 | B 29 | 30  | 31 |             |    |     |            |
| 106 -                   | 10    | : 07 | 7 A | M  | / >         | <  |     |            |

To remove a mistaken Vital Signs entry:

| Shift: 7:00 A.M. to 7:00 P.M. |                  |                |           |             |        |            |            |      |  |
|-------------------------------|------------------|----------------|-----------|-------------|--------|------------|------------|------|--|
|                               | Entry Time       | Temperature    | Pulse     | Respiratory | BP     | O2 Sat (%) | Entered By |      |  |
|                               | 03/29/2011 14:19 | 39.44 Tympanic | 76 Radial | 12          | 138/88 | 99         | Joe Smith  | Edit |  |

Click the "Edit" link and the Vital Signs window with user's most recent entry will populate. Correct the mistaken entry and click "Save Changes. "

| Shift: 7:00 A.M. to 7:00 P.M. |                |           |             |          |            |            |      |  |  |
|-------------------------------|----------------|-----------|-------------|----------|------------|------------|------|--|--|
| Entry Time                    | Temperature    | Pulse     | Respiratory | BP       | O2 Sat (%) | Entered By |      |  |  |
| 03/29/2011 14:19              | 39.44 Tympanic | 76 Radial | 12          | 142/88 🔶 | 99         | Joe Smith  | Edit |  |  |

# **Intake and Output**

| To access Intake a software. | nd Output there are multiple        |
|------------------------------|-------------------------------------|
| DateTime:                    | 2/12/2010 2:13:48 PM                |
|                              | INTAKE                              |
| PO:                          | PO Type 🗸 Amt: Unit:Unit 🗸          |
| IV Fluids:                   | IV Fluids 🛛 Amt: 🔤 ml               |
| Misc:                        | Misc 💙 Amt: Unit:Unit 💙             |
| Meals:                       | Meals 💙 % Consumed:Meals Consumed 💙 |
|                              | OUTPUT                              |
|                              | O Volume C Frequency                |
| Type:                        | Output Type 💙 Amt: ml               |
|                              | Save Cancel/Exit                    |

Enter Intake: Select the Intake Type. Click on the drop down arrow to the right, highlight choice, and click once on that selection. Hit the TAB key on the keyboard to go to Amount and type in the amount. Hit the TAB key once more and select the unit value from the drop down menu.

| PO: | P.O. Fluids | ¥ | Amt: | 250 | Unit: | ml | 1 |
|-----|-------------|---|------|-----|-------|----|---|

Enter

Output: Select Volume or Frequency. Select the desired output from the scroll down menu. Tab over to the Amount section and type in the amount.

|       |             |           | C Frequen  | су   |          |          |
|-------|-------------|-----------|------------|------|----------|----------|
|       | Type:       | Urine     |            | M Am | it: 150  | ml       |
|       |             |           |            |      |          |          |
|       | <b>C  .</b> |           |            |      |          |          |
|       | O Volume @  | Frequency |            |      |          |          |
| Type: | Stool       | 1         | / Times: 2 | 2    | ml Size: | Medium 💙 |

To finish this entry, click "Save." The entries graph at the bottom of the form. The gold bars are Intake Values and the Blue bars are output values.

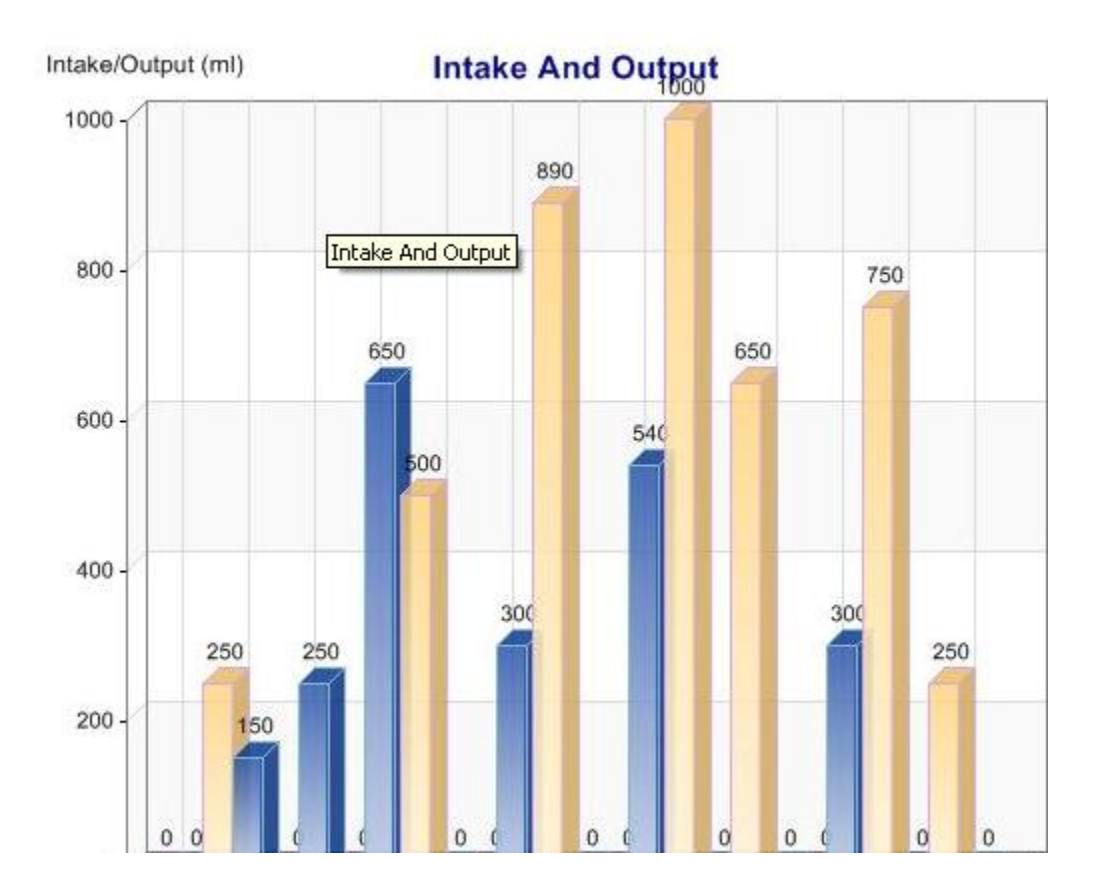

All entries are also added in text format per shift (shown) and in 24 Shift Totals (not shown):

|                  | Shift: 7:00 A.M. to 7:00 P.M. |        |            |  |  |  |  |  |
|------------------|-------------------------------|--------|------------|--|--|--|--|--|
| INTAKE           |                               |        |            |  |  |  |  |  |
| Entry Time       | In Type                       | Amount | Entered By |  |  |  |  |  |
| 08/17/2010 10:41 | P.O. Fluids                   | 240 ml | Joe Smith  |  |  |  |  |  |
| 08/17/2010 10:41 | IV Fluids                     | 75 ml  | Joe Smith  |  |  |  |  |  |
|                  | Shift Total:                  | 315 ml |            |  |  |  |  |  |
|                  | OUTPU                         | т      |            |  |  |  |  |  |
| Entry Time       | Out Type                      | Amount | Entered By |  |  |  |  |  |
| 08/17/2010 10:41 | Urine                         | 460    | Joe Smith  |  |  |  |  |  |
| 08/17/2010 10:42 | JP Drain                      | 20     | Joe Smith  |  |  |  |  |  |
|                  | Shift Total:                  | 480 ml |            |  |  |  |  |  |

÷

# **Electronic Medication Administration Record (EMAR)**

To document the patient's medications, click the EMAR tab to open this module:

| Order Entry Order R<br>Discharge Docume | eview Docum<br>ents | entation EMAR Rep         | orts Patient Info Patien         | t Summary $igvee$ Care Card $igvee$ Floor Charges |
|-----------------------------------------|---------------------|---------------------------|----------------------------------|---------------------------------------------------|
|                                         |                     |                           | Sliding Scale                    | PCA                                               |
| Order Verification                      | Vital Signs         | IV Assessment             | None                             | None                                              |
| Administration History                  | I and O             | IV Care                   |                                  |                                                   |
| Home Medications                        | Pain Assessme       | ent                       |                                  |                                                   |
| All Medications      C Schede           |                     | PB C IV Fluid C Current C | Forward 24 Hours O Back 24 Hours | Administration Date/Time: 03/25/2011 16:31        |

The EMAR contains links for various Medication Administration functions.

## **Order verification**

Some hospitals have a policy that certain medications need to be verified by a second nurse prior to administration. In this case, new medication orders will first appear gray. To become active, Order Verification must be completed.

To verify that an order is correct, click on the "Order Verification"

**Order Verification** 

button in the top left hand corner of the screen.

The unverified orders appear:

| Selection           | Medication                    | Order Detaile                                      | Start Data | Start Time | Caro Providor | 1 |  |
|---------------------|-------------------------------|----------------------------------------------------|------------|------------|---------------|---|--|
| Selection           | Medication                    | Order Details                                      | start Date | start time | Care Provider | ÷ |  |
|                     | Coumadin                      | 10 mg<br>By Mouth<br>Once a Day                    | 2/15/2010  | 12:00      | ALPERT M      |   |  |
|                     | Crestor                       | 20 mg<br>By Mouth<br>Once a Day                    | 2/15/2010  | 10:00      | ALPERT M      |   |  |
|                     | Humulin R                     | 100 Units/ML<br>SubQ<br>One Time                   | 2/15/2010  | 10:26      | ALPERT M      |   |  |
|                     | Lasix, Furosemide             | 80 mg<br>By Mouth<br>One Time                      | 2/15/2010  | 10:22      | ALPERT M      |   |  |
|                     | Morphine Sulfate For PCA Pump |                                                    | 2/15/2010  | 10:00      | ALPERT M      |   |  |
|                     | Potassium Chloride            | 20 MEQ/ML 75<br>By Mouth<br>Continuous Infusion IV | 2/15/2010  | 10:24      | ALPERT M      |   |  |
|                     |                               | 100 ml                                             |            |            |               | 1 |  |
|                     | Co-signer Use                 | r Name:                                            |            |            |               |   |  |
| Co-signer Password: |                               |                                                    |            |            |               |   |  |
|                     | Save Changes                  | Cancel/Exit                                        | Ca         | ancel Orde | ers           |   |  |

To Verify Orders: A second nurse will look at these orders and check them against the written order from the physician. If correct, each medication may be individually selected, or, click on the "Select All" box at the top of the page.

| The second nurse will then sign in with user name | Co-signer User Name: |  |
|---------------------------------------------------|----------------------|--|
| and password.                                     | -                    |  |
|                                                   | Co-signer Password:  |  |

## Once orders have been verified, the new medications become active in the EMAR.

| Order Veril<br>Administra<br>Home Med      | fication<br>tion History<br>ications | Vital Signs<br>I and O<br>Pain Assessmen | IV Assessment<br>IV Care<br>t               | None                 |                  | No                                          | ne                          |
|--------------------------------------------|--------------------------------------|------------------------------------------|---------------------------------------------|----------------------|------------------|---------------------------------------------|-----------------------------|
| C All Medica                               | ations C Schedule                    | d C PRN C IV/IV                          | Piggy C IV Fluid C Cu<br>Details            | rrent C Forward 24 H | Ours C Back 24 H | Administration                              | Date/Time: 03/25/2011 16:48 |
| Gentamicin<br>in NaCl<br>(Iso-osm)<br>Info | 3/25/2011 17:00                      | 03/25/2011                               | 100 mg/100 mL 75<br>IV<br>Three times a Day | 3/25/2011 17:00      | AGALIOTIS        | C Address<br>C Undo Action<br>C Discontinue | X                           |
| Albuterol<br>Sulfate<br>Info               | 3/25/2011 17:00                      | 03/25/2011                               | 2.5 mg mg/5 mL<br>Inhi<br>Four Times a Day  | 3/25/2011 17:00      | AGALIOTIS        | C Given<br>Not Given<br>Discontinue         |                             |
| Phenergan-<br>Codeine<br>Info              | 3/25/2011 17:00                      | 03/25/2011                               | 6.25-10 mg/5 mL<br>Oral<br>PM               | 3/25/2011 16:48      | AGALIOTIS        | C Given<br>Not Given<br>Discontinue         | X                           |

Sliding Scale

PCA

There are different color codes for different medication types:

- Green indicates that the order is currently due
- Gold is a One Time Order
- Yellow indicates that the Order is Overdue
- White is an active order but not currently due
- Black is an inactive or discontinued medication

A discontinued medication will remain on the EMAR for 24 hours before falling off.

# **Medication Administration**

To document that a medication was "Given:" Click on the white circle labeled "Given". Then click the Submit button below the form. To clear a mistaken entry, click "Undo Action."

| Albuterol<br>Sulfate<br>Info  | 3/25/2011 17:00 | 03/25/2011 | 2.5 mg mg/5 mL<br>Inhl<br>Four Times a Day | 3/25/2011 17:00 | Agaliotis | Given<br>Not Given<br>Discontinue   |                             |
|-------------------------------|-----------------|------------|--------------------------------------------|-----------------|-----------|-------------------------------------|-----------------------------|
| Phenergan-<br>Codeine<br>Info | 3/25/2011 17:00 | 03/25/2011 | 6.25-10 mg/5 mL<br>Oral<br>PM              | 3/25/2011 16:48 | AGALIOTIS | C Given<br>Not Given<br>Discontinue | Discontinued Aper MD order. |
| Submit Orders                 |                 |            |                                            |                 |           |                                     |                             |

Text boxes are available for any necessary narratives.

"One Time" ordered medication: Once this medication has been documented as "Given," the medication order is no longer active. The system will discontinue the medication automatically:

| Name                            | Med. Due                   | Action Taken | Administration Date         | Details                                              | Care Provider | Not Given/Disc Reason/Comments |
|---------------------------------|----------------------------|--------------|-----------------------------|------------------------------------------------------|---------------|--------------------------------|
| <del>Lasix,</del><br>Furosemide | <del>2/15/2010 10:22</del> | Given        | <del>02/15/2010 10:20</del> | <del>80 mg</del><br><del>Dy Mouth<br/>One Time</del> | ALPERT M      |                                |

To document that a medication was "Not Given:" Click on the circle labeled "Not Given" and provide a description of the reason in the free text box to the right:

|         |                 |            |                   |                 |          | 0 | Given       | Patient Not on Floor |
|---------|-----------------|------------|-------------------|-----------------|----------|---|-------------|----------------------|
| Crestor | 2/15/2010 10:00 | 02/15/2010 | 20 mg<br>By Mouth | 2/15/2010 10:00 | ALPERT M | ۲ | Not Given   | <u>^</u>             |
|         |                 | 0211012010 | Once a Day        |                 |          | 0 | Discontinue |                      |
|         |                 |            |                   |                 |          | 0 | Undo Action |                      |

Click "Submit" and the order pulls to the bottom of the page. Administration details including the reason for not giving the medication are included.

| Crestor         2/15/2010 10:00         Not Given         02/15/2010 10:28         20 mg<br>By Mouth<br>Once a Day         ALPERT M         Patient Not on Floor |  |
|----------------------------------------------------------------------------------------------------|--|
|----------------------------------------------------------------------------------------------------|--|

To Discontinue an active medication: Click the "Discontinue" button and then provide the reason in the free text box provided. A discontinued medication will be inactive, but will remain on the EMAR for 24 hours before falling off:

|               | Start Date      | End Date   | Details            | Med. Due        | Care Provider | Action Taken                        | Not Given/Disc<br>Reason/Comments               |
|---------------|-----------------|------------|--------------------|-----------------|---------------|-------------------------------------|-------------------------------------------------|
| Lasix<br>Info | 3/29/2011 09:00 | 03/29/2011 | 40 mg<br>Inj<br>AM | 3/29/2011 09:15 | COUNSELMAN    | C Given<br>Not Given<br>Discontinue | Medication A<br>dosage changed<br>per MD order. |

Click "Submit" and the medication order will turn black.

|                                     | Med. Due                   | Action Taken            | Administration Date         | Details                       | Care Provider | Not Given/Disc Reason/Comments          |
|-------------------------------------|----------------------------|-------------------------|-----------------------------|-------------------------------|---------------|-----------------------------------------|
| <del>Lasix</del><br><del>Info</del> | <del>3/29/2011 09:15</del> | <del>Discontinued</del> | <del>03/29/2011 09:15</del> | <del>40 mg</del><br>Inj<br>AM | COUNSELMAN    | Medication dosage changed per MD order: |

# **Changing Time of Administration**

To Change Administration Date/Time:

Locate the Administration Date/Time at the top of the page:

Administration Date/Time: 02/15/2010 10:28

Now click on the calendar Icon. The current date shows highlighted in yellow and red. Click on the desired date and the calendar will go away.

| <b>44 4 Feb 2010 → →</b> |              |    |    |    |    |    |  |  |
|--------------------------|--------------|----|----|----|----|----|--|--|
| Su                       | Мо           | Tu | We | Th | Fr | Sa |  |  |
|                          | 1            | 2  | 3  | 4  | 5  | 6  |  |  |
| 7                        | 8            | 9  | 10 | 11 | 12 | 13 |  |  |
| 14                       | 15           | 16 | 17 | 18 | 19 | 20 |  |  |
| 21                       | 22           | 23 | 24 | 25 | 26 | 27 |  |  |
| 28                       |              |    |    |    |    |    |  |  |
|                          | ≜ 10 :28 🖵 🗙 |    |    |    |    |    |  |  |

To change the time: Use the arrows in the time field to adjust to the desired time. To leave the calendar, click on the X.

Administration Date/Time: 02/15/2010 08:00

0800.

Now the system shows that the documentation time is

## **EMAR Links**

Above the primary form, there is a series of links which make verification and documentation of medications quick and easy:

| Order Entry Order R    | eview Docume   | ntation EMAR  | Reports Patient Info Patient Summar | Care Card Floor Charges |
|------------------------|----------------|---------------|-------------------------------------|-------------------------|
| Discharge              |                |               |                                     |                         |
|                        |                |               | Sliding Scale                       | PCA                     |
| Order Verification     | Vital Signs    | IV Assessment | None                                | None                    |
| Administration History | I and O        | IV Care       |                                     |                         |
| Home Medications       | Pain Assessmer | nt            |                                     |                         |

Sliding Scale and PCA orders are set apart because they require specific information when administered.

Click on the PCA order located on the EMAR and the PCA record box will open up over the EMAR. SAVE documentation and the box will close, enabling full view of the EMAR once again. Box is movable with your cursor.

| Windhan              | n Claris | sa        | MRN: 9349867         | 7     | Visit No: 9987099   | Room: NONE   | DOB: 06/2  | 9/1981      | Gender: Female                 | Ľ    | G C        |
|----------------------|----------|-----------|----------------------|-------|---------------------|--------------|------------|-------------|--------------------------------|------|------------|
| Diet:<br>NONE        | Attendir | ng Phy    | sician: COUNSE       | LMA   | N Consulting Phys   | ician:       | Code Statu | s: Full     | Smoking Status: I              | curr | ently      |
| No Drug<br>Allergies |          | Custon    | i Software Syste     | ems - | · Chart Smart Webj  | page Dialog  |            |             |                                |      |            |
| Last Temp            | : 10     | PCA       | nfusion              |       |                     |              |            |             |                                | _ `  | 130        |
| 01/20/11             | 14:2     |           |                      |       | Morphine            | (PF) in 0.9  | % NaCl     |             |                                |      | 1 1        |
| Order En             | try      | Orde      | ed By: COUNSELM      | ΙΔΝ   |                     |              |            |             |                                |      | • Ch       |
| Discharg             | e        | Detai     | 25 mg/25 m<br>s:     | nL (1 | mg/mL) IV AM        |              |            |             |                                |      |            |
| Order Veri           | ficat    | Admir     | istration Date/Time: | 01/   | 20/2011 14:26       |              |            |             |                                |      | 9 %        |
| Administra           | tion     | Status    |                      |       |                     |              |            |             | Vital Signs                    |      |            |
| Home Med             | icati    | Jun       |                      | ۰     | Given C Not Given C | Discontinued |            |             |                                | =    |            |
| All Medic            | ations   |           |                      | Ro    | lue:                | 1            |            |             |                                |      | 011        |
| No Orders fo         | ound     |           |                      | Dot   | ius.                |              |            |             | Pain Assessment                |      |            |
| Med                  | Due      |           |                      | Pa    | al Data:            |              |            |             |                                |      |            |
| Lasix                |          |           |                      | Da    | sal Rate.           |              |            | Reading Dat | te 1/20/2011 2:24:32 PM<br>101 |      |            |
| <del>3/29/</del>     | 20111    |           |                      | по    | uriy Limit:         |              |            | Puls        | e 68                           |      | <b>a</b> . |
|                      |          |           |                      | Lo    | ckout Time:         |              |            | В           | P 96/68                        |      |            |
|                      |          | Initial ' | /olume:              |       |                     |              |            | Respiratio  | in 12                          |      |            |
|                      |          | Previo    | us Amount:           | 25r   | ml                  |              |            | 0           | 2 98                           |      |            |
|                      |          | Amou      | nt Left in Syringe:  | 22    |                     |              |            |             |                                |      |            |
|                      |          | Volun     | e Used by Patient:   | 3     |                     |              |            |             |                                |      |            |
|                      |          |           |                      |       | Save                | Cancel       | /Exit      |             |                                | ~    |            |
|                      | <        |           |                      |       |                     | Ш            |            |             |                                | >    |            |

## **PRN Administration**

To document on a PRN order, find the section labeled PRN and select the desired medication from the list of medications present:

```
    FRN

    Tylenol / Codeine

    No. 3

    Once selected, the PRN form will open up:
```

|                                                 | Tylenol / Codeine No. 3            |                                                   |
|-------------------------------------------------|------------------------------------|---------------------------------------------------|
| Ordered By: ALPERT<br>Details: 300/30 m<br>Pain | M<br>ng By Mouth Every 4 hours     |                                                   |
| Administration<br>Date/Time:                    | 02/15/2010 12:08                   | Pain Assessment                                   |
| Status:                                         | ● Given C Not Given C Discontinued | Note: If cognitively impaired, use FLACC pain sca |
| PRN Reason:                                     | ⊙ Sleep ⊂ Anxiety ⊂ Pain ⊂ Other   | Pain Assessment                                   |
| Route:                                          | • PO                               |                                                   |
|                                                 | O N                                |                                                   |
|                                                 | C Subcutaneous                     |                                                   |
|                                                 | C Intramuscular                    |                                                   |
| Patient Tolerated<br>Treatment Well:            | €Yes C No                          |                                                   |
| Comments:                                       |                                    |                                                   |
|                                                 | Save Cancel/Exit                   |                                                   |

The medication order appears at the top of the screen. To the far right there is instant access to the Pain Assessment link. To open the form, just click on the link. When finished documenting the Pain Assessment, save the information and the form will close, returning to the medication screen.

#### Status:

Status is defaulted to "Given." If choosing "Not Given" or "Discontinued," the system will request a reason. This will be a free text field to type in any needed details.

Status: © Given © Not Given © Discontinued

#### **PRN Reason:**

Choose just one reason per medication administration.

PRN Reason: 
 Sleep C Anxiety C Pain C Other

#### **Route:**

Click on the appropriate route and continue with documentation.

## **Patient Tolerated:**

To complete the form, indicate how the patient tolerated the treatment and add any necessary comments into the comments section below.

| Patient Tolerated<br>Treatment Well: | ⊙ Yes O No |             |
|--------------------------------------|------------|-------------|
| Comments:                            |            | ~           |
|                                      | Save       | Cancel/Exit |
|                                      |            |             |

Click "Save" to record this information as a permanent part of the patient's chart.

# **Sliding Scale Administration**

To administer a sliding scale based Insulin, locate and click on the Sliding Scale link.

| Order Entry Order R<br>Discharge Docume | eview Docum<br>ents | entation EMAR Repor | rts V Patient Info V Patient Su |
|-----------------------------------------|---------------------|---------------------|---------------------------------|
|                                         |                     |                     | Sliding Scale                   |
| Order Verification                      | Vital Signs         | IV Assessment       | Insulin Regular Human           |
| Administration History                  | I and O             | IV Care             |                                 |
| Home Medications                        | Pain Assessm        | ent                 |                                 |

Clicking on the link will bring up the record for this medication.

|                                                 | Insulin Regular Human                                                                                                    |      |                  |
|-------------------------------------------------|----------------------------------------------------------------------------------------------------|------|------------------|
| Ordered By: SMITH PHOEB<br>Details: 0 Injection | E J<br>Three times a Day                                                                                                    |      |                  |
| Administration Date/Time:                       | 03/30/2011 09:44                                                                                                    |      |                  |
| Glucose Reading:                                |                                                                                                    | From | To Unit          |
| Status:                                         | Given C Not Given C Discontinued     Second Second Secon | 0    | 200 0            |
|                                                 |                                                                                                    | 201  | 250 2            |
|                                                 | <ul> <li>Subcutaneous C Intramuscular</li> </ul>                                                                                                    | 251  | 300 4            |
| Subcutaneous:                                   | <choose following="" of="" one="" the=""> 💙</choose>                                                                                                    | 301  | 400 8 Call MD BG |
| Amount of Insulin (Units):                      |                                                                                                    | <    |                  |
| Other Nursing Interventions:                    | Gave 1 Amp D50 Slow IV Push                                                                                                    |      |                  |
|                                                 | Received New Order From Doctor                                                                                                    |      |                  |
|                                                 | Monitoring Glucose Levels Every 5 Minutes                                                                                                    |      |                  |
|                                                 | Save Cancel/Exit                                                                                                    |      |                  |

The name of the medication in this form appears at the top of the page, the medication details appear below the medication name. In the center-right of the page, find the sliding scale displayed. Scroll down to see the entire sliding scale.

When entering the Glucose Reading, the system will pull over the corresponding insulin dose.

| Glucose Reading:           | 275                                                  | From | То  | Unit                 | ^ |
|----------------------------|------------------------------------------------------|------|-----|----------------------|---|
| Status:                    | Given,      O Not Civen,      O Discontinued         | 0    | 200 | 0                    |   |
|                            |                                                      | 201  | 250 | 2                    |   |
| Route:                     | • Subcutaneous O Intramuscular                       | 251  | 300 | 4                    | Ξ |
|                            |                                                      | 301  | 350 | 6                    |   |
| Subcutaneous:              | <choose following="" of="" one="" the=""> 💙</choose> | 351  | 400 | 8 Call MD BG<br>>400 | ~ |
| Amount of Insulin (Units): | 4                                                    | <    |     |                      |   |

Clicking on Subcutaneous or Intramuscular will prompt the drop down menu for administration sites.

| Route:                       | ⊙ Subcutaneous C Intramuscular                                               |
|------------------------------|------------------------------------------------------------------------------|
| Subcutaneous:                | <choose following="" of="" one="" the=""> 🛩</choose>                         |
| Amount of Insulin (Units):   | <choose following="" of="" one="" the=""><br/>Stomach<br/>Right Arm</choose> |
| Other Nursing Interventions: | Left Arm<br>Right Leg<br>Left Leg                                            |
|                              | Buttocks                                                                     |

"Save" the data and the Administration record will be created. To view, click on "Administration History" link on the EMAR. All insulin administration records will be visible.

| Order Type            | Admin. Date          | Care Provider  | Glucose Reading | Amt<br>Given | Details | ^ |
|-----------------------|----------------------|----------------|-----------------|--------------|---------|---|
| Insulin Regular Human | 3/30/2011 9:44:00 AM | SMITH PHOEBE J | 275             | 4            |         |   |
|                       |                      |                |                 |              |         |   |
|                       |                      |                |                 |              |         | ~ |
| <                     |                      |                |                 |              | >       |   |
|                       | (                    | Cancel/Exit    |                 |              |         |   |

## **Call MD Feature**

For extreme high or low values, there is the Call MD feature. When added in the order entry process, this feature prompts the nurse to call the physician when an out-of-range blood glucose value is entered in the administration record.

| Glucose Reading:             | 402                                                | From | То  | Unit                 | ^ |
|------------------------------|----------------------------------------------------|------|-----|----------------------|---|
|                              |                                                    | 0    | 200 | 0                    |   |
| Amount of Insulin (Units):   | Call MD                                            | 201  | 250 | 2                    |   |
|                              | New Order Received                                 | 251  | 300 | 4                    | = |
| Other Nursing Interventions: |                                                    | 301  | 350 | 6                    |   |
| other Narang Interventiona.  | I Gave 1 Amp D50 Slow IV Push<br>Gave Orange Juice | 351  | 400 | 8 Call MD BG<br>>400 | 4 |
|                              |                                                    | <    | 1   |                      |   |
|                              | Call MD                                            |      |     |                      |   |

To enter the new order, click the blue link: New Order Received

The following screen will open up for quick entry of a new One Time order:

| Pharmacy Ore  | der                                                  |   |
|---------------|------------------------------------------------------|---|
| Ordered By:   | ALPERT M                                             |   |
|               |                                                      |   |
| Drug:         | Insulin Ultralente Human 🛛 💌                         |   |
| Order Type:   | One Time                                             |   |
| Dose (Units): |                                                      |   |
| Route:        | Subcutaneous O Intramuscular                         |   |
| Subcutaneous: | <choose following="" of="" one="" the=""> 💌</choose> |   |
| Comments / In | structions                                           | 1 |
|               |                                                      | ~ |
|               |                                                      | ~ |
| ~             | Submit Orders Cancel Orders                          |   |

Select the drug via the drop down feature. Enter the dose and the site. When complete, the order screen should look like this:

| Pharmacy Order    |                       |           |        |   |
|-------------------|-----------------------|-----------|--------|---|
| Ordered By: A     | LPERT M               |           | *      |   |
| Drug:             | Novolin R             |           | ~      |   |
| Order Type:       | One Time              |           |        |   |
| Dose (Units):     | 8                     |           |        |   |
| Route:            | ⊙ Subcutaneous C Intr | amuscular |        |   |
| Subcutaneous:     | Left Arm              | *         |        |   |
| Comments / Instru | uctions               |           |        |   |
|                   |                       |           |        | 1 |
|                   |                       |           |        | 1 |
|                   |                       |           |        |   |
|                   | Submit Orders         | Cancel C  | Orders |   |

To complete the order click Submit.

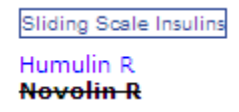

The Novolin R was the one-time order issued by the physician. The system documents that the care provider gave this insulin in the Left Arm and discontinues the medication because it was a one-time order.

#### PCA Medication Administration

To document on a PCA pump, find the area at the top of the page labeled:

PCA Medications

Morphine Sulfate For PCA Pump (VS Q2H)

Click one time and the form will open.

| PCA Infusion                               |                                      |          |                   |                  |                    |
|--------------------------------------------|--------------------------------------|----------|-------------------|------------------|--------------------|
|                                            | Morphine                             | Sulf     | fate For PCA Pump | I.               |                    |
| Ordered By: STELLY T<br>Details: Right Arm | 1                                    |          |                   |                  |                    |
| Administration Date/Time:<br>Status:       | 02/15/2010 15:08                     | Disco    | ontinued          |                  | /ital Signs        |
|                                            | Bolus:<br>Patient Administered Dose: | 2        |                   | Pair             | Assessment         |
|                                            | Recal Data:                          | 4        |                   | Reading Date 2/1 | 15/2010 3:07:40 PM |
|                                            | Dasal Rate.                          | <u>'</u> |                   | Temp             | 98.6               |
|                                            | Hourly Limit:                        | 3        |                   | Pulse            | 78                 |
|                                            | Lockout Time:                        | 5        |                   | BP               | 130/40             |
| Initial Valuma:                            | 20                                   |          |                   | Respiration      | 14                 |
| initial volume.                            | 30                                   |          |                   | 02               | 99                 |
| Previous Amount:                           | 28                                   |          |                   |                  |                    |
| Amount Left in Syringe:                    |                                      |          |                   |                  |                    |
| Volume Used by Patient:                    |                                      |          |                   |                  |                    |
|                                            | Save                                 |          | Cancel/Exit       |                  |                    |

The name of the medication appears in the top of the screen. The protocol entered during the order entry process is located in the box in the center of the screen.

The most recent Vital Signs appear on the far right side with a link to the Vital Signs Module to enter a new set of vitals.

The Pain Assessment link is there for the care provider's convenience to assess the patient's pain level.

Syringe Volume: When "Amount Left in Syringe" is entered, the system will auto-calculate the "Volume Used by Patient" and enter that in the space provided.

## **Home Medications**

The ChartSmart EMAR allows the care provider to activate Home Medications from the EMAR page without having to return to the Order Entry module.

To begin, find the "Home Medications" button on the left side of the screen.

|           |          |    |      |        |     | start Date | start lime | Comments |       | Taken |
|-----------|----------|----|------|--------|-----|------------|------------|----------|-------|-------|
| Confirm A | Ambien 5 | MG | Oral | Select | [   | 05/10/2012 | 14:00      | 2        | ^<br> |       |
| Confirm P | ROzac 10 | MG | Oral | Select | ~ [ | 05/10/2012 | 14:00      | -        | ŕ     |       |

The Home Medication list will pull from the Home Medication assessment in the Admission History form or the Patient Info section.

The top of the Home Medications page shows the ordering physician and the date and time to start the medication.

Click the "Select" box at the left of the order and then select the frequency. Click "Save" to set up this New Order. This will populate as a verbal order in CPOE for the ordering physician to sign.

Based on the protocol of the facility, there might be a need to have a second nurse verify this order. Once verified the order appears on the EMAR.
| Name      | Start Date | End Date | Details                                               | Med. Due        | Care Provider | Action Taken                        | Not Given/Disc<br>Reason/Comments |
|-----------|------------|----------|-------------------------------------------------------|-----------------|---------------|-------------------------------------|-----------------------------------|
| Nutrilyte |            |          | 70/30 UNITS<br>SubQ<br>Once a Day<br>Home Medication: | 2/15/2010 15:00 | ALPERT M      | C Given<br>Not Given<br>Discontinue |                                   |

### **Administration History**

To review a complete history of a patient's drug profile throughout the length of stay, select the "Administration History" button on the left side of the EMAR screen.

Medications display according to Order Type (Immunization, Sliding Scales, etc.)

| Immunizat     | ions                    |                  |                  |                        |                 |             |                     |    |
|---------------|-------------------------|------------------|------------------|------------------------|-----------------|-------------|---------------------|----|
| Order Type    | e Admin. Dat            | e Car            | e Provider       | Status                 | Reason          | Decider     | Relation to Patien  | t  |
| Tetanus       | 2/15/2010 11:57:00      | AM ALPE          | ALPERT M Consent |                        |                 | Alicia Lott | Self                | _  |
|               |                         |                  |                  |                        |                 |             |                     |    |
|               |                         |                  |                  |                        |                 |             |                     |    |
|               |                         |                  |                  |                        |                 |             |                     |    |
|               | - P                     |                  |                  |                        |                 |             |                     |    |
| Sliding Sca   | e Insulins              | -                |                  | _                      |                 |             |                     |    |
| Order<br>Type | Admin. Date             | Care<br>Provider | Gluco<br>Readi   | se  <br>ng             | Amount<br>Given |             | Details             |    |
| Novolin R     | 2/15/2010 1:58:00       | AL PERT M        | 350              | 8                      |                 | Received    | New Order From Doct | or |
|               | PM                      |                  |                  | -                      |                 | -           |                     | _  |
| Novolin R     | 2/15/2010 1:46:00<br>PM | ALPERT M         | 350              | 8                      |                 |             |                     |    |
|               |                         |                  |                  |                        |                 |             |                     | _  |
| Medication    | List                    |                  |                  |                        |                 |             | `                   |    |
| Order Typ     | e Admin. Date           | Care<br>Provider | Action<br>Taken  | 1                      | Details         |             | Comments            | ^  |
| Lasix.        | 2/15/2010               |                  |                  | 80 mg                  |                 |             |                     | '  |
| Furosemide    | 10:28:00 AM             | ALPERT M         | Given            | By Mout<br>One Tim     | n<br>e          |             |                     | =  |
|               | 2/15/2010               |                  |                  | 20 mg                  |                 |             |                     |    |
| Crestor       | 10:28:00 AM             | ALPERT M         | Not Given        | By Mouth<br>Once a Day |                 | Patient N   | ot on Floor         | ~  |

To view the Administration for a particular medication, click on the name of a medication in the EMAR. A complete Administration History will open up for that particular medication.

| BON                       | C EMAR -             | l<br>Windows I                    | nternet Ex      | ı<br>plorer            |                                                     |                  |                             |            |   | Send                |  |
|---------------------------|----------------------|-----------------------------------|-----------------|------------------------|-----------------------------------------------------|------------------|-----------------------------|------------|---|---------------------|--|
| Diet:                     | EMAR                 |                                   |                 |                        |                                                     |                  |                             |            |   | Cod                 |  |
| Slim,                     |                      | Albuterol Sulfate                 |                 |                        |                                                     |                  |                             |            |   |                     |  |
| Last<br>03/2              | Name                 | Med. Due                          | Action<br>Taken | Administration<br>Date | Details                                             | Care<br>Provider | Not Given/Di<br>Reason/Comm | sc<br>ents |   | Wt:<br>Ht:          |  |
| Orde<br>Disc              | Albuterol<br>Sulfate | 3/25/2011<br>12:00:00<br>AM 17:00 | Scheduled       |                        | 2.5 mg<br>mg/5 mL<br>InhI<br>Four<br>Times a<br>Day | AGALIOTIS        |                             |            |   | iry                 |  |
| Admi<br>Home<br>© Al      | Albuterol<br>Sulfate | 3/25/2011<br>12:00:00<br>AM 23:00 | Scheduled       |                        | 2.5 mg<br>mg/5 mL<br>InhI<br>Four<br>Times a<br>Day | AGALIOTIS        |                             |            |   | inistra<br>aken     |  |
| Genta<br>in Nat<br>(Iso-c | Albuterol<br>Sulfate | 3/26/2011<br>12:00:00<br>AM 05:00 | Scheduled       |                        | 2.5 mg<br>mg/5 mL<br>Inhl<br>Four<br>Times a<br>Day | AGALIOTIS        |                             |            |   | ess<br>Actic        |  |
| Albute<br>Sulfat          | Albuterol<br>Sulfate | 3/26/2011<br>12:00:00<br>AM 11:00 | Scheduled       |                        | 2.5 mg<br>mg/5 mL<br>InhI<br>Four<br>Times a<br>Day | AGALIOTIS        |                             |            |   | i<br>iven<br>intinu |  |
|                           |                      |                                   |                 |                        | <u> </u>                                            |                  |                             |            | × | Actic               |  |
|                           |                      |                                   |                 |                        |                                                     |                  |                             |            | 6 |                     |  |

### **Care Card**

The Care Card is a real-time guide to patient care and should be referred to frequently via ChartSmart rather than printing out the Care Card to plan out patient care.

The Care Card is divided into Nursing Categories which may be viewed by groups as show below, or as one continuous flow sheet with the ability to scroll down to each category and view orders.

|                        |                     | Core Cord             | All Categories      |                      |
|------------------------|---------------------|-----------------------|---------------------|----------------------|
| Alerts/Code St/Iso     |                     | Care Caru -           | All Categories      |                      |
| Act/Hyg/Pos/Safety     | Alerts              |                       | Code Status         |                      |
| Vital Signs/I & O/Gluc |                     |                       |                     |                      |
| Nutr/Hydr/Elim         | Select Order Status | Start Date Date       | Select Order Status | Start Date Date      |
| Skin/Drsg/Drain/Ost    |                     |                       |                     |                      |
| IV/Pain                |                     |                       |                     |                      |
| Consults/Consents      | -                   |                       | -                   |                      |
| Blood / Pre- & Post-On |                     |                       |                     |                      |
| Cardio/Respiratory     |                     |                       |                     |                      |
| GI/GU                  |                     |                       |                     |                      |
| Neuro/Ortho            |                     |                       |                     |                      |
| NurseCollect           | Completed           | erformed Discontinued | Completed P         | erformed Discontinue |
|                        |                     |                       |                     | e locolitaina e      |
|                        | Isolation           |                       |                     |                      |
|                        |                     | Diant Data Data       |                     |                      |
|                        | Select Order Status | Start Date Date       |                     |                      |
|                        |                     |                       |                     |                      |
|                        |                     |                       |                     |                      |
|                        |                     |                       |                     |                      |
|                        | L.                  |                       |                     |                      |
|                        |                     |                       |                     |                      |
|                        |                     |                       |                     |                      |

Orders on the Care Card are generated from the Order Entry system either directly from the Nursing Order section:

| Nursing Order           |                                      | <br> |
|-------------------------|--------------------------------------|------|
| Ordered By:<br>ALPERT M | ×                                    | ٩    |
|                         | Alerts                               |      |
| Admit to Dr. :_         | History of :                         | ^    |
| Admit to ICU            | No B/P or sticks in Left arm         |      |
| Admit to L&D            | No B/P or sticks in Right arm        |      |
| Admit to Med Surg       | Notify Dr :_ of Admission and Room # | =    |
| Admit to Nursery        | ✓ Old Charts to floor                |      |
| Admit to Peds           |                                      | >    |
| Alerts Othe             | r                                    |      |

Or by selecting "Nursing to Collect" in a standard lab order:

| Ordered By:<br>ALPERT M                             | ×                                                                                                    |                                                                                        |
|-----------------------------------------------------|----------------------------------------------------------------------------------------------------|----------------------------------------------------------------------------------------|
| Now                                                 | Urine, Cl Catch                                                                                                    | URINALYS                                                                               |
| Priority<br>C Stat<br>C Now<br>C Routine<br>C Timed | Frequency<br>Every 12 Hours<br>Every 4 Hours<br>Every 6 Hours<br>Every 8 Hours<br>Every 0thor Day<br>Four Times a Day<br>Once a Day<br>Once Time | Specimen Type<br>C Synovial<br>C Throat<br>C Urine,Cath<br>C Urine,Cl Catch<br>C Wound |
|                                                     |                                                                                                    | Specimen in Lab                                                                        |

Orders flow to the Care Card and are separated by category.

| All Nursing Categories<br>Alerts/Code St/Iso                            |        |                                          | Care                    | Card | - All C | ateg                     | ories       |                         |          |  |  |
|-------------------------------------------------------------------------|--------|------------------------------------------|-------------------------|------|---------|--------------------------|-------------|-------------------------|----------|--|--|
| Act/Hyg/Pos/Safety                                                      | Alerts | Alerts                                   |                         |      |         |                          | Code Status |                         |          |  |  |
| Nutr/Hydr/Elim                                                          | Select | Order Status                             | Start Date              | Date | Select  | Order                    | Status      | Start Date              | Date     |  |  |
| Skin/Drsg/Drain/Ost<br>IV/Pain<br>Consults/Consents                     |        | Admit<br>to Med<br>Surg                  | 6/14/2010<br>6:43:47 PM |      |         | Chemical<br>Code<br>Only |             | 8/20/2010<br>1:54:23 PM |          |  |  |
| Cond Orders/Misc<br>Blood/Pre- & Post-Op<br>Cardio/Respiratory<br>GI/GU |        | No B/P<br>or<br>sticks<br>in Left<br>arm | 6/14/2010<br>6:43:47 PM |      |         |                          |             |                         |          |  |  |
| Neuro/Ortho<br>NurseCollect                                             |        | Admit<br>to Med<br>Surg                  | 8/19/2010<br>2:38:50 PM |      |         |                          |             |                         |          |  |  |
|                                                                         |        | No B/P<br>or                             | 0/10/2010               |      |         | Complet                  | ed Per      | formed Disc             | ontinued |  |  |

An alert for specimen collection shows up in **RED** at the top of the Care Card and may be accessed by clicking the NurseCollect link which will take user to the specimen collection list.

| All Nursing Categories<br>Alerts/Code St/Iso                       |                                          | Care Card               | - All Categories                        |                 |
|--------------------------------------------------------------------|------------------------------------------|-------------------------|-----------------------------------------|-----------------|
| Act/Hyg/Pos/Safety<br>Vital Signs/I & O/Gluc<br>Nutr/Hydr/Elim     | Alerts                                   | Items remaining t       | to be collected by Nurse<br>Code Status | )               |
| Skin/Drsg/Drain/Ost                                                | Select Order Status                      | Start Date Date         | Select Order Status                     | Start Date Date |
| IV/Pain<br>Consults/Consents<br>Cond Orders/Misc                   | Admit<br>to Med<br>Surg                  | 6/14/2010<br>6:43:47 PM |                                         |                 |
| Blood/Pre- & Post-Op<br>Cardio/Respiratory<br>GI/GU<br>Neuro/Ortho | No B/P<br>or<br>sticks<br>in Left<br>arm | 6/14/2010<br>6:43:47 PM |                                         |                 |
| NurseCollect                                                       | Admit                                    | 0/40/2040               |                                         |                 |

All specimens for Nursing collection will populate in this section:

| ct/Hyg/Pos/Safety<br>ital Signs/I & O/Gluc<br>utr/Hydr/Elim | Nurse C | Items re         | emainin             | g to be collected | l by Nurse              |
|-------------------------------------------------------------|---------|------------------|---------------------|-------------------|-------------------------|
| n/Drsg/Drain/Ost<br>/Pain                                   | Select  | Specimen<br>Type | Collect<br>Date     | Status            | Order Date              |
| sults/Consents<br>d Orders/Misc                             |         | Blood            | 06/29/2010<br>14:01 | Nurse to collect  | 6/29/2010<br>2:01:29 PM |
| /Pre- & Post-Op                                             |         |                  |                     |                   |                         |
| o/Respiratory<br>U                                          |         |                  |                     |                   |                         |
| o/Ortho                                                     |         |                  |                     |                   |                         |
| Collect                                                     |         |                  |                     |                   |                         |

Select the specimen and press the "Completed" button to show this order has been filled. Orders will cross out in green but will remain on the list for easy reference of all past specimen orders.

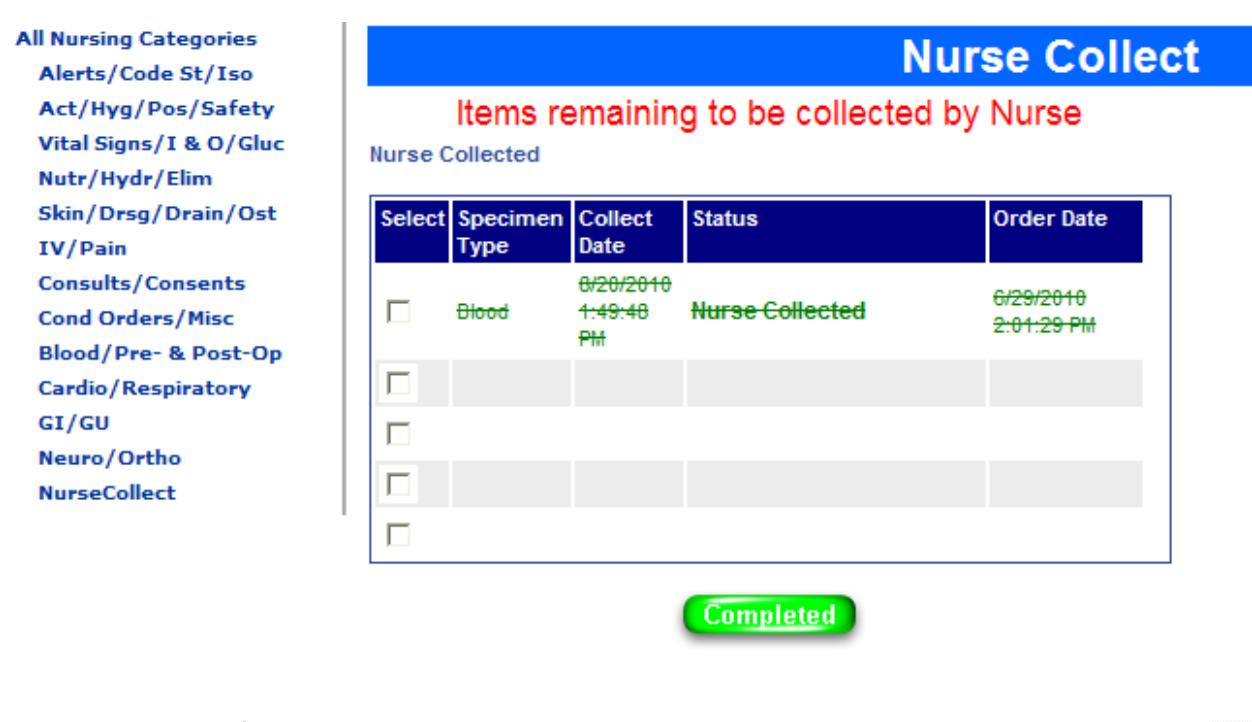

| All Nursing Categories |      |
|------------------------|------|
| Alerts/Code St/Iso     |      |
| Act/Hyg/Pos/Safety     | Aler |
| Vital Signs/I & O/Gluc |      |
| Nutr/Hydr/Elim         | Sel  |
| Skin/Drsg/Drain/Ost    |      |
| IV/Pain                |      |
| Consults/Consents      |      |

|        | Care Card - All Categories |        |            |      |        |                  |        |            |      |
|--------|----------------------------|--------|------------|------|--------|------------------|--------|------------|------|
| Alerts | ts                         |        |            |      |        | atus             |        |            |      |
| Select | Order                      | Status | Start Date | Date | Select | Order            | Status | Start Date | Date |
|        | Admit<br>to Med            |        | 6/14/2010  |      |        | Chemical<br>Code |        | 8/20/2010  |      |

Once all specimens have been collected, the alert at the top of the page disappears.

## **Patient Info**

This section allows the user to enter many different types of information under the same Tab. Much of this information populates onto the Patient Banner such as Code Status, Diagnosis, and most recent Height/Weight and Vital Signs.

Other information under this section includes patient demographic information which populates over from the registration process and may only be viewed in the EMR.

Many of the links have already been covered in this manual (such as Allergies and Home Meds). Tabs are presented in order of appearance in this section:

#### **Review**

This link gives an overview of all the links in the Patient Info section. This is a read-only section. No documentation is done under the Review section.

### **Alerts and Isolation**

Select the appropriate checkboxes and click "Save." Content will populate onto the banner.

| Alerts And Isolation Setup                                                                                                    |                                                                                         |
|----------------------------------------------------------------------------------------------------|-----------------------------------------------------------------------------------------|
| Alerts                                                                                                    | Isolation                                                                               |
| <ul> <li>Z3 Hour Observation</li> <li>Confidential Patient</li> <li>Diabetic</li> <li>Fall Risk</li> <li>History of MRSA</li> <li>No BP or sticks in Left Arm</li> <li>No BP or sticks in Right Arm</li> <li>Seizure Precautions</li> <li>Suicide Risk</li> </ul> | <ul> <li>✓ Airborne</li> <li>Contact</li> <li>Droplet</li> <li>✓ Respiratory</li> </ul> |
|                                                                                                    | Save                                                                                    |

#### **Care Providers**

Click "Add" to list a care provider's name.

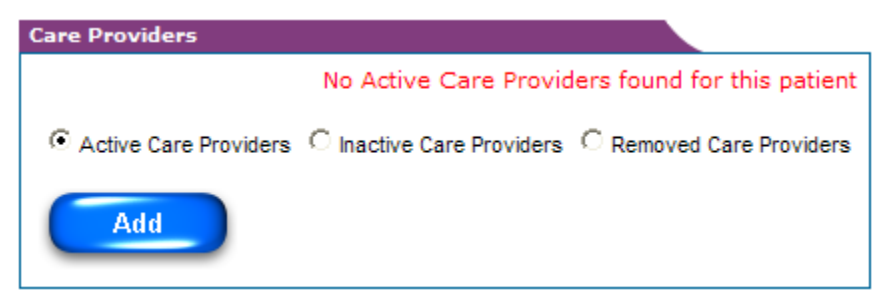

Use the drop-down feature to select a provider.

Click the checkbox if this is the Primary Care Provider and Select Provider's Role.

| Care Provider Set | Care Provider Setup         |  |  |  |  |  |
|-------------------|-----------------------------|--|--|--|--|--|
| Care Provider:    | Please Select Care Provider |  |  |  |  |  |
|                   | Primary Care Provider       |  |  |  |  |  |
| Role:             | Please Select Role 💌        |  |  |  |  |  |
| Start DateTime:   | 3/29/2011 4:05:52 PM        |  |  |  |  |  |
|                   | Save Cancel/Exit            |  |  |  |  |  |

The completed entry will contain the following information:

| Care Provider Set | Care Provider Setup   |  |  |  |  |
|-------------------|-----------------------|--|--|--|--|
| Care Provider:    | ALLEN HERB            |  |  |  |  |
|                   | Primary Care Provider |  |  |  |  |
| Role:             | Admitting 🖌           |  |  |  |  |
| Start DateTime:   | 3/29/2011 4:05:52 PM  |  |  |  |  |
|                   | Save Cancel/Exit      |  |  |  |  |

Information may be viewed and edited. To remove a care provider, click Remove and enter a reason in the box provided. Click Save and the provider will be removed from the banner.

| Care Providers        |                   |               |                         |          |        |
|-----------------------|-------------------|---------------|-------------------------|----------|--------|
| Active Care Providers | C Inactive Care F | Providers O F | Removed Care Provid     | ers      |        |
| Care Provider         | Credentials       | Role          | Start Date              | End Date | Reason |
| ALLEN HERB            |                   | Admitting     | 3/29/2011 4:05:52<br>PM |          | < >    |
| Add Remove Inactive   |                   |               |                         |          |        |

# Health Hx

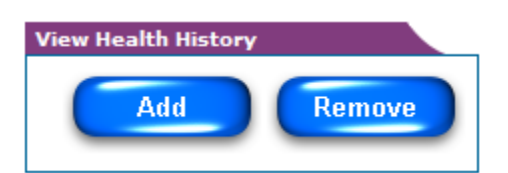

Click "Add" to add any health problems the patient may report. The following screen will open up:

| Health History Setup |                    |                   |
|----------------------|--------------------|-------------------|
| Health History:      |                    |                   |
| Adrenal Disorder     | Alzheimer's        | 🗖 Angina 🔗 🔷      |
| C Arrhythmia         | C Arthritis        | C Asthma          |
| Athrosclerosis       | Bladder Stones     | Eleeding Disorder |
| Bronchiactasis       | Cancer             |                   |
| Cataracts            | Cerebral Palsy     | Chest Pain        |
| СНЕ                  | Chronic UTI        | Cirrhosis         |
| COPD                 | Crohn's Disease    | Dementia          |
| Diabetes             | Diverticulitis     | □ DVT             |
| Emphysema            |                    | Epilepsy          |
|                      | Faintino/Dizziness |                   |
| Save                 |                    |                   |

Saved information will appear as noted and may be edited as necessary:

| View Hea | View Health History |            |            |  |  |  |  |
|----------|---------------------|------------|------------|--|--|--|--|
|          | Health Hx           | Entered By | Date       |  |  |  |  |
|          | Cerebral Palsy      | Joe Smith  | 03/29/2011 |  |  |  |  |
|          | Diabetes            | Joe Smith  | 03/29/2011 |  |  |  |  |
|          | Add Remove          |            |            |  |  |  |  |

### Visit Hx

This is read-only information which populates from the ADT (Admission, Discharge, and Transfer) part of the electronic system. A sample visit history would include the following information:

| ew Visit Info |                       |                     |                     |
|---------------|-----------------------|---------------------|---------------------|
| Visit#        | Primary Care provider | Admit Date          | Discharge Date      |
| 9987099       | COUNSELMAN            | 01/16/2010 2:49PM   |                     |
| 04            | ALPERT M              | 07/15/2009 09:45 AM | 07/22/2009 09:45 AM |

### Diagnosis

Diagnosis Setup

To enter a Diagnosis, click on the link and the following box will appear if no diagnosis already exists:

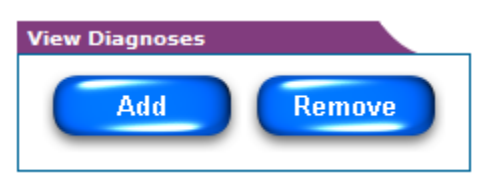

Click the "Add" button and the order screen will appear. You can search for a diagnosis by text or by ICD9 code. You key in characters in the "filter" box, hit enter, and the list of options will populate in the dropdown box next to "diagnosis".

|                              | By Text | By ICDS     |  |
|------------------------------|---------|-------------|--|
| Type in to filter Diagnosis: |         |             |  |
| Diagnosis:                   |         | ¥           |  |
| Te Primary Disgnoeis         |         |             |  |
| Name                         |         |             |  |
| 1009:                        |         |             |  |
| Date Observed :              |         |             |  |
| Sav                          | /0      | Cancel/Exit |  |

Click "Save" and the diagnosis will be saved in three areas: Patient Banner, Diagnosis link, and Problem List.

| ١ | /iew D     | iagnoses                                        |                                                                          |           |       |                   |                         |
|---|------------|-------------------------------------------------|--------------------------------------------------------------------------|-----------|-------|-------------------|-------------------------|
|   |            | Primary Diagnosis                               | Secondary Diagnosis                                                      | Diagnosis | ICD9  | Nurse<br>Name     | Entered Date            |
|   |            | Diseases of the respiratory<br>system (460-519) | chronic obstructive pulmonary disease and<br>allied conditions (490-496) | COPD, NOS | 496.0 | Joe test<br>Smith | 3/29/2011<br>2:54:25 PM |
|   | Add Remove |                                                 |                                                                          |           |       |                   |                         |

To remove a diagnosis, click the checkbox and then click "Remove."

To add another diagnosis, click "Add" and proceed as noted above.

### **Problem List**

The Problem List is derived in the same way diagnoses are generated via a 3-tier system and include much of the same information; however, there is also a section to Change Status to Resolved, Active, or Inactive.

| View Problem                                                        | List                                                                        |                         |       |             |                            |                   |                            |                                      |
|---------------------------------------------------------------------|-----------------------------------------------------------------------------|-------------------------|-------|-------------|----------------------------|-------------------|----------------------------|--------------------------------------|
| All Diagnose                                                        | es                                                                          | C Active Diagnoses      | C Ina | ctive Diagn | loses                      |                   |                            |                                      |
| Primary<br>Diagnosis                                                | Secondary Diagnosis                                                         | Diagnosis               | ICD9  | Status      | Status<br>Date             | Entered<br>By     | Entered<br>Date            | Change<br>Status                     |
| Diseases of<br>the skin and<br>subcutaneous<br>tissue (680-<br>709) | infections<br>of skin and subcutaneous<br>tissue (680-686)                  | Cellulitis/abscess, leg | 6826  | Resolved    | 3/29/2011<br>3:01:18<br>PM | Joe test<br>Smith | 3/29/2011<br>3:00:57<br>PM | C Resolved<br>C Active<br>C Inactive |
| Diseases of<br>the respiratory<br>system (460-<br>519)              | chronic obstructive<br>pulmonary disease and<br>allied conditions (490-496) | COPD, NOS               | 4960  | Active      | 3/29/2011<br>2:54:25<br>PM | Joe test<br>Smith | 3/29/2011<br>2:54:25<br>PM | C Resolved<br>C Active<br>C Inactive |
|                                                                     |                                                                             | Add                     |       | Sav         | /e                         |                   | 4                          |                                      |

All diagnoses will flow into the Problem List.

Problem List entries will not flow into the Diagnosis section.

### Height/Weight

Entries will be stored in this section and will populate onto the Patient Banner. Click the Height/Weight link and the following box will appear:

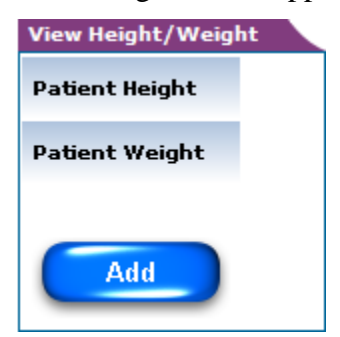

Click "Add" to make the initial entry.

To add this data to a Growth Chart, click the checkbox noted below. Check appropriate boxes for Admit information.

| Height Weight Setup    |                                                                          |
|------------------------|--------------------------------------------------------------------------|
|                        | Add this data to Growth Chart Calculation                                |
| Height:                | Check if this is the Admit Height                                        |
| Height:                | 0 ft 0 in cm                                                             |
| Weight:                | Check if this is the Admit Weight                                        |
| Weight:                | 0 lbs 0 kg                                                               |
| Head Circumference:    | 0 cm 🗌 Is Admit ?                                                        |
| Date Time:             | 3/29/2011 3:30:18 PM                                                     |
| BMI and BSA will o     | calculate once there are both height and weight values for this patient. |
| BMI:                   |                                                                          |
| BSA(Mosteller):        |                                                                          |
| BSA (DuBois)           | BSA (Haycock)                                                            |
| BSA (Gehan and George) | BSA (Boyd)                                                               |
|                        | Save Cancel/Exit                                                         |

Add Height and hit enter key. Metric measurement will auto-populate.

Add Weight and hit enter key. Now that Height/Weight are entered, BMI and BSA values appear.

| Height Weight Setup    |                                                                          |
|------------------------|--------------------------------------------------------------------------|
| <b>N</b>               | Add this data to Growth Chart Calculation                                |
| Height:                | ✓ Check if this is the Admit Height                                      |
| Height:                | ft 38 in 96.52 cm                                                        |
| Weight:                | Check if this is the Admit Weight                                        |
| Weight:                | 31 lbs 14.06 kg                                                          |
| Head Circumference:    | 0 cm 🗔 Is Admit ?                                                        |
| Date Time:             | 3/29/2011 3:30:18 PM                                                     |
| BMI and BSA will o     | calculate once there are both height and weight values for this patient. |
| BMI:                   | 15.09                                                                    |
| BSA(Mosteller):        | 0.61                                                                     |
| BSA (DuBois)           | BSA (Haycock)                                                            |
| BSA (Gehan and George) | BSA (Boyd)                                                               |
|                        | Save Cancel/Exit                                                         |

Click "Save" and information becomes part of the permanent record.

### Immunizations

| Immunization                                |                                            |
|---------------------------------------------|--------------------------------------------|
|                                             | No Data Found                              |
| Received C Not Received C All Immunizations |                                            |
| Recommended Immunization Schedule Review    | Recommended Immunization Catch up Schedule |
| 7 years through 18 years                    | Over 18 years                              |
|                                             |                                            |
| CPT CODE CPT Description                    | CVX Code Vaccine Name History              |
| Re                                          | cord                                       |

Current Recommended Immunization Schedules are available for pediatric and adult patients. Click on an age link to pull up a PDF with literature on these schedules.

Record all immunizations given during hospital stay.

| Add Immunizatio     | n                                                                 | ^ |
|---------------------|-------------------------------------------------------------------|---|
| Immunization        | 90732 - Pneumococcal polysaccharide vaccine, 23-valent, adult o 💌 |   |
| Manufacturer        | Select                                                            |   |
| Date Received       | 4/6/2011 3:49:56 PM                                               |   |
| Vaccination         |                                                                   |   |
| Lot Number          |                                                                   |   |
| Administered Amount |                                                                   |   |
| Administered Unit   | Select Unit                                                       |   |
| Notes               |                                                                   |   |
|                     | Save Cancel/Exit                                                  | ~ |

To record an immunization, click the "Record" button.

Select the immunization via the drop-down window. Use the calendar icon if the immunization occurred on a different date. Complete Vaccination and Lot Number information. Use the Note box for any narrative information.

Click "Save" to make this a part of the patient record. Click "Cancel/Exit" to leave this section without saving any data.

### **Internal Patient Messaging**

|                                             | <please departr<="" select="" th=""><th>nent: 💌</th><th>or Look U</th><th>Search</th><th>ion&gt; 💌</th></please> | nent: 💌           | or Look U                              | Search                                                                                              | ion> 💌  |
|---------------------------------------------|----------------------------------------------------------------------------------------------------|-------------------|----------------------------------------|----------------------------------------------------------------------------------------------------|---------|
| Check Patient Mess                          | ages                                                                                                    |                   | 202                                    |                                                                                                    |         |
| LastName                                    | Firstname                                                                                                    | Room #            | DOR                                    | Primary Dx                                                                                          | Removal |
| ALPAUGH                                     | ROBERT F                                                                                                    | 102               | 09/03/1937                             | Presenile dementia (290.1)                                                                          |         |
|                                             | 705                                                                                                    | 102               | 02/14/1974                             | No Primary Diagnosis Entered                                                                        |         |
| BAKER                                       | 206                                                                                                    |                   |                                        |                                                                                                    |         |
| BAKER<br>CARPENTER                          | VIVIAN M                                                                                                    | 102               | 10/10/1931                             | Acquired hemolytic anemias (283)                                                                    |         |
| BAKER<br>CARPENTER<br>RASMUSSEN             | VIVIAN M<br>NANCY L                                                                                              | 102               | 10/10/1931                             | Acquired hemolytic anemias<br>(283)<br>No Primary Diagnosis Entered                                 |         |
| BAKER<br>CARPENTER<br>RASMUSSEN<br>SCOTT JR | VIVIAN M<br>NANCY L<br>WALLACE A                                                                                 | 102<br>102<br>102 | 10/10/1931<br>05/05/1943<br>07/01/1962 | Acquired hemolytic anemias<br>(283)<br>No Primary Diagnosis Entered<br>No Primary Diagnosis Entered |         |

This system of messaging allows for confidential information to be passed along to caregivers without becoming a permanent part of the patient record.

Click on the "Check Patient Messages" link and a listing of all messages will appear:

| Patient Selection         Change Hospital         AD HOC           MU Calculations         Out Patients         Discharge | Query Clinical Quality Measure<br>ged Patients BI Reports |  |  |  |  |  |  |  |  |
|----------------------------------------------------------------------------------------------------|-----------------------------------------------------------|--|--|--|--|--|--|--|--|
| Below are a list of patients with messages that hav                                                                       | re been assigned to them.                                 |  |  |  |  |  |  |  |  |
| Name Messages                                                                                                    |                                                           |  |  |  |  |  |  |  |  |
|                                                                                                    | hiddadgda                                                 |  |  |  |  |  |  |  |  |
| ROBERT F ALPAUGH                                                                                                    | 1                                                         |  |  |  |  |  |  |  |  |

Click on a patient's name and you will be taken to the message within the patient's chart:

| RASMUSSEN NAN               | CY L                                                                                                    | MRN: 150164             | Visit No: 10645 | 5443 Room:                 | 102 DO         | B: 05/05/1943       | Gender: Female             |                 | <mark>יד וווו</mark> |
|-----------------------------|----------------------------------------------------------------------------------------------------|-------------------------|-----------------|----------------------------|----------------|---------------------|----------------------------|-----------------|----------------------|
| Admit Datetime: 15/         | 12/2008                                                                                                    | 08:09                   | No              | Attending Ph               | ysician        | No Consulting Pl    | iysician                   |                 |                      |
| Diet: NONE                  |                                                                                                    | No Code Sta             | itus            |                            | No             | Smoking Status      |                            |                 |                      |
| 1 Drug Allergies:           | No Foo                                                                                                    | od Allergies            | No Environ      | mental Allerg              | ies            | No Alerts           | No Isolations              | No Diagno       | osis                 |
| Last Temp:                  | Last BP:                                                                                                    | Las                     | t Pulse:        | Last Resp:                 | Adı            | nit Wt: N/A         | Last Wt:                   | Last BG:        |                      |
|                             |                                                                                                    |                         |                 |                            | Adı            | nit Ht: N/A         |                            |                 |                      |
| Order<br>Entry<br>Discharge | r<br>ew<br>ments                                                                                                    | Documentati<br>Messages | on VEMAR VR     | eports<br>rogress<br>lotes | Patien<br>Info | t Patient<br>Summar | y Care<br>Card             | Floor<br>Charge | es                   |
|                             |                                                                                                    | Crea<br>B               | ated<br>ly      |                            | Messa          | iges                |                            | Acknowledged    | Creation<br>Date     |
|                             | Edit         Joe         Patient's husband will be staying with her tonight as she is nervous about treatment tomorrow. |                         |                 |                            |                | Γ                   | 8/18/2011<br>3:57:59<br>PM |                 |                      |
|                             |                                                                                                    |                         |                 |                            |                | New                 |                            |                 |                      |

User is able to acknowledge and answer messages from this screen. Only the author of a message is able to delete the message. Once a message has been acknowledged by another user, however, the message cannot be deleted.

### Documents

A CCD/CCR document is an electronic form of the patient's record which can be sent to another facility upon patient discharge.

To create the document, click the "Create CCR" button. (Currently not functioning)

| RASMUSSEN N/         | ANCY L      | MRN: 150164  | Visit No: 106                                                           | 45443                                                            | Room: 10  | 2 DOB:          | 05/05/1943     | Gender: Fema    | le LOG OUT       | Ŀ |
|----------------------|-------------|--------------|-------------------------------------------------------------------------|------------------------------------------------------------------|-----------|-----------------|----------------|-----------------|------------------|---|
| Admit Datetime: 1    | 5/12/2008   | 08:09        | •                                                                       | lo Attend                                                        | ling Phys | ician No        | o Consulting P | hysician        |                  |   |
| Diet: NONE           |             | No Code Sta  | tus                                                                     |                                                                  |           | No Sr           | noking Status  |                 |                  |   |
| 1 Drug Allergies:    | No Foo      | od Allergies | No Enviro                                                               | nmental                                                          | Allergies |                 | No Alerts      | No Isolations   | No Diagnosis     |   |
| Last Temp:           | Last BP:    | Last         | Pulse:                                                                  | Last Re                                                          | esp:      | Admi            | it Wt: N/A     | Last Wt:        | Last BG:         |   |
|                      |             |              |                                                                         |                                                                  |           | Admi            | t Ht: N/A      |                 |                  |   |
| Order Or<br>Entry Re | der<br>view | Documentatio | on VEMAR V                                                              | Reports                                                          | Y         | Patient<br>Info | Patient        | ry Care<br>Care | Floor<br>Charges |   |
| Discharge Z Do       | ocuments    | Messages     | ₩ & Р ¥                                                                 | Progress<br>Notes                                                | •         |                 |                |                 |                  |   |
|                      |             |              | Upload Docu<br>Upload Doc<br>Please click<br>Please click o<br>Create C | ments<br>uments<br>: on Brows<br>n attach: [<br>CR Docum<br>Crea | ents      | a docum         | visit: Create  | Browse          |                  |   |

### **History & Physical**

To access physician History and Physical entries, click the H&P Tab and the following screen appears:

| Order<br>Entry<br>Discharge | Order<br>Review<br>Documents | Documentation EMAR<br>Messages        | Reports<br>Progress<br>Notes              | Patient<br>Info                               | Patient<br>Summary                                | Care<br>Card            | Floor<br>Charges                                     | ) |
|-----------------------------|------------------------------|---------------------------------------|-------------------------------------------|-----------------------------------------------|---------------------------------------------------|-------------------------|------------------------------------------------------|---|
|                             |                              | Current Visit<br>8/19/2011 1:39:00 PM | History and<br>Hist<br>Aller<br>Current M | Physical<br>ory<br>gies<br>ledication<br>Ente | Review of Systems<br>Physical Exam<br>Lab Results | Radiolo<br>Curre<br>Phy | gy Transcription<br>nt Problem List<br>rsician Notes |   |
|                             |                              |                                       | Selected                                  | Radiology Ti                                  | ranscriptions                                     |                         |                                                      |   |
|                             |                              |                                       |                                           |                                               |                                                   |                         | ,                                                    | ~ |
|                             |                              |                                       |                                           |                                               |                                                   |                         |                                                      |   |
|                             |                              |                                       |                                           |                                               |                                                   |                         |                                                      |   |
|                             |                              |                                       |                                           |                                               |                                                   |                         |                                                      | ~ |
|                             |                              |                                       |                                           |                                               | Next                                              |                         |                                                      |   |

Click on the date under "Current Visit" and the note for that date/time will appear:

| Current Visit        | History and Physical                                   |                                                       |                               |
|----------------------|--------------------------------------------------------|-------------------------------------------------------|-------------------------------|
| 8/19/2011 1:39:00 PM | History                                                | Review of Systems                                     | Radiology Transcription       |
|                      | Allergies                                              | Physical Exam                                         | Current Problem List          |
|                      | Current Medication                                     | Lab Results                                           | Physician Notes               |
|                      |                                                        | Entered Date & Time: 8/19/2011 1:3                    | 39:00 PM                      |
|                      | History                                                |                                                       |                               |
|                      | Chief Complaint :                                      |                                                       |                               |
|                      | Pt presented with mild co<br>for 2 hours this morning; | Infusion, headache, and dizzin<br>left side affected. | ness. Contralateral paralysis |
|                      |                                                        |                                                       |                               |
|                      | Histomy of Descent Ille                                |                                                       |                               |
|                      | History of one stroke 2 y                              | ears ago, Left-sided weakne:                          | ss resulted, much improved    |
|                      | with PT and medication.                                | -                                                     |                               |
|                      |                                                        |                                                       |                               |
|                      | Past Medical History (                                 | РМН):                                                 |                               |
|                      | Stroke - 2 years ago; ao                               | rtic valve replacement one ye                         | ear ago.                      |
|                      |                                                        |                                                       |                               |
|                      |                                                        |                                                       |                               |
|                      |                                                        |                                                       |                               |
|                      | Past Surgical History (                                | (PSH) :                                               |                               |
|                      | Aortic valve replacement                               | by Dr. Beaver June 2010.                              |                               |
|                      |                                                        |                                                       |                               |
|                      |                                                        |                                                       |                               |
|                      |                                                        |                                                       |                               |
|                      | Family History (FH) :                                  |                                                       | - "                           |

As with all documentation, this is a read-only document for anyone other than the physician who authored the entry.

Access other physician-entered information via the blue links located within this tab.

### **Progress Notes**

To access physician Progress Note entries, click the Progress Note Tab and the following screen appears:

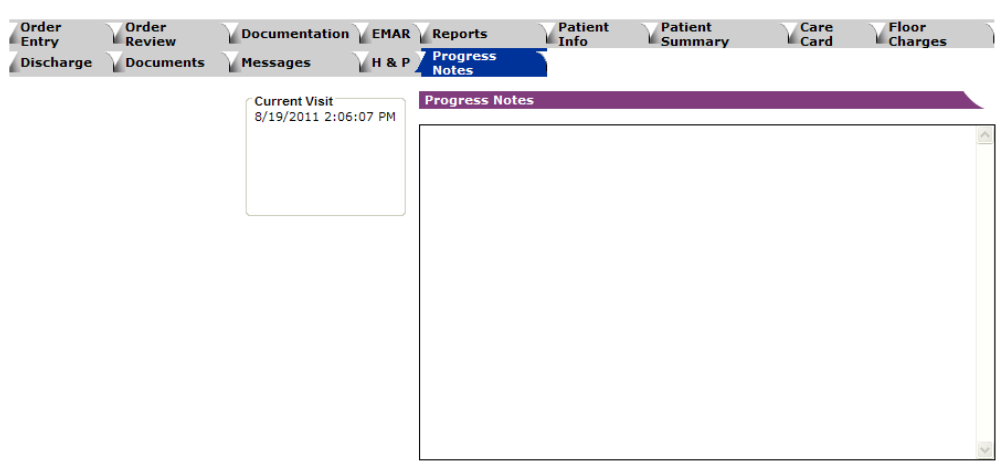

Click on the date under "Current Visit" and the note for that date/time will appear:

| Order<br>Entry | Order<br>Review | Documentation                   | EMAR   | Reports                                  | Patient<br>Info                              | Patient<br>Summary                      | Care                         | Floor<br>Charges |   |
|----------------|-----------------|---------------------------------|--------|------------------------------------------|----------------------------------------------|-----------------------------------------|------------------------------|------------------|---|
| Discharge      | Documents       | Messages                        | Н & Р  | Progress<br>Notes                        |                                              |                                         |                              |                  |   |
|                |                 | Current Visit<br>8/19/2011 2:06 | :07 PM | Progress Not                             | es                                           |                                         |                              |                  | • |
|                |                 |                                 |        | LUE paralys<br>albeit weak<br>Consult to | is resolved.<br>ly, but with<br>Neuro phoned | Patient able t<br>purpose and im<br>in. | o squeeze my<br>proved strem | y hand,<br>ngth. | ~ |
|                |                 |                                 |        |                                          |                                              |                                         |                              |                  |   |
|                |                 |                                 |        |                                          |                                              |                                         |                              |                  |   |
|                |                 |                                 |        |                                          |                                              |                                         |                              |                  |   |
|                |                 |                                 |        |                                          |                                              |                                         |                              |                  |   |
|                |                 |                                 |        |                                          |                                              |                                         |                              |                  | ~ |

# **Clinical Decision Support and Alerts in ChartSmart**

ChartSmart includes a number of Alerts and Clinical Decision Support features which serve to both aid care givers in documentation and order entry as well as improve patient care.

### **New Order Acknowledgment**

Nurses will be alerted to new orders, patient messages, and critical lab values with each log in.

Clicking on the patient name brings the nurse to the Physician Order Screen where all new orders are waiting to be acknowledged before continuing on to respective departments (see pg. 29).

| Patient Selection                                              |                                                                                                    |                                        |                                                                    |                                                                                                    |                       |  |  |  |  |  |
|----------------------------------------------------------------|----------------------------------------------------------------------------------------------------|----------------------------------------|--------------------------------------------------------------------|----------------------------------------------------------------------------------------------------|-----------------------|--|--|--|--|--|
| Select Department                                              | <please departm<="" select="" th=""><th>ent: 💙 or</th><th>Look Up</th><th><select option-<="" search="" th=""><th>&gt; 💌</th></select></th></please> | ent: 💙 or                              | Look Up                                                            | <select option-<="" search="" th=""><th>&gt; 💌</th></select>                                                                                                    | > 💌                   |  |  |  |  |  |
| Check Patient Messages Patient has Order(s) to be Acknowledged |                                                                                                    |                                        |                                                                    |                                                                                                    |                       |  |  |  |  |  |
| LastName                                                       | FirstName                                                                                                    | Room #                                 | DOB                                                                | Primary Dx                                                                                                    | Select for<br>Removal |  |  |  |  |  |
|                                                                |                                                                                                    |                                        |                                                                    |                                                                                                    | i to i i o rai        |  |  |  |  |  |
| ALPAUGH                                                        | ROBERT F                                                                                                    | 102                                    | 09/03/1937                                                         | Presenile dementia (290.1)                                                                                                    |                       |  |  |  |  |  |
| ALPAUGH<br>BAKER                                               | ROBERT F                                                                                                    | 102<br>102                             | 09/03/1937                                                         | Presenile dementia (290.1)<br>No Primary Diagnosis Entered                                                                                                    |                       |  |  |  |  |  |
| ALPAUGH<br>BAKER<br>CARPENTER                                  | ROBERT F<br>ZOE<br>VIVIAN M                                                                                                    | 102<br>102<br>102                      | 09/03/1937<br>02/14/1974<br>10/10/1931                             | Presenile dementia (290.1)<br>No Primary Diagnosis Entered<br>Acquired hemolytic anemias<br>(283)                                                                 |                       |  |  |  |  |  |
| ALPAUGH<br>BAKER<br>CARPENTER<br>RASMUSSEN                     | ROBERT F<br>ZOE<br>VIVIAN M<br>NANCY L                                                                                                    | 102<br>102<br>102<br>102<br>102        | 09/03/1937<br>02/14/1974<br>10/10/1931<br>05/05/1943               | Presenile dementia (290.1)<br>No Primary Diagnosis Entered<br>Acquired hemolytic anemias<br>(283)<br>No Primary Diagnosis Entered                                 |                       |  |  |  |  |  |
| ALPAUGH<br>BAKER<br>CARPENTER<br>RASMUSSEN<br>SCOTT JR         | ROBERT F<br>ZOE<br>VIVIAN M<br>NANCY L<br>WALLACE A                                                                                                  | 102<br>102<br>102<br>102<br>102<br>102 | 09/03/1937<br>02/14/1974<br>10/10/1931<br>05/05/1943<br>07/01/1962 | Presenile dementia (290.1)<br>No Primary Diagnosis Entered<br>Acquired hemolytic anemias<br>(283)<br>No Primary Diagnosis Entered<br>No Primary Diagnosis Entered |                       |  |  |  |  |  |

### **Critical Lab Values**

Critical Lab Value alerts are also noted on the Patient Selection Screen.

|                                     |                   |        |     | Search     |                       |
|-------------------------------------|-------------------|--------|-----|------------|-----------------------|
| Critical Lab Values                 |                   |        |     |            |                       |
|                                     |                   |        |     |            |                       |
| My Out Patient L                    | .ist              |        |     |            |                       |
| <b>My Out Patient L</b><br>LastName | .ist<br>FirstName | Room # | DOB | Primary Dx | Select for<br>Removal |

Click on the red link and a message box with all alerts will open up.

| Sciect ber   | Jartin | ient <pi< th=""><th>ease Select D</th><th>epartment 💌</th><th>or Look Up<br/>[</th><th>Search</th><th></th></pi<> | ease Select D | epartment 💌  | or Look Up<br>[    | Search         |                       |
|--------------|--------|----------------------------------------------------------------------------------------------------|---------------|--------------|--------------------|----------------|-----------------------|
| Critical Lal | b Val  | ues<br>Last Name                                                                                                  | First Name    | Visit Number | Critical Lab Value | Critical Value | 7                     |
|              |        | ANDERSON                                                                                                    | ALLEN         | 10672911     | CULTURE, EAR       | 204            |                       |
| My Out P     |        |                                                                                                    |               | Acknowled    | ged                |                |                       |
| Las          |        |                                                                                                    |               |              |                    |                | Select for<br>Removal |
| ANDERSON     |        |                                                                                                    |               |              |                    |                |                       |
|              |        |                                                                                                    |               |              |                    |                |                       |

Alert messages are removed by selecting the box next to the patient's name and then click "Acknowledged."

| Select Department    | <please department:="" select="" th="" 💙<=""><th>or Look Up</th><th><select 0<="" search="" th=""><th>ption&gt; V</th></select></th></please> | or Look Up | <select 0<="" search="" th=""><th>ption&gt; V</th></select> | ption> V              |
|----------------------|----------------------------------------------------------------------------------------------------|------------|-------------------------------------------------------------|-----------------------|
| Acknowledged Success | fully                                                                                                    |            |                                                             |                       |
|                      | Acknowledged                                                                                                    | I          |                                                             |                       |
| My Out P             |                                                                                                    |            |                                                             |                       |
| Las                  |                                                                                                    |            |                                                             | Select for<br>Removal |
| ANDERSON             |                                                                                                    |            |                                                             |                       |
|                      |                                                                                                    |            |                                                             |                       |